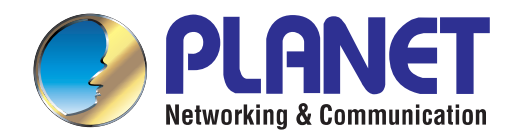

# **User's Manual**

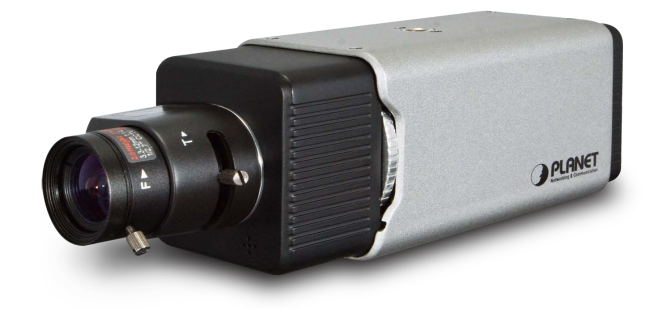

## : i ```<8 'Dc9 '6 cl '=D'7 Ua YfU

► ;53Ž\$\$" "

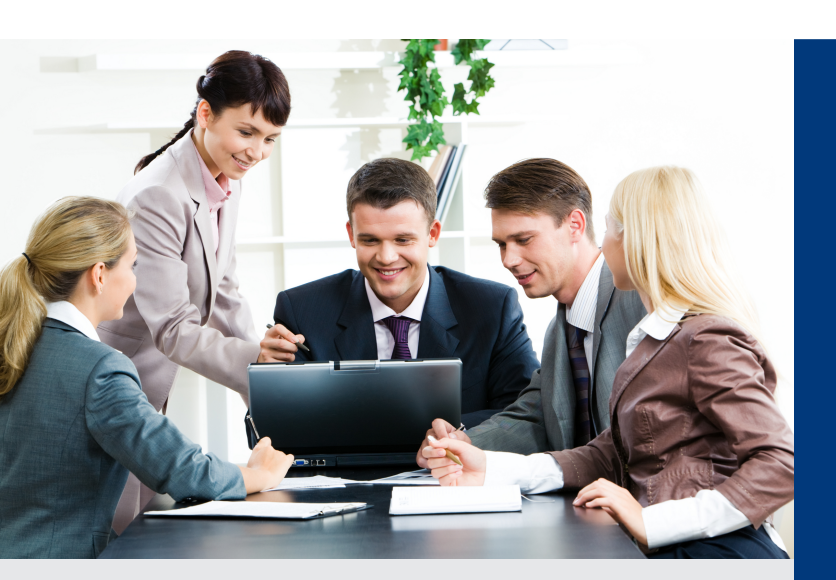

www.PLANET.com.tw

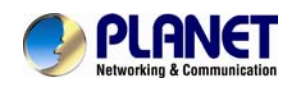

#### Copyright

Copyright © 2012 by PLANET Technology Corp. All rights reserved. No part of this publication may be reproduced, transmitted, transcribed, stored in a retrieval system, or translated into any language or computer language, in any form or by any means, electronic, mechanical, magnetic, optical, chemical, manual or otherwise, without the prior written permission of PLANET.

PLANET makes no rep resentations or warranties, either expressed or implied, with respect to the contents hereof and specifically disclaims any warranties, merchantability or fitness for any particular purpose. Any software described in this manual is sold or licensed "as is". Should the programs prove defective following their purchase, the buyer (and not PLANET, its distributor, or its dealer) assumes the entire co st of all necessary servicing, repair, and any incident al or consequential damages resulting from any defect in the software. Further, PLANET reserves the right to revise this publi cation and to make changes from time to time in the content s hereof without obligation to notify any person of such revision or changes.

All brand and product names mentioned in this manual are trademarks and/or registered trademarks of their respective holders.

#### Federal Communication Commission Interference Statement

This equipment has been tested and found to comply with the limits for a Class B digital device, pursuant to Part 15 of FCC Rul es. These limits are designed to provide reasonable protection against harmful interference in a re sidential installation. This equipment generates, uses, and can radiate radio frequency energy and, if not installed and used in accorda nce with the instructions, may cause harmful interference to radio communications. However, there is n o guarantee that interference will not occur in a particular installation. If this equipment does cause harmful interference to radio or television reception, which can be determined by turning t he equipment off and on, the user is encouraged to try to correct the interference by one or more of the following measures:

- 1. Reorient or relocate the receiving antenna.
- 2. Increase the separation between the equipment and receiver.
- 3. Connect the equipment into an outlet on a circuit different from that to which the receiver is connected.
- 4. Consult the dealer or an experienced radio technician for help.

#### FCC Caution

To assure continued compliance. (Example-use only shielded interface cables when connecting to computer or peripheral devices). Any changes or modifications not expressly approved by the party responsible for compliance could void the user's authority to operate the equipment. This device complies with Part 15 of the FCC Rules. Operation is subject to the Following two conditions: (1) This device may not cause harmful interference, and (2) this Device must accept any interference received, including interference that may cause undesired operation.

#### Federal Communication Commission (FCC) Radiation Exposure Statement

This equipment complies with FCC radiation exposure set forth for an uncontrolled environment. In order to a void the possibility of exceeding the FCC radio frequency exposure limits, human proximity to the antenna shall not be less than 20 cm (8 inches) during normal operation.

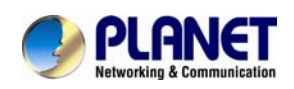

#### Safety

This equipment is designed with the utmost care for the safety of those who in stall and use it. However, special attention must be paid to the dangers of electric shock and static electricity when working with electrical equipment. All guidelines of this and of the computer manufacture must therefore be allowed at all times to ensure the safe use of the equipment.

#### **CE Mark Warning**

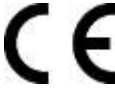

This is a Class B product. In a domestic environment, this product may cause radio interference, in which case the user may be required to take adequate measures.

#### WEEE Regulation

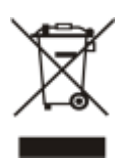

To avoid the potential effects on the environment and human health as a result of the presence of hazardous substances in electrical and electronic equipment, end users of electrical and electronic equipment should understand the meaning of the crossed-out wheeled bin symbol. Do not dispose of WEEE as unsorted municipal waste and have to collect such WEEE separately.

#### Revision

User's Manual for PLANET Full HD PoE Box IP Camera Model: ICA-2200 Rev: 1.0 (July. 2012) Part No. EM-ICA2200 Series\_v1.0

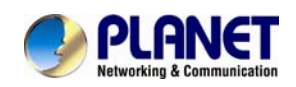

## CONTENTS

| Chapter 1. Product Introduction                                                                                                    | 1                                                                                                    |
|----------------------------------------------------------------------------------------------------|----------------------------------------------------------------------------------------------------|
| 1.1. Package Contents                                                                                                    | 1                                                                                                    |
| 1.2. Product Description                                                                                                    | 1                                                                                                    |
| 1.3. Product Features                                                                                                    | 5                                                                                                    |
| 1.4. Product Specification                                                                                                    | 6                                                                                                    |
| Chapter 2. Hardware Interface                                                                                                    | 8                                                                                                    |
| 2.1. Front View                                                                                                    | 8                                                                                                    |
| 2.2. Rear View                                                                                                    | 9                                                                                                    |
| 2.3. Hardware Installation                                                                                                    | 11                                                                                                    |
| Chapter 3. Initial Utility Installation                                                                                                    | 12                                                                                                    |
| 3.1. Preparation                                                                                                    | 15                                                                                                    |
| 3.1.1. Search and View by PLANET IP Wizard II                                                                                                    | 15                                                                                                    |
| 3.2. Using UPnP of Windows XP or Vista or Win7                                                                                                    | 19                                                                                                    |
| Chapter 4. Installation Guide                                                                                                    | 20                                                                                                    |
| 4.1. System Requirements                                                                                                    | 20                                                                                                    |
| 4.2. Before You Begin                                                                                                    | 21                                                                                                    |
| 4.2.1. Connecting to Internet Camera                                                                                                    | 21                                                                                                    |
|                                                                                                    |                                                                                                    |
| Chapter 5. Web Configuration for Live View                                                                                                    | 23                                                                                                    |
| Chapter 5. Web Configuration for Live View                                                                                                    | <b> 23</b><br>23                                                                                                    |
| Chapter 5. Web Configuration for Live View                                                                                                    | <b> 23</b><br>23<br>25                                                                                               |
| Chapter 5. Web Configuration for Live View                                                                                                    | <b> 23</b><br>23<br>25<br>25                                                                                         |
| Chapter 5. Web Configuration for Live View                                                                                                    | 23<br>23<br>25<br>25<br>26                                                                                           |
| Chapter 5. Web Configuration for Live View                                                                                                    | 23<br>23<br>25<br>25<br>26<br>26                                                                                     |
| Chapter 5. Web Configuration for Live View                                                                                                    | <b> 23</b><br>25<br>25<br>25<br>26<br>26<br>28                                                                       |
| Chapter 5. Web Configuration for Live View                                                                                                    | 23<br>25<br>25<br>25<br>26<br>26<br>28<br>28                                                                         |
| Chapter 5. Web Configuration for Live View                                                                                                    | 23<br>25<br>25<br>26<br>26<br>26<br>28<br>28<br>28                                                                   |
| Chapter 5. Web Configuration for Live View                                                                                                    | 23<br>25<br>25<br>25<br>26<br>26<br>28<br>28<br>28<br>28<br>29                                                       |
| Chapter 5. Web Configuration for Live View<br>5.1. Live View<br>5.2. ActiveX Control<br>5.2.1. Digital Zoom<br>5.2.2. Snapshot<br>5.2.3. Record<br>5.2.4. Volume<br>5.2.5. About<br>Chapter 6. Configuration & Operation<br>6.1. Network Configuration | 23<br>25<br>25<br>25<br>26<br>26<br>26<br>28<br>28<br>28<br>29<br>29                                                 |
| Chapter 5. Web Configuration for Live View                                                                                                    | 23<br>25<br>25<br>25<br>26<br>26<br>28<br>28<br>28<br>29<br>29<br>29<br>31                                           |
| Chapter 5. Web Configuration for Live View                                                                                                    | 23<br>25<br>25<br>25<br>26<br>26<br>28<br>28<br>28<br>29<br>29<br>31                                                 |
| Chapter 5. Web Configuration for Live View                                                                                                    | 23<br>25<br>25<br>26<br>26<br>28<br>28<br>28<br>29<br>29<br>29<br>29<br>31<br>31<br>31                               |
| Chapter 5. Web Configuration for Live View                                                                                                    | 23<br>25<br>25<br>25<br>26<br>26<br>28<br>28<br>28<br>29<br>29<br>31<br>31<br>32<br>33                               |
| Chapter 5. Web Configuration for Live View                                                                                                    | 23<br>25<br>25<br>26<br>26<br>28<br>28<br>28<br>29<br>29<br>29<br>29<br>31<br>31<br>31<br>32<br>33<br>34             |
| Chapter 5. Web Configuration for Live View                                                                                                    | 23<br>25<br>25<br>25<br>26<br>26<br>28<br>28<br>28<br>28<br>29<br>29<br>31<br>31<br>31<br>31<br>32<br>33<br>34<br>36 |

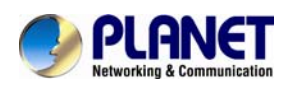

|      | 6.1.10. IP Filter                        | 38 |
|------|------------------------------------------|----|
|      | 6.1.11. IP Notification                  | 39 |
|      | 6.2. Adjust Camera Configuration         | 41 |
|      | 6.2.1. Picture                           | 41 |
|      | 6.2.2. Privacy Mask                      | 44 |
|      | 6.2.3. PTZ Setting                       | 45 |
|      | 6.2.4. Preset Setting                    | 46 |
|      | 6.2.5. Tour Setting                      | 46 |
|      | 6.3. System                              | 47 |
|      | 6.3.1. System                            | 48 |
|      | 6.3.2. Date & Time                       | 48 |
|      | 6.3.3. Maintenance                       | 50 |
|      | 6.4. Video                               | 52 |
|      | 6.4.1. Common                            | 52 |
|      | 6.4.2. Video Profile                     | 53 |
|      | 6.4.3. ROI                               | 55 |
|      | 6.5. Audio Configuration                 | 55 |
|      | 6.6. User Privilege Access Configuration | 56 |
|      | 6.7. E-Mail Configuration                | 57 |
|      | 6.8. Object Detection                    | 58 |
|      | 6.9. Storage Configuration               | 59 |
|      | 6.9.1. SD Card                           | 59 |
|      | 6.9.2. SAMBA Server                      | 60 |
|      | 6.10. Continuous Recording               | 61 |
|      | 6.11. Recording List                     | 61 |
|      | 6.11.1. Recording List                   | 61 |
|      | 6.11.2. Continuous Recording List        | 62 |
|      | 6.12. Event Server Configuration         | 63 |
|      | 6.12.1. FTP Server                       | 63 |
|      | 6.12.2. TCP Server                       | 64 |
|      | 6.12.3. HTTP Server                      | 65 |
|      | 6.12.4. SAMBA Server                     | 66 |
|      | 6.13. Event Schedule Configuration       | 67 |
|      | 6.14. Record Configuration               | 71 |
|      | 6.15. Port Status                        | 72 |
|      |                                          | _  |
| Chap | ter 7. PLANET DDNS Application           | 73 |
| Chap | ter 8. Alarm I/O Connector               | 74 |
| Chap | ter 9. PING IP Address                   | 76 |
|      |                                          |    |

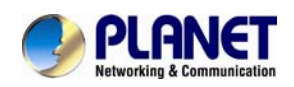

| Chapter 10. Bandwidth Estimation                         | . 77 |
|----------------------------------------------------------|------|
| Chapter 11. Configure Port Forwarding Manually           | . 78 |
| Chapter 12. Power Line Frequency                         | . 81 |
| Chapter 13. 3GPP                                         | . 83 |
| Chapter 14. Troubleshooting & Frequently Asked Questions | . 84 |

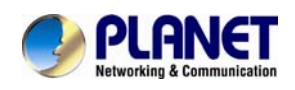

## **Chapter 1. Product**

## Introduction

### 1.1. Package Contents

The following items should be contained in the package:

- ICA-2200 / Full HD PoE Box IP Camera x 1
- Power Adapter x 1
- Camera Mount Kit x 1
- User's Manual CD x 1
- Quick Installation Guide x 1
- Screw Packet x 1
- A/V cable x 1

**NOTE:** 1. If any of the above items are missing, please contact your dealer immediately.

2. Using the power supply that is not the one included in Internet Camera package will cause damage and void the warranty for this product.

### **1.2. Product Description**

#### Superb Full HD Quality for Professional Surveillance

The PLANET ICA-2200 (or "Internet Camera" in the following section) is a Full HD camera for a wide range of video surve illance over IP networks. It supports H.264, MPEG-4, and M-JP EG compression formats to deliver excellent picture quality in 1080 P resolutions at 30 frame s per second (fps). Superb 1080P video quality is provided with progressive scan in multiple individual streams, 16:9 aspect ratio and frame rate. The ICA-2200 offers high-performing video surveillance in both indoor and outdoor applications. It is perfect for securing locations such as buildings, roads, parking areas, garages, railway stations, airports and more.

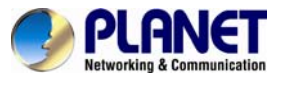

## **Full HD Resolution**

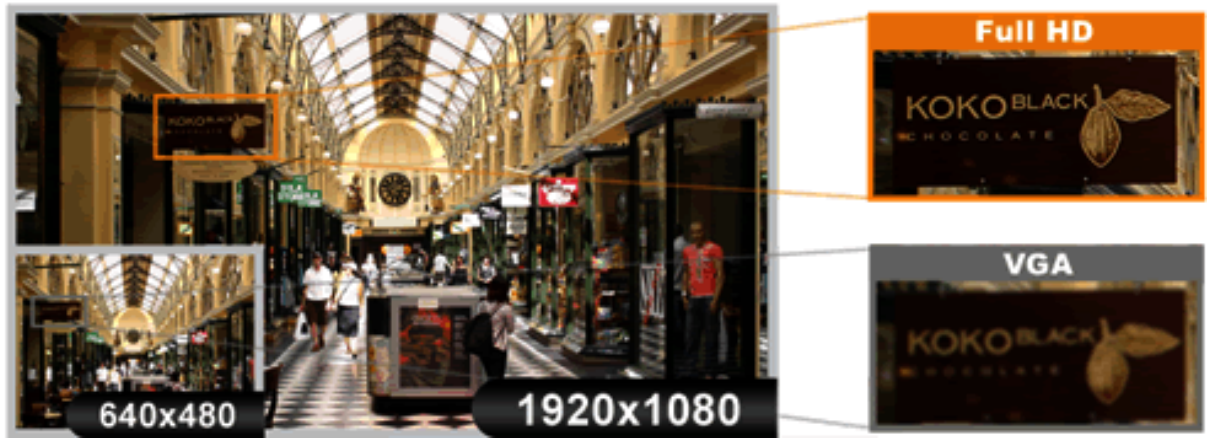

#### **Day & Night Surveillance**

The ICA-2200 features an automatic, removable infrared-cut filter to p rovide color video when there is sufficient light, and black/white video in dark conditions. The ICA-2200 is able to maintain clear images 24 hours a day.

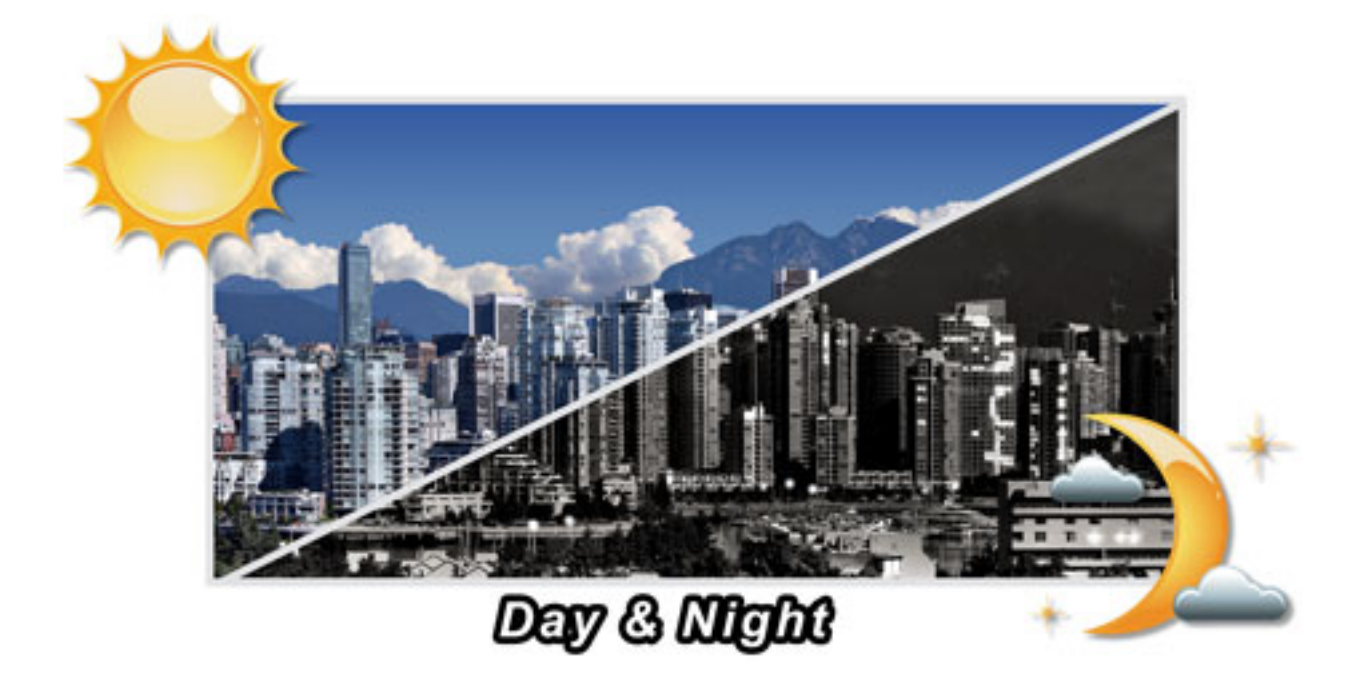

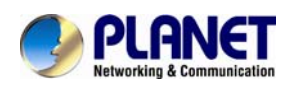

#### **Extraordinary Image quality**

Together with powerful image processing attr ibutes like Wid e Dynamic Range (WDR) and 3-Dimension Noise Reduction (3DNR) technology, the ICA-2200 is able to filter the intense backlight surrounding a subject and remove noises from video signal. Thus, an extremely clear and exquisite picture quality can be produced even under any challenging lighting conditions.

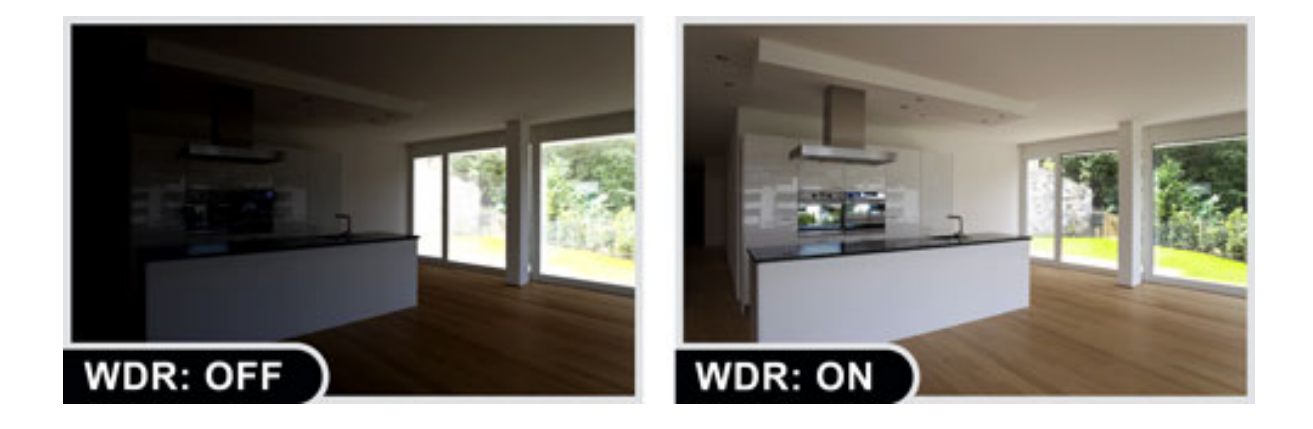

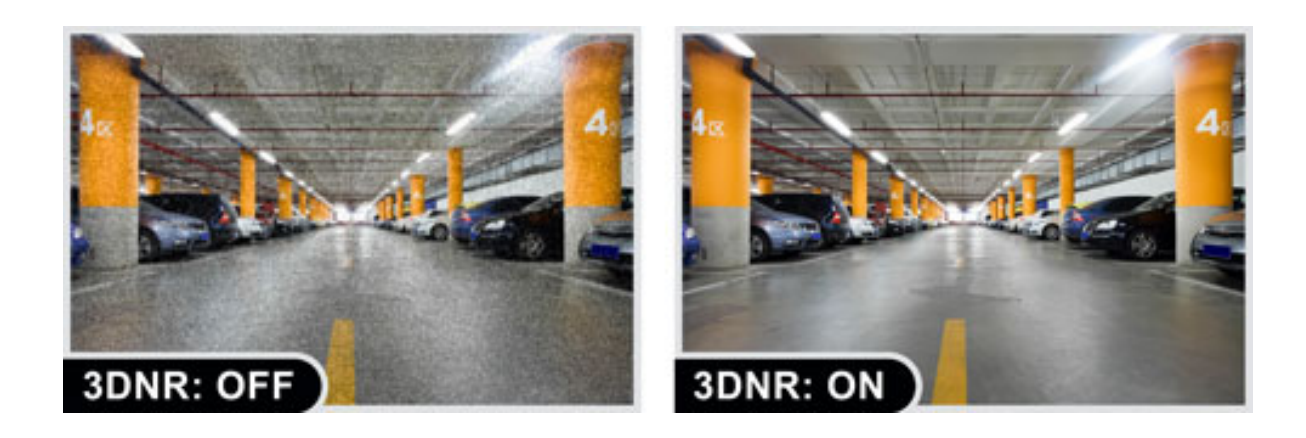

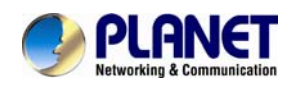

#### Advanced event management

The ICA-2200 supports a number of advanced features that enhance the camera flexibility and capabilities. The Auto-Iris function improves the image quality and avoid over exposure. The AV output enables 2-Way audio communication. The embedded micro SD/SDHC card slot facilitates the image storage locally. It also provides the RS-485 interface for an optional pan/tilt enclosure connection to effectively perform pan/tilt management. The inputs/outputs interface in the ICA-2200 can connect to external devices such as door sensors and relays to activate light or close doors automatically.

#### Flexible installation and Power functionality

The ICA-2200 incorporates 802.3af Power over Et hernet standard so it can be powered via the network cable, eliminating the need for powe r cables and redu cing installation costs. The ICA-2200 is ONVIF com pliant and therefore is interroperable with other brands in the market. It also includes the 64 chan nel central management software for efficient surveillance monitoring. The ICA-2200 is indisputably the top choice for reliable and high performance surveillance.

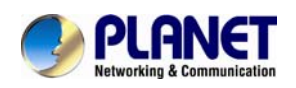

### **1.3. Product Features**

#### > Camera

- 1 / 2.7" Progressive 2MP CMOS sensor
- 3.3~12 mm Vari-focal, Auto-iris Lens
- 0.5 lux Minimum Illumination at F1.4
- Maximum resolution 1920 x 1080
- Removable IR-cut Filter for Day & Night Function
- CS- or C-mount Adjustment Ring for Flexible Lens Installation

#### > Video / Audio

- H.264 / MPEG-4 and M-JPEG video compression simultaneously
- Simultaneous multi-stream support
- H.264 high profile, main profile and baseline
- Max. Resolution 1080P at 30fps
- 3DNR to improve picture quality at low Lux
- WDR Enhancement for enhance visibility under extremely bright or dark environments
- Two-way audio support with enhanced audio quality

#### > Network and Configuration

- Compliant with IEEE 802.3af PoE interface for flexible deployment
- Auto MDI/MDI-X supported
- Support for IPv6 in addition to the standard IP protocol version 4
- RTSP / UPnP / 3GPP / HTTPS protocols selectable

#### Easy Installation & Management

- ONVIF compliant for interoperability
- Built-in Samba client for NAS
- 3GPP for 3G mobile remote applications
- RS485 interface for P/T scanner control
- Digital Input/Outputs for integration with sensors and alarm
- Cam Viewer 3 Central management software supported

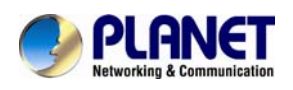

## **1.4. Product Specification**

| Model                     | ICA-2200                                                                                                    |  |  |  |  |
|---------------------------|----------------------------------------------------------------------------------------------------|--|--|--|--|
| Camera                    |                                                                                                    |  |  |  |  |
| Image device              | 1/2.7" progressive scan CMOS sensor                                                                                                    |  |  |  |  |
| Lens                      | Vari-Focal 3.3~12mm, F1.4 DC Auto-Iris, CS mount<br>Mechanical IR Cut Filter<br>Angle of view (horizontal Field): 79.3°x 29.8°                                                                                                    |  |  |  |  |
| Minimal Illumination      | 0.5 lux @ F1.4                                                                                                    |  |  |  |  |
| Effective Pixels          | 1920 x 1080 pixels                                                                                                    |  |  |  |  |
| Image                     |                                                                                                    |  |  |  |  |
| Video Compression         | H.264 / MPEG-4 / M-JPEG                                                                                                    |  |  |  |  |
| Video Resolution          | 1080P mode         H.264: 1080P / 640 x 360 / 320 x 180 / 160 x 90         M-JPEG: 1080P / 640 x 360 / 320 x 180 / 160 x 90         MPEG4: 640 x 360 / 320 x 180 / 160 x 90 <b>720P mode</b> H.264: 1280 x 720 / 640 x 360 / 160 x 90         M-JPEG: 1280 x 720 / 640 x 360 / 160 x 90         MPEG4: 640 x 360 / 160 x 90 |  |  |  |  |
| Frame Rate                | Up to 30fps for all resolutions                                                                                                    |  |  |  |  |
| Image Setting             | AE, AWB<br>3D Noise reduction<br>WDR<br>Color, brightness, sharpness, contrast<br>Mirror / Flip<br>8 Privacy Masks<br>Text, time and date overlay                                                                                                    |  |  |  |  |
| Streaming                 | Simultaneously multi-profile streaming<br>Streaming over UDP, TCP, or HTTP<br>M-JPEG streaming over HTTP (server push)<br>Supports 3GPP mobile surveillance (MPEG4)<br>Controllable frame rate and bandwidth<br>Constant and variable bit rate (MPEG4 / H.264)<br>ROI                                                       |  |  |  |  |
| Audio                     |                                                                                                    |  |  |  |  |
| Audio Streaming           | 2-Way Audio                                                                                                    |  |  |  |  |
| Audio Compression         | RTSP: G.711 64kbps, G.726 32kbps<br>3GPP: AMR                                                                                                    |  |  |  |  |
| Microphone                | External microphone input                                                                                                    |  |  |  |  |
| Audio Output              | Adjustable audio output gain                                                                                                    |  |  |  |  |
| Network and Configuration |                                                                                                    |  |  |  |  |
| Standard                  | IEEE 802.3 10Base-T                                                                                                    |  |  |  |  |

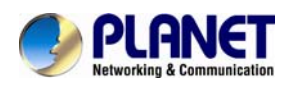

|                                   | IEEE 802.3u 100Base-TX                                                                                                    |  |  |  |
|-----------------------------------|----------------------------------------------------------------------------------------------------|--|--|--|
| Protocol                          | IPv4, IPv6, TCP/IP, UDP, HTTP, HTTPS, SMTP, FTP, NTP, DNS, DDNS, DHCP, ARP, Bonjour, UPnP, RTSP, RTP, RTCP, IGMP, PPPoE, 3GPP, ICMP, Samba                                                                                                    |  |  |  |
| Security                          | Password protection, IP address filtering, HTTPS encrypted data transmission, user access log                                                                                                    |  |  |  |
| Users                             | 20 clients on-line monitoring at the same time                                                                                                    |  |  |  |
| System Integration                |                                                                                                    |  |  |  |
| Application Programming Interface | Open API for software integration<br>ONVIF Compliant                                                                                                    |  |  |  |
| Alarm Triggers                    | Intelligent video motion detection and external input                                                                                                    |  |  |  |
| Alarm Events                      | File upload via FTP, Samba to NAS, SD card or email<br>Notification via email, HTTP, and TCP<br>External output activation<br>Audio alerting output<br>Pre and post-alarm buffering                                                                                               |  |  |  |
| General                           |                                                                                                    |  |  |  |
| Power Requirement                 | 12V DC, 1A<br>IEEE 802.3af Class 3                                                                                                    |  |  |  |
| Power Consumption                 | 6W max.                                                                                                    |  |  |  |
| Operating Temperature             | 0 ~ 50 Degree C                                                                                                    |  |  |  |
| Operating Humidity                | 20 ~ 80% (non-condensing)                                                                                                    |  |  |  |
| Weight (include LENS)             | 392g                                                                                                    |  |  |  |
| Dimension (W x D x H)             | 58 x 125 x 62 mm                                                                                                    |  |  |  |
| Emission                          | CE, FCC                                                                                                    |  |  |  |
| Connectors                        | 10/100Mbps Ethernet, RJ-45<br>DC power jack<br>Terminal block for 1 alarm input and 1 output<br>RS-485 interface for pan/tilt scanners control<br>External MIC input<br>Audio output<br>Composite video output<br>Micro SD/SDHC card (Max 32GB, Class 6)<br>Factory default reset |  |  |  |

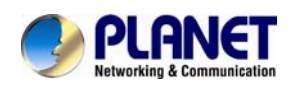

## **Chapter 2. Hardware Interface**

### 2.1. Front View

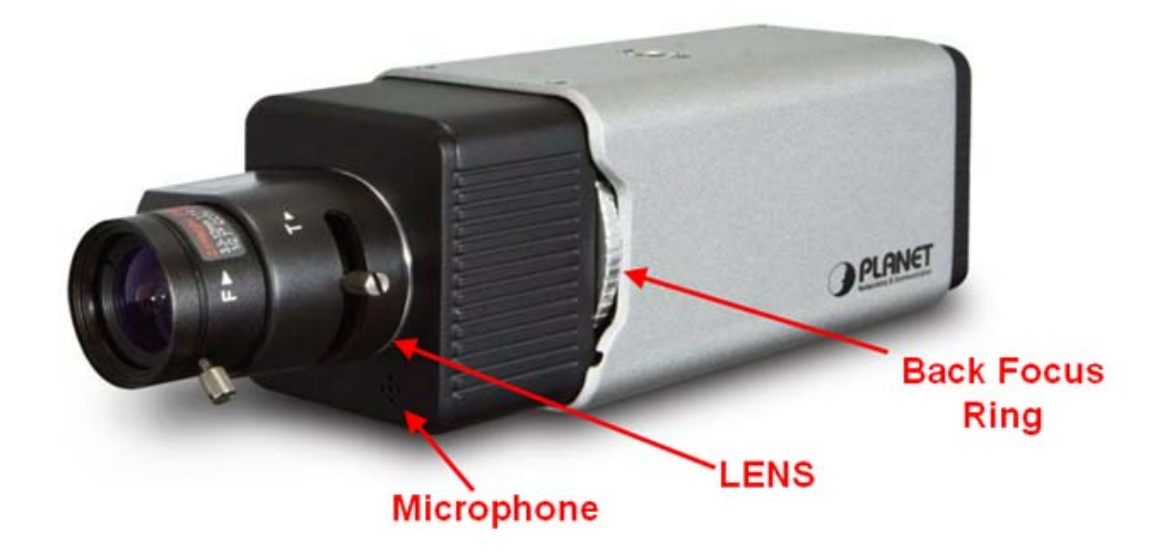

| 1 | Lens                   | User could adjust the focus to get the best picture quality.                                                          |  |  |  |  |
|---|------------------------|----------------------------------------------------------------------------------------------------|--|--|--|--|
| 2 | Internal<br>Microphone | The Camera has built-in an in ternal microphone. This microphone is hidden in the pinhole located on the front panel. |  |  |  |  |
| 3 | Back Focus Ring        | Adjust this ring to adapt focus of C/CS mount lens                                                                    |  |  |  |  |

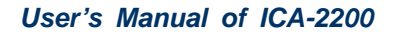

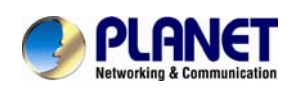

### 2.2. Rear View

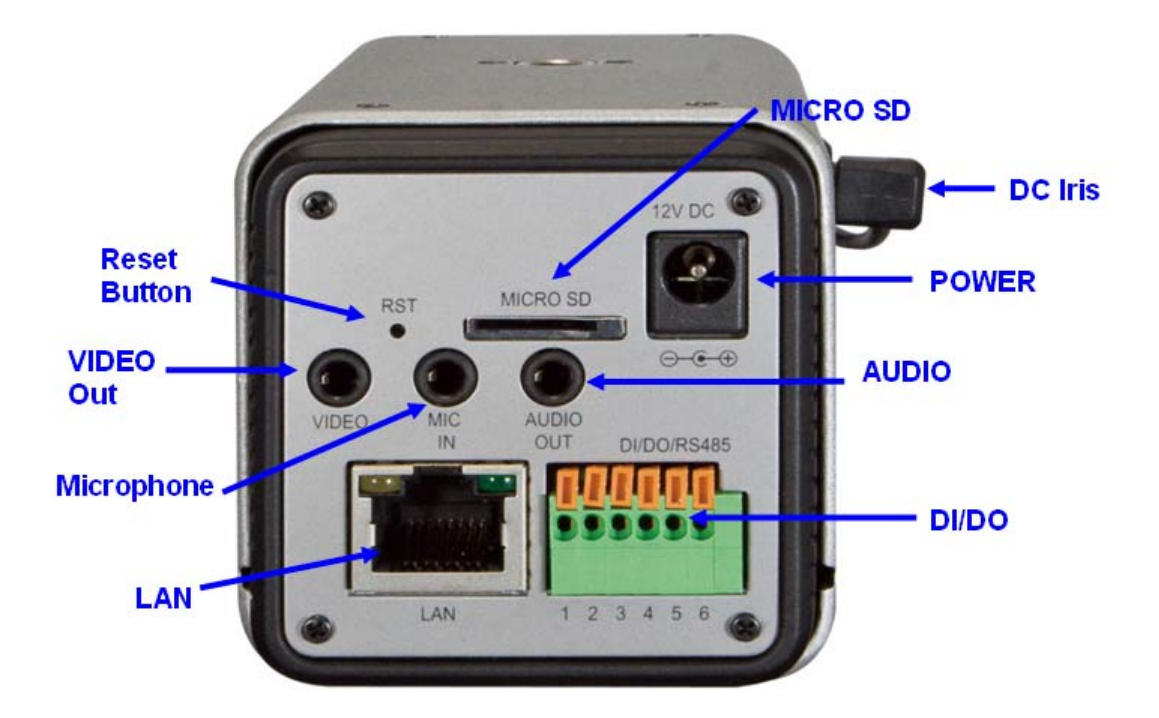

| 1. | MIC In                | Connect an external microphone to the network camera.                                                                                                    |
|----|-----------------------|----------------------------------------------------------------------------------------------------|
| 2. | Audio<br>Output       | Connect a loud spe aker to the network cam era. This function is for alerting sound and two-way audio.                                                                                                    |
|    |                       | The input power is 12VDC.                                                                                                    |
| 3. | DC Power              | <b>Note</b> that supply the power to the Camera with the power adapter included in package. Otherwise, the improper power adapter may damage the unit and result in danger.                                                                                                    |
| 4  | Micro SD<br>Card Slot | User can insert a micro SD card into this slot for event recording.                                                                                                    |
| 5  | LAN<br>Socket         | The LAN socket is a RJ-45 connector for connections to 10Base-T Ethernet or<br>100Base-TX Fast Ethernet cabling. This Ethernet port supports<br>Auto-Negotiation can detect or negotiate the transmission speed of the network<br>automatically. Please use Category 5 cable to connect the Network Camera to a<br>100Mbps Fast Ethernet network switch or hub.<br>The LAN port also supports IEEE802.3af class 3 Power over Ethernet capability<br>that can direct connect with standard IEEE802.3af mid-span / end-span PSE |
|    |                       | (Power Sourcing Equipment) device. No DC power required if the ICA-2200 is connected with 802.3af PSE.                                                                                                    |

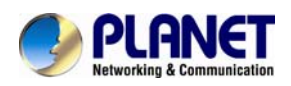

## In the LAN socket, there are two LEDs embedded: **Power LED (orange color)**

This LED is used to indicate whether DC power is on or not.

#### LAN LED (green color)

This LED will be flashing while network accessing via Ethernet.

Sometimes restarting the device will make the system back to a normal state. However, if the system still got problems af ter restart, user can restore the factory default settings and install it again.

#### Restore the device:

Factory 6 Default Reset

DI/DO

Connector

7

8

1. Make sure the Camera is ready first. Insert the p aper clip or other suitable tool to press and hold the button down continuously.

2. Hold it least 5 seconds and release the tool. Then the device has been restored to default settings and reboot again.

**Note:** Restoring the factory default set ting will lose the all previous settings included IP address forever. User needs to run the IPWiza rd II program to search the device and configure it to let the device work properly again.

The Internet Camera provides a terminal block with 6 pins of connectors for DI, DO, and RS485. Please refer to the Appendix A in this manu al for more information.

Cable for I/O connectors:

| Name  | Number | Function              |
|-------|--------|-----------------------|
| 12VDC | 1      | DC 12V (50mA maximum) |
| DI    | 2      | Digital signal input  |
| GND   | 3      | GND                   |
| DO    | 4      | Digital signal output |
| 485+  | 5      | RS485 data +          |
| 485-  | 6      | RS485 data -          |

Video Out The Internet Camera also provides composite video output. The video output function is only for easy installation to check view angle and focus. The output is not a Mega-pixel resolution. Furthermore, the video output is off by default. To turn on video, please refer to Setting\Camera\Picture chapter.

9 DC Iris The Internet Camera supports DC-Iris control.

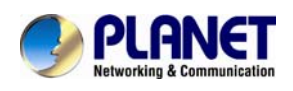

### 2.3. Hardware Installation

#### 1. Fix the included stand to desired location

2. Attach the Camera to the stand

#### 3. Plug an Ethernet cable into the Camera

Connect an Ethernet cable to the LAN socket located on the camera 's rear and attach it to the network.

#### 4. Connect the external power supply to Camera

Connect the included power adapter to the DC power jack of the camera.

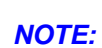

Use the power adapter, 12VDC, included in the package and connect it to wall outlet for AC power. If the ICA-2200 is connected with IEEE802.3af Power over Ethernet device such as PoE injector or PoE Switch, DC power is not required. Either power the ICA-2200 from local DC power or PoE unless for purpose.

#### 5. Done

Once you have installed the camera well and powered it on, the Power LED (orange) will turn on late r. Once the Power LED turned o n, it means the syste m is bootin g up successfully. Furthermore, if you have a proper network connection, and access to the camera, the LAN LED will flash green.

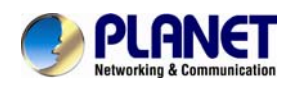

## **Chapter 3. Initial Utility Installation**

This chapter shows how to quick set up your Internet camera. The Internet camera is with the default settings for the first time power on.

Default IP: DHCP Client OR 192.168.0.20 (if NO DHCP server existed in the network) Username: admin Password: admin

However, if you are not fa miliar with network setting and to help you find the networke d Internet camera quickly, the windows utility **PLANET IP Wizard II** can search the cameras in the network that shall help you to configure some basic setting before you started advanced management and monitoring.

- 1. Insert the bundle d CD into the CD-ROM driv e to launch the auto-run p rogram. Once completed, a welcome menu screen will appear.
- 2. Click the "IP Wizard II" hyperlink; you will see the dialog box as below.

**NOTE:** If the welcome screen does not appear, click "Start" at the taskbar. Then, select "Run" and type "D:\Utility\IPWizard II\setup.exe", assume D is your CD-ROM drive.

3. The "Welcome to the InstallShield Wizard for PLANET IP Wizard II" prompt will display on the screen and click "**Next**" to continue.

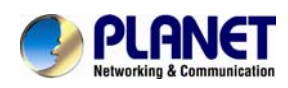

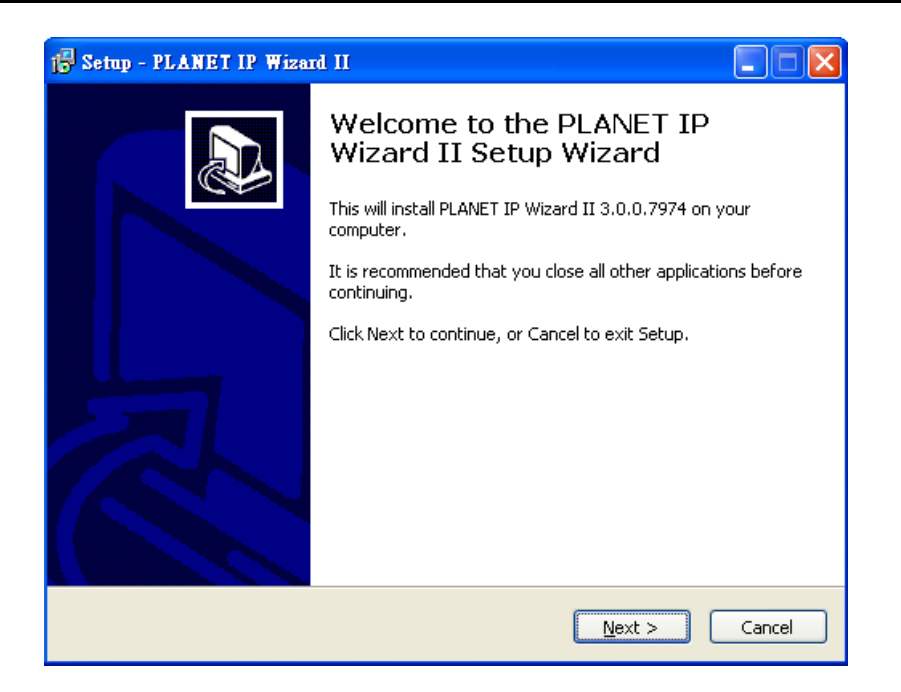

4. Please click "**Next**" to install with original settings, or you may click " **Change...**" button to modify the install folder then press "Next" to continue.

| 1🖟 Setup - PLANET IP Wizard II                                                         |
|----------------------------------------------------------------------------------------|
| Select Destination Location Where should PLANET IP Wizard II be installed?             |
| Setup will install PLANET IP Wizard II into the following folder.                      |
| To continue, click Next. If you would like to select a different folder, click Browse. |
| C:\Program Files\PLANET IP Wizard II Browse                                            |
| At least 9.7 MB of free disk space is required                                         |
| Aureasu 9.7 mb of free disk space is required.                                         |
| < <u>B</u> ack <u>N</u> ext > Cancel                                                   |

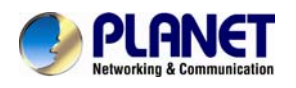

5. Please click "**Install**" to start the installation.

| 15 Setup - PLANET IP Wizard II                                                                                                   |        |
|----------------------------------------------------------------------------------------------------|--------|
| Ready to Install<br>Setup is now ready to begin installing PLANET IP Wizard II on your computer.                                 | J.     |
| Click Install to continue with the installation, or click Back if you want to review<br>change any settings.                     | or     |
| Destination location:<br>C:\Program Files\PLANET IP Wizard II<br>Additional tasks:<br>Additional icons:<br>Create a desktop icon | 2      |
|                                                                                                    |        |
| < Back Install                                                                                                    | Cancel |

6. Please click "Finish" to complete the installation and launch program immediately.

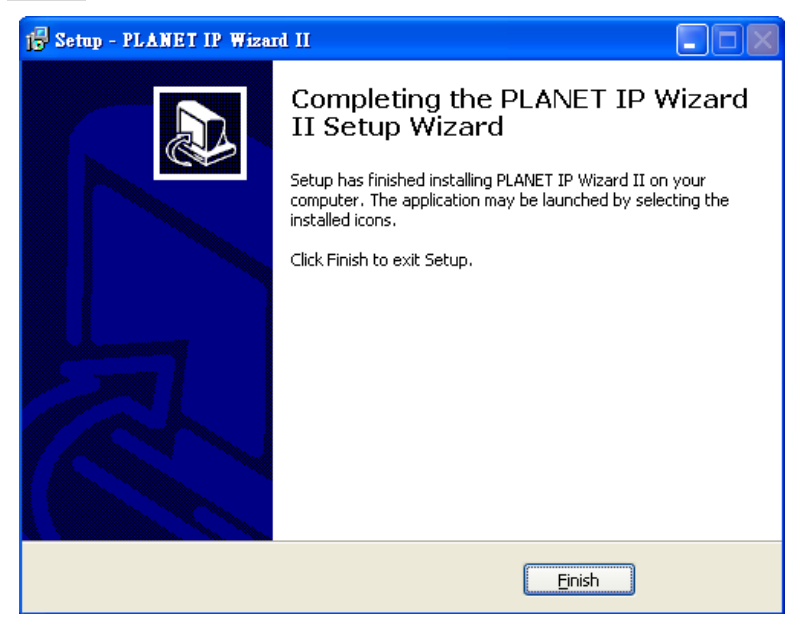

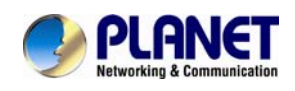

## 3.1. Preparation

When you installed the Internet Camera on a LAN environment, you may execute PLA NET IP Wizard II to discover camera's IP address and set up related parameters in the camera.

#### 3.1.1. Search and View by PLANET IP Wizard II

When you installed the Internet Camera on a LAN environment, you have two easy ways to search your cameras by PLANET IP Wizard II or UPnP discovery. Here is the way to execute PLANET IP Wizard II to discover camera's IP address and set up related parameter in a camera.

#### ✓ Search

| PLANET IP Wizard II | Version 3.0.0.7974    |      | Interface : 10.1.1.210 | 00 |
|---------------------|-----------------------|------|------------------------|----|
| Device Title        | IP Address            | Port | MAC                    |    |
|                     |                       |      |                        |    |
|                     |                       |      |                        |    |
|                     |                       |      |                        |    |
|                     |                       |      |                        |    |
|                     |                       |      |                        |    |
|                     | Comoroi               |      |                        |    |
| SEARCH C            | Model Name:           |      | User Name: admin       |    |
| VIEW O              | Network:              |      |                        |    |
| LAN                 | DHCP:                 | ·    |                        |    |
| WIRELESS            | WiFi:                 | [    | No Signal              |    |
| EXIT                | Connection:           | ,    |                        |    |
|                     | Device ID (for DIPS): |      |                        |    |
|                     |                       |      |                        |    |

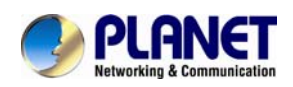

When launch the Planet IP Wizard II, a searching windows will pop up. Planet IP Wizard II is starting to search Internet Cameras on the LAN. The existed devices will be listed as below.

| PLANET IP Wizard II | Version 3.0.0.7974    |      | Interface : 10.1.1.210 | 00 |
|---------------------|-----------------------|------|------------------------|----|
| Device Title        | IP Address            | Port | MAC                    |    |
| ICA-2200            | 192.168.0.20          | 80   | 00-30-4F-A2-5F-06      |    |
| ICA-310             | 192.168.0.33          | 80   | 00-30-4F-A1-00-1E      |    |
| ICA-H610            | 192.168.0.61          | 80   | 00-30-4F-C3-D8-E5      |    |
|                     |                       |      |                        |    |
| Se                  | arching               |      |                        |    |
|                     | 66                    | 2    |                        |    |
|                     |                       |      |                        |    |
|                     |                       |      |                        |    |
| SEARCH Q            | Camera:               |      | User Name: admin       |    |
| MIEW                | Model Name:           |      | Password:              | -  |
|                     | Network:              |      |                        |    |
| LAN                 |                       |      |                        |    |
|                     | DHCP:                 |      |                        |    |
| WIRELESS            | WiFi:                 |      | No Signal              |    |
| EVIT                | Constant Inc.         |      | _                      |    |
| EAH                 | Connection:           |      |                        |    |
|                     | Device ID (for DIPS): |      |                        |    |
|                     | 0                     |      |                        |    |

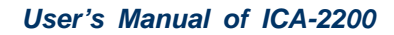

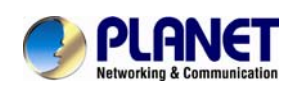

#### ✓ View

If Planet IP Wizard II finds Internet Camera, View button will be available. Please select the camera you want to view, key in the user name, password, i.e. "**admin**" by default and click the View button. Then you could see the Video from camera directly. Furthermore you could double click the left button of mouse to link to the Internet Camera by browser.

| PLANET IP Wizard II | Version 3.0.0.7974    |               | Interface : 10.1.1.210 | 00          |
|---------------------|-----------------------|---------------|------------------------|-------------|
| Device Title        | IP Address            | Port          | MAC                    |             |
| ICA-2200            | 192.168.0.2           | 0 80          | 00-30-4F-A2-5F-06      |             |
|                     |                       |               |                        |             |
|                     |                       |               |                        |             |
|                     |                       |               |                        |             |
|                     |                       |               |                        |             |
|                     |                       |               |                        |             |
|                     |                       |               |                        |             |
| SEARCH 🔍            | Camera:               |               | User Name: admin       |             |
|                     | Model Name:           | ICA-2200      | Password:              |             |
|                     | Network:              | Wired         |                        |             |
| LAN                 | DHCP:                 | OFF           | -                      | -           |
| WIRELESS            | WiEi.                 | Ethernet Only |                        | and a state |
|                     | wiri.                 | Luternet Only |                        | 1           |
| EXIT                | Connection:           | Not Connected |                        |             |
|                     | Device ID (for DIPS): | N/A           |                        |             |

In case you want to change the IP related parameters of wired interface, please select the Internet Camera you want to configure and click the LAN button. Relative settings will be carried out as below.

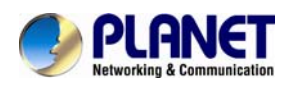

| 🧈 PLANET IP Wizard II | Version 3.0.0.7974              |               |                     | Interface : 10.1. | 1.210 🖯 🤅 |
|-----------------------|---------------------------------|---------------|---------------------|-------------------|-----------|
| Device Title          | IP Address                      |               | Port                | MAC               |           |
| ICA-2200              | 192.168                         | .0.20         | 80                  | 00-30-4F-A2-      | 5F-06     |
| ICA-310               | 192.168                         | .0.33         | 80                  | 00-30-4F-A1-      | 00-1E     |
| ICA-H610              | 192.168                         | .0.61         | 80                  | 00-30-4F-C3-      | D8-E5     |
|                       |                                 |               |                     |                   |           |
| SEARCH Q              | LAN:<br>Network:<br>IP Address: | Static 192.16 | IP ODHCP<br>58.0.20 | IP<br>Password:   | admin     |
| LAN                   | Subnet Mask:<br>Gateway:        | 255.29        | 55.255.0            |                   |           |
|                       | DNS1:                           | 168.9         | 5.1.1               | No                | Signal    |
|                       | DNS2:                           | 168.9         | 5.1.2               |                   |           |

In case, you do not want to change username and/or password, then just click "**Submit**" button to perform your setting accordingly. Click "<<" button will go back to previous page. If you like to change username and/or password of the device, just click the check button. Then,

the related fields will show up as below.

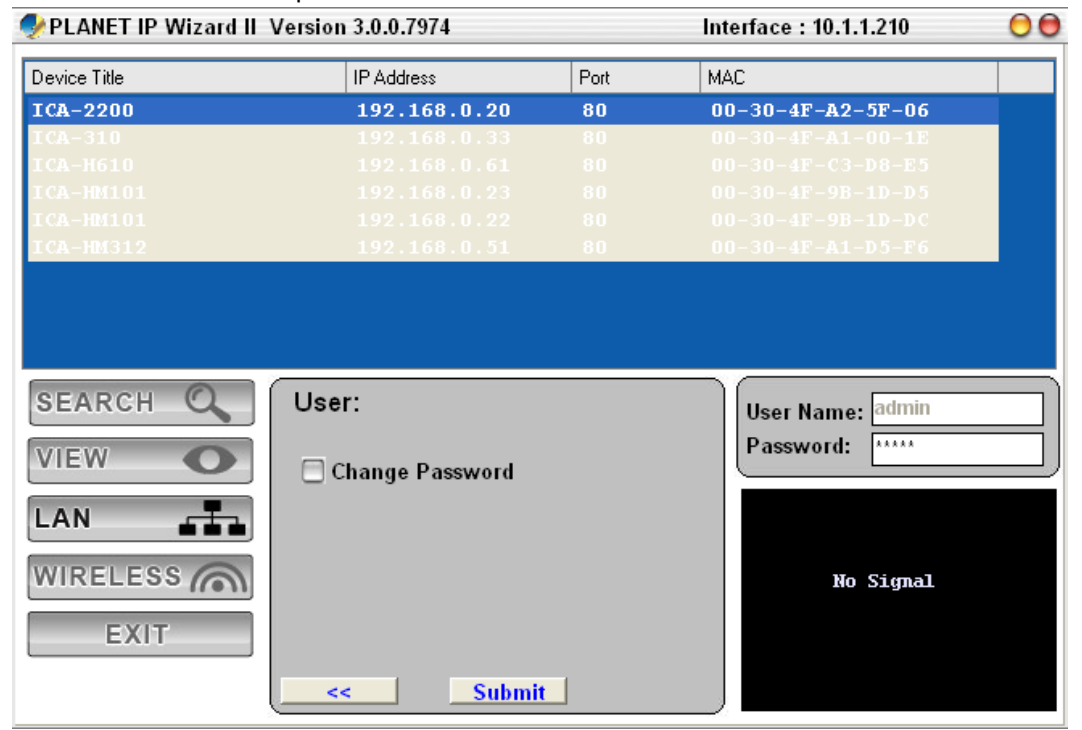

After keying in new username and p assword, click "**Submit**" button to perform your se tting accordingly. Click "<<" button will go back to previous page.

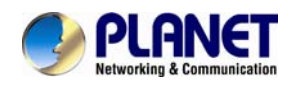

### 3.2. Using UPnP of Windows XP or Vista or Win7

UPnP<sup>™</sup> is short for Universal Plug a nd Play, which is a n etworking architecture that provides compatibility among networking equipment, software, and perip herals. This device is an UPnP enabled device. If the operating system, Windows XP, of your PC is UPnP enabled, the device will be very easy to configure. Use the following steps to enable UPnP settings only if your operating system of PC is running Windows XP.

**NOTE:** Please notice that MS Windows 2000 does not support UPnP feature.

To discover your device, go to your Computer and click Network.

| 🔾 🗢 🗣 🕨 Network 🕨                                                                                                    |                                                                                                    | - 4 Search Network | 9 |
|----------------------------------------------------------------------------------------------------|----------------------------------------------------------------------------------------------------|--------------------|---|
| Organize 👻 Network and Sharing Center                                                                                                    | Add a printer Add a wireless device                                                                                                    |                    | • |
| <ul> <li>★ Favorites</li> <li>▲ Favorites</li> <li>▲ Desktop</li> <li>▲ Downloads</li> <li>④ Downloads</li> <li>④ Recent Places</li> <li>◯ Documents</li> <li>④ Music</li> <li>④ Pictures</li> <li>☑ Videos</li> <li>★ Local Disk (C:)</li> <li>□ Local Disk (C:)</li> <li>□ BLACKBERRY (F:)</li> </ul> | <ul> <li>Computer (3)</li> <li>Media Devices (2)</li> <li>Other Devices (6)</li> <li>Unknown Device</li> <li>Print Server PS-038880</li> <li>Print Server PS-567799</li> <li>ICA-2200 -00304FA25F</li> <li>ICA-2200 -00304FA25F</li> <li>ENM BRANDON</li> <li>NAS-7201</li> <li>Printers (1)</li> </ul> |                    |   |
| 12 items                                                                                                    |                                                                                                    |                    |   |

Click the targeted Device. Then Internet Explorer will connect to this IP Camera automatically.

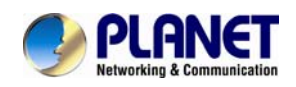

## **Chapter 4. Installation Guide**

### 4.1. System Requirements

The Internet Camera can be monitoring on all of Windows operating system that sugg est with system requirment below in order to got better video performance.

| Network Interface | 10/100Base-TX Ethernet                                                                                  |
|-------------------|----------------------------------------------------------------------------------------------------|
| Monitoring System | Recommended for Internet Explorer 8.0 or later                                                          |
| System Hardware   | <ul> <li>· CPU: Intel® Core™ i3 Processor or faster</li> <li>· Memory Size : 2GB or more</li> </ul>     |
|                   | <ul> <li>VGA card resolution : 1920 x 1080 or higher</li> <li>VGA card memory : 1GB or above</li> </ul> |

- **NOTE:** 1. The listed information is minimum system requirements only. Actual requirement will vary depending on the nature of your environment.
  - The ICA-2200 series can be managed by PLANET IP Wizard II if you want to configure more detail information and settings of PLANET IP Wizard II software please refer to the CD-ROM folder "D:\Utility\IPWizardII\setup.exe", assume D is your CD-ROM drive.

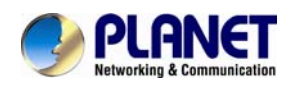

### 4.2. Before You Begin

The Internet Camera can be configured with your Web Browser. Before configure, please make sure your PC is under the same IP segment with Internet Camera.

#### 4.2.1. Connecting to Internet Camera

- Use the following procedure to establish a connection from your PC to the Internet Camera.
- Once connected, you can add the camera to your Browser's Favorites or Bookmarks.

Start the web browser on the computer and type the IP address of the camera. The Default IP: "<u>http://192.168.0.20</u>"

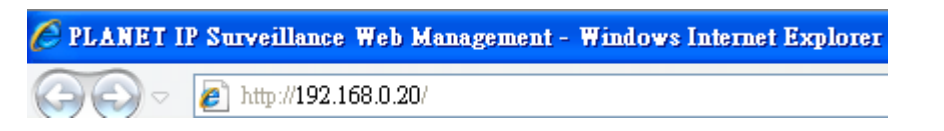

If your network is with DHCP server, by default, your DHCP server will provide an IP address for ICA-2200. Please check the DHCP server's status page for the real

**NOTE:** IP address of the ICA-2200. Or through the IP Wizard II to get the IP information. The ICA-2200 will use IP address 192.168.0.20 only if there is no DHCP server existed in the connected network.

The login window of Internet Camera will appear, Default login **username/password** is: **admin / admin** 

NOTE:

| Windows Security | X                                                   |
|------------------|-----------------------------------------------------|
| The server 192.1 | L68.0.20 at IPCam requires a username and password. |
|                  | User name Password Remember my credentials          |
|                  | OK Cancel                                           |

If the User name and Password have been changed with PLANET IP Wizard II, please enter the new User name and Password here.

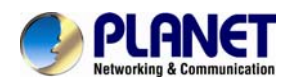

After logged on, you should see the following messages at the top of Internet Explorer:

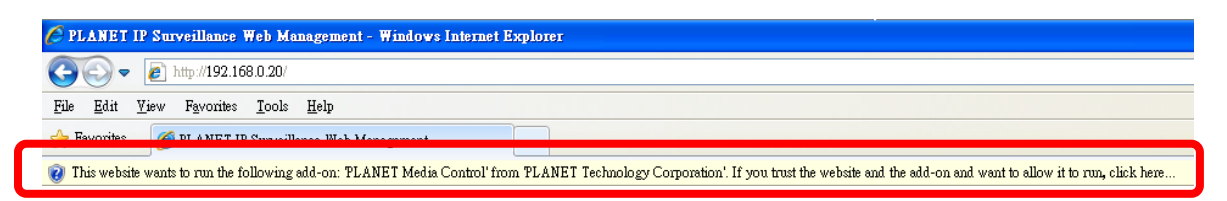

#### Click on the message, and click Run Add-on

| 🤌 PLANET IP Surveillance Web Management - Windows Internet Explorer                                                                                                    |                                     |  |  |  |  |  |  |  |  |
|----------------------------------------------------------------------------------------------------|-------------------------------------|--|--|--|--|--|--|--|--|
| 🚱 🔄 💌 🔊 http://192.168.0.20/                                                                                                    |                                     |  |  |  |  |  |  |  |  |
| <u>File Edit Yiew Favorites Tools H</u> elp                                                                                                    | File Edit Yiew Favorites Iools Help |  |  |  |  |  |  |  |  |
| 😪 Favorites 🛛 🍘 PLANET IP Surveillance Web Management                                                                                                    |                                     |  |  |  |  |  |  |  |  |
| ? This website wants to run the following add-on: FLANET Media Control' from FLANET Technology Corporation'. If you trust the website and the add-on and want the add-on and want the add-on and want the add-on and want the add-on add add add add add add add add add ad |                                     |  |  |  |  |  |  |  |  |
|                                                                                                    | <u>K</u> ul Aut-on                  |  |  |  |  |  |  |  |  |
|                                                                                                    | What's the Risk?                    |  |  |  |  |  |  |  |  |
| Networking & Communication                                                                                                    |                                     |  |  |  |  |  |  |  |  |
|                                                                                                    | Information Bar Help                |  |  |  |  |  |  |  |  |
|                                                                                                    |                                     |  |  |  |  |  |  |  |  |

When you see this message, click **Run**' to install required ActiveX control

| Internet | Explorer - Security Warning                                                                                                    |  |  |  |  |  |
|----------|----------------------------------------------------------------------------------------------------|--|--|--|--|--|
| Do you   | want to run this ActiveX control?                                                                                                    |  |  |  |  |  |
| Nar      | me: PLANET Media Control                                                                                                    |  |  |  |  |  |
| Publish  | Publisher: PLANET Technology Corporation                                                                                                    |  |  |  |  |  |
|          | <u>R</u> un <u>D</u> on't Run                                                                                                    |  |  |  |  |  |
| ۲        | This ActiveX control was previously added to your computer when you installed another program, or when Windows was installed. You should only run it if you trust the publisher and the website requesting it. <u>What's the risk?</u> |  |  |  |  |  |

After the ActiveX control was installed and run, the first image will be displayed.

You should be able to see the images captured from the Internet Camera in the web page now. For advanced functions, please refer to instructions given in follows chapters.

If you log in the camera as an ordinary user, setting function will be not available. If **NOTE:** you log in the camera as the administrator, you can perform all the settings provided within the device.

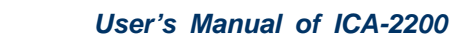

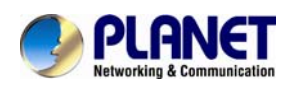

## Chapter 5. Web Configuration

## for Live View

### 5.1. Live View

Start-up screen will be as follow no matter an ordinary users or an administrator.

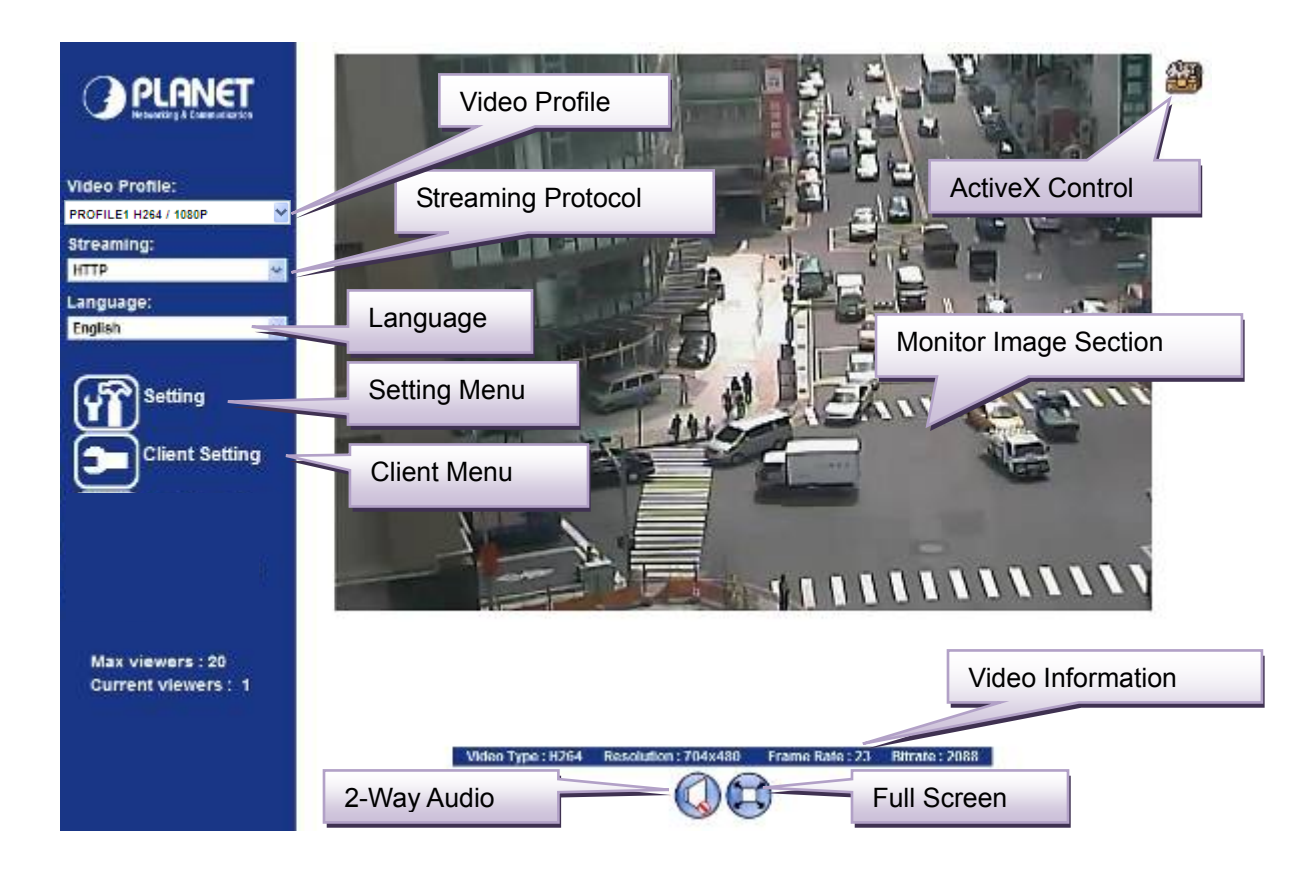

| Monitor<br>Section | Image | The image shot by the camera is shown here. The date and time are displayed at the top of the window.                                                    |
|--------------------|-------|----------------------------------------------------------------------------------------------------|
| Video Profile      | •     | The camera support multi-profile for three compressions H264, MEPG-4 and M-JPEG simultaneously. User can chose the proper and/or preferred profile here. |
| Full Screen        |       | Click this button to display the image in full-screen mode (uses every available space to display the image captured by this camera).                    |
| 2-Way Audio        | 1     | The Internet Camera supports 2-way audio function. User can chose to enable or disable this function by toggling the icon below                          |

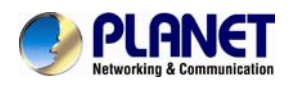

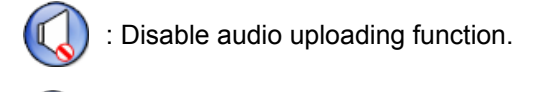

| [ |  | ) : Enable audio uploading function. |
|---|--|--------------------------------------|
|---|--|--------------------------------------|

ActiveX Control The plug-in ActiveX control supports a lot of functions by clicking the left mouse button. Note that this feature only supports on the ActiveX control within Microsoft® Internet Explorer.

**Setting Menu** This function is detail setting for the camera that only available for user logged into camera as administrator.

|                    | ltem                              | Action                                                                            |  |  |  |
|--------------------|-----------------------------------|-----------------------------------------------------------------------------------|--|--|--|
|                    | Network                           | Configure Network settings such as IPv6, ONVIF, DHCP, DDNS, 3GPP, PPPoE and UPnP. |  |  |  |
|                    | Camera                            | Adjust camera parameters.                                                         |  |  |  |
|                    | System                            | Configure system information, date & time, maintenance, and view system log file. |  |  |  |
|                    | Video                             | Configure bit rate and frame rate of video profiles.                              |  |  |  |
|                    | Audio                             | Configure audio parameters.                                                       |  |  |  |
|                    | User                              | Setup user name, password and login privilege.                                    |  |  |  |
|                    | E-Mail                            | Setup E-Mail configuration.                                                       |  |  |  |
|                    | Object Detection                  | Setup Object detection.                                                           |  |  |  |
|                    | Storage                           | Status and configuration of SD card a nd Samba server.                            |  |  |  |
|                    | Continuous<br>Recording           | Files list inside the SD Card and Samba server.                                   |  |  |  |
|                    | Recording List                    | Files list inside the SD Card.                                                    |  |  |  |
|                    | Event Server                      | Setup FTP/TCP/HTTP/Samba server for event                                         |  |  |  |
|                    | Event Schedule                    | Configure the schedule while event triggered.                                     |  |  |  |
| Streaming Protocol | User can select p<br>environment. | roper streaming protocol according to networking                                  |  |  |  |
| Language           | The device could requirement.     | provide multiple lan guages to meet customer's                                    |  |  |  |

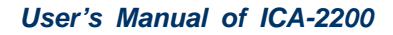

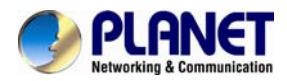

| Client Setting:   | Click this button to display the client e xtra control panel for 2-way Audio and Full Screen. |
|-------------------|-----------------------------------------------------------------------------------------------|
| Video Information | Display video information inclu ding video format, resolution, fram e rate and bit rate.      |

### 5.2. ActiveX Control

The plug-in ActiveX control supports a lot of functions by clicking the left mouse button. Note that this feature only supports on the ActiveX control within Microsoft® Internet Explorer.

On the ActiveX control icon, click the Left Mouse Button, then a menu pop-up. This menu provides features that are unique to the ActiveX control. These features include:

- Digital Zoom,
- Snapshot,
- Record,
- Volume,
- About

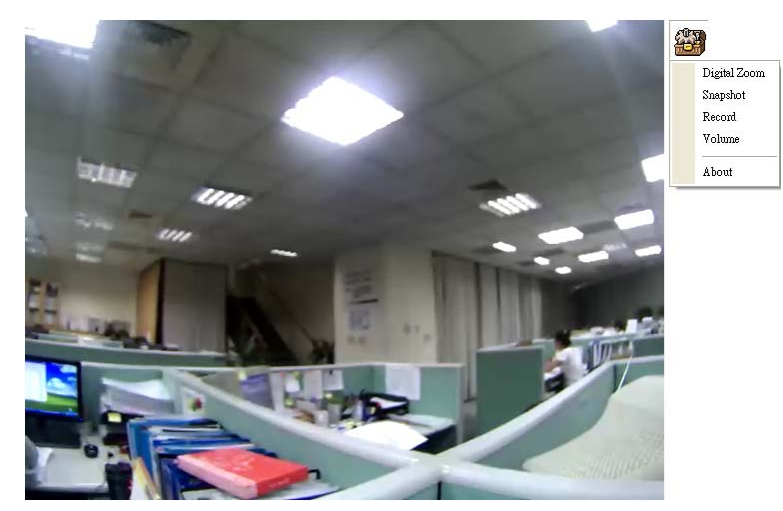

#### 5.2.1. Digital Zoom

Click **Digital Zoom** to active this function as above. User can drag or scale the box over the video to adjust zoom ratio and position.

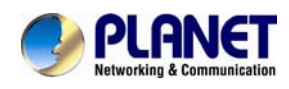

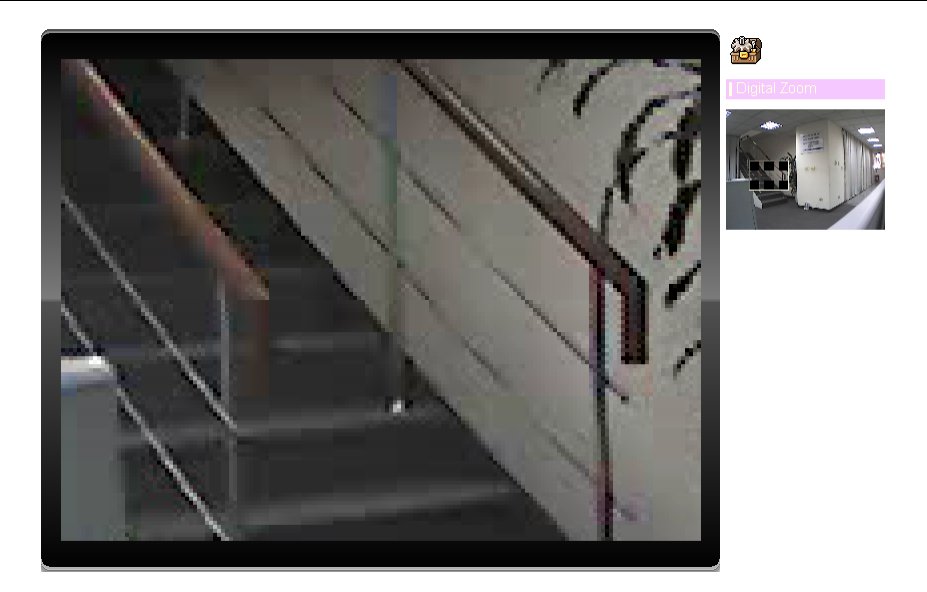

#### 5.2.2. Snapshot

Click **Snapshot** to activate this function. Press **Snapshot** button to take a picture. The image file is saved as JPEG format into your local PC. Select **Browser**, the pop-up window to select the save path and file name prefix, select **OK** to continue.

If you like to retrieve the saved image, select the file to display the saved image by using any one of graph editing tools.

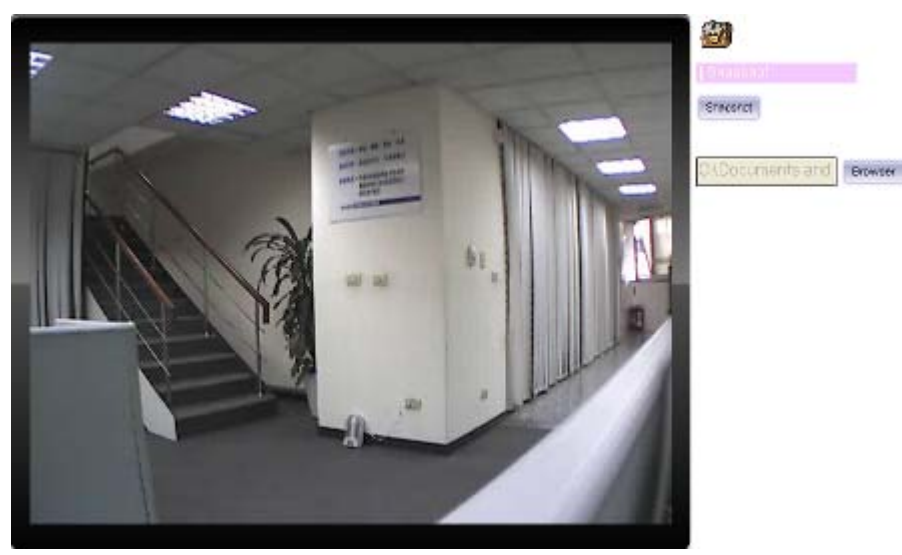

#### 5.2.3. Record

Click **Record** to activate this function. Press **Record** button to start recording. The video file is saved as ASF format into your local PC. While you want to stop it, press **Stop** to stop recording. Select **Browser**, the pop-up window to select the save path and file name p refix, select **OK** to continue.

After stop recording, list the files, this file is named as Video\_yyyymmddhhmmss.asf

The ASF files can be display by the standard Windows Media Player, but it needs the DixectX 9.0

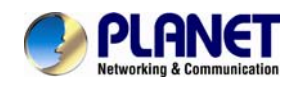

or later version to be installed.

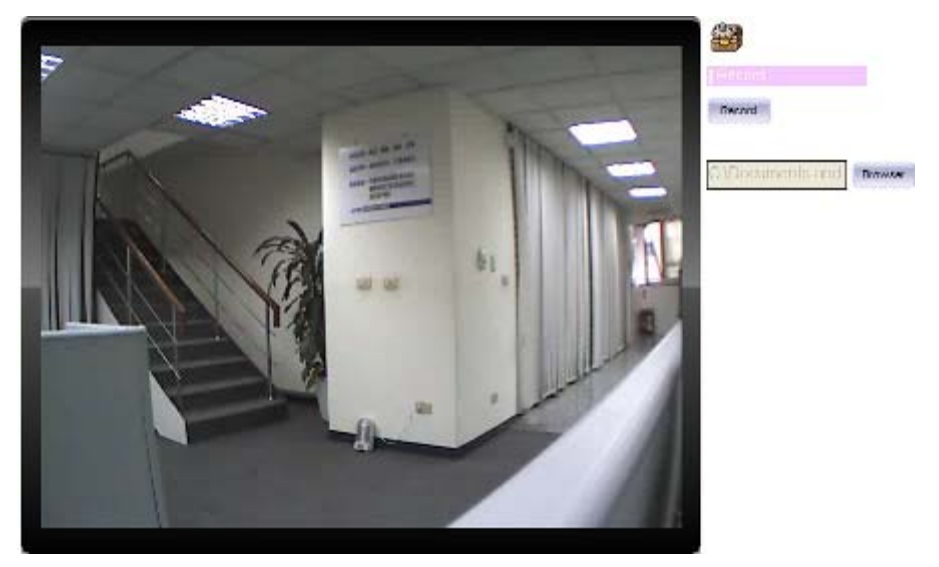

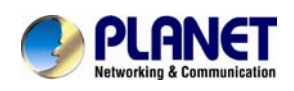

### 5.2.4. Volume

Click Volume to activate this function. These have two control bars for speaker and microphone volume. Scroll this control bar to adjust the audio attribute. Check the volume mute will mute the speaker output.

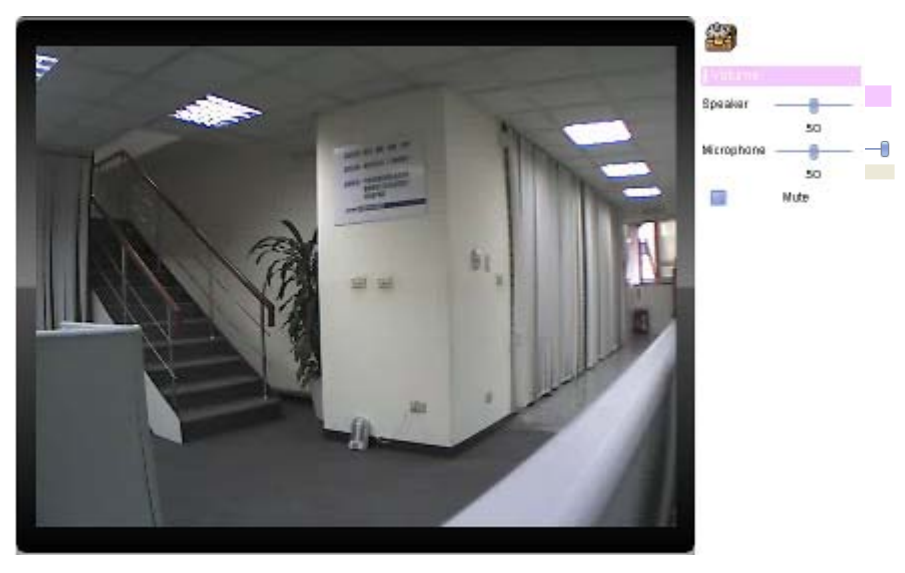

### 5.2.5. About

Click **About** to show the ActiveX information

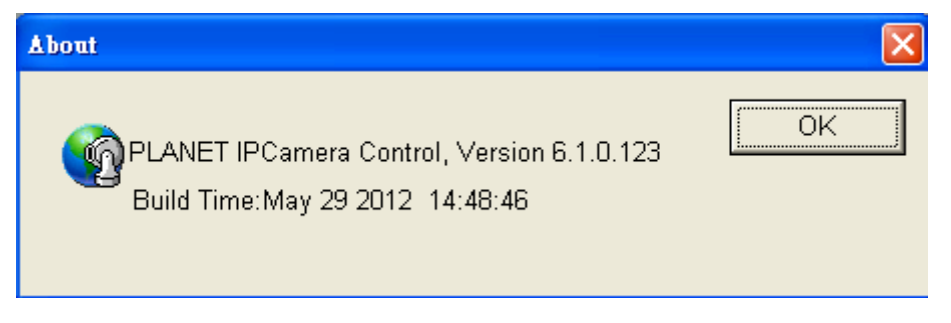

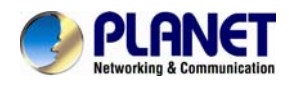

## Chapter 6. Configuration &

## Operation

## 6.1. Network Configuration

#### 6.1.1. Network

This section provides the menu of connecting the device through Ethernet cable.

| Network | IPv6        | HTTPS      | DDNS        | PPPoE       | Streaming | UPnP     | Bonjour | ONVIF | IP Filter | IP Notification |  |
|---------|-------------|------------|-------------|-------------|-----------|----------|---------|-------|-----------|-----------------|--|
|         |             |            |             |             |           |          |         |       |           |                 |  |
| MAC     | Address     | 3          | 00:30:      | IF:A2:5F:06 |           |          |         |       |           |                 |  |
|         | Obtain IP a | iddress au | tomatically | (DHCP)      |           |          |         |       |           |                 |  |
| IP A    | ddress      |            | 192.16      | 8.0.20      | Test      |          |         |       |           |                 |  |
| Sub     | net Mask    |            | 255.25      | 5.255.0     |           |          |         |       |           |                 |  |
| Gate    | way         |            | 192.16      | 8.0.1       |           |          |         |       |           |                 |  |
|         |             |            |             |             |           |          |         |       |           |                 |  |
|         | Obtain DN   | S from DHC | P           |             |           |          |         |       |           |                 |  |
| Prim    | ary DNS     |            | 168.95      | 51.1        |           |          |         |       |           |                 |  |
| Seco    | ondary DN   | IS         |             |             |           |          |         |       |           |                 |  |
|         |             |            |             |             |           |          |         |       |           |                 |  |
| нтт     | P Port      |            | 80          |             | (1 ~ 655  | 35) Test |         |       |           |                 |  |
|         |             |            |             |             |           |          |         |       |           |                 |  |
|         |             |            |             |             |           |          |         |       |           |                 |  |
|         |             |            |             |             |           |          |         |       |           |                 |  |

| MAC address                                  | Display the Ethernet MAC address of the device. Note that user cannot change it.                                                                                                    |
|----------------------------------------------|----------------------------------------------------------------------------------------------------|
| Obtain an IP address<br>automatically (DHCP) | Enable this checked box when a DHCP server is installed on the network to i ssue IP address assignment. With this setting, the IP address is assigned automatically. If this d evice cannot get an IP address within limited tries, the device will assign a default IP address for 192.168.0.20. |
|                                              | If you do not select "O btain an IP address autom atically", then you need to enter these network parameters by yourself.                                                                                                    |

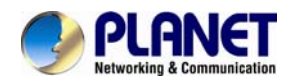

| IP Address | This address is a unique numbers that identifies a computer or device |
|------------|-----------------------------------------------------------------------|
|            | on the WAN or LAN. T hese numbers are u sually shown in groups        |
|            | separated by periods, for example: 192.168.0.200                      |

- Subnet Mask Subnets allow network traffic between hosts to be separated based on the network's configuration. In IP networking, traffic takes the form of packets. IP subnets advance network se curity and perf ormance to some level by organizing hosts into logical g roups. Subnet masks contain four bytes and usually appear in the same "dotted decimal" data. For e xample, a very comm on subnet ma sk in it s binary demonstration 1111111 1111111 1111111 00000000 will usually be shown in the corresponding, more readable form as 255.255.255.0.
- Gateway A gateway is a piece of software or hardware that passes information between networks. You'll see this term most often when you either log in to an Internet site or when you're transient email between different servers.
- ObtainDNSfromEnable this checked box when a DHCPserver is installed on theDHCPnetwork and provide DNS service.
- Primary DNSWhen you send email or position a browser to an Internet domain such<br/>as xxxxx.com, the domain name system translates the names into IP<br/>addresses. The term refers to two things: the conventions for naming<br/>hosts and the way the names are control across the Internet.
- **Secondary DNS** The same function as DNS1. It is option not necessary
- HTTP PortThe device supports two HTTP ports. The first one is default port 80<br/>and this port is fixed. This port is very useful for Intranet usage. The<br/>second HTTP port is changeable. Users could assign the second port<br/>number of http protocol, and the WAN users should follow the port<br/>number to login. If the http port is not assigned as 80, users have to<br/>add the port number i n back of IP addre ss. For example:<br/>http://192.168.0.20:8080.

Therefore, the user can access the device by either <a href="http://xx.xx.xx.xx/">http://xx.xx.xx.xx/</a>, or <a href="http://xx.xx.xx.xx.xx.xx/">http://xx.xx.xx.xx.xx/</a>, or

If multiple devices are installed on the LAN and also required to be accessed from the WAN, then the **HTTP Port** can be assigned as the
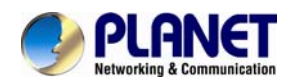

virtual server port mapping to support multiple devices.

**NOTE** When the configuration is finish, please click "**OK**" to save and enable the setting.

## 6.1.2. IPv6 function

Internet Protocol version 6 (IPv6) is called the "IP Next Generation" (IPng), which is designed to fix the shortcomings of IPv4, su ch as data security and maximum number of user addresses. It is backward compatible and thus expected to slowly replace IPv4, with the two existing side by side for many years.

| Network | IPv6 | HTTPS | DDNS      | PPPoE       | Streaming | UPnP | Bonjour | ONVIF | IP Filter | IP Notification |  |
|---------|------|-------|-----------|-------------|-----------|------|---------|-------|-----------|-----------------|--|
|         |      |       |           |             |           |      |         |       |           |                 |  |
| IPv6    |      |       | 0 Directo | la 🙃 Eastal |           |      |         |       |           |                 |  |
|         |      |       | UISADI    | e e chabi   | 2         |      |         |       |           |                 |  |
|         |      |       |           |             |           |      |         |       |           |                 |  |
|         |      |       |           |             |           |      |         |       |           |                 |  |
|         |      |       |           |             |           |      |         |       |           |                 |  |
|         |      |       |           |             |           |      |         |       |           |                 |  |
|         |      |       |           |             |           |      |         |       |           |                 |  |
|         |      |       |           |             |           |      |         |       |           |                 |  |
|         |      |       |           |             |           |      |         |       |           |                 |  |
|         |      |       |           |             |           |      |         |       |           |                 |  |
|         |      |       |           |             |           |      |         |       |           |                 |  |
|         |      |       |           |             |           |      |         |       |           |                 |  |
|         |      |       |           |             |           |      |         |       |           |                 |  |
|         |      |       |           |             |           |      |         |       |           |                 |  |
|         |      |       |           |             |           |      |         |       |           |                 |  |

**IPv6** To enable or disable the IPv6 function here.

# 6.1.3. HTTPS

HTTPS: Stands for Hypertext Transfer Protocol Secure

HTTPS is a combination of the Hypertext Transfer Protocol with the SSL/TLS protocol to provide encrypted communication and secure identification of a network web server. HTTPS connections are often used for sensitive transactions in corporate information systems. The main i dea of HTTPS is to create a secure channel over an insecu re network. This en sures reasonable protection from eavesdroppers and man-in-the-middle attacks, provided that adeq uate cipher suites are used and that the server certificate is verified and trusted.

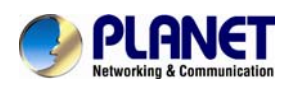

|   | Network | IPv6 | HTTPS | DDNS         | PPPoE      | Streaming                | UPnP            | Bonjour               | ONVIF               | IP Filter            | IP Notification              |                   |
|---|---------|------|-------|--------------|------------|--------------------------|-----------------|-----------------------|---------------------|----------------------|------------------------------|-------------------|
|   |         |      |       |              |            |                          |                 |                       |                     |                      |                              |                   |
|   | HTTP    | 5    |       | Disabl       | e 🔍 Enable | •                        |                 |                       |                     |                      |                              |                   |
|   | Port    |      |       | 443          |            | (1 ~ 65535)              | Test            |                       |                     |                      |                              |                   |
|   |         |      |       |              |            |                          |                 |                       |                     |                      |                              |                   |
|   |         |      |       |              |            |                          |                 |                       |                     |                      |                              |                   |
|   |         |      |       |              |            |                          |                 |                       |                     |                      |                              |                   |
|   |         |      |       |              |            |                          |                 |                       |                     |                      |                              |                   |
|   |         |      |       |              |            |                          |                 |                       |                     |                      |                              |                   |
|   |         |      |       |              |            |                          |                 |                       |                     |                      |                              |                   |
|   |         |      |       |              |            |                          |                 |                       |                     |                      |                              |                   |
|   |         |      |       |              |            |                          |                 |                       |                     |                      |                              |                   |
|   |         |      |       |              |            |                          |                 |                       |                     |                      |                              |                   |
|   |         |      |       |              |            |                          |                 |                       |                     |                      |                              |                   |
| Н | TTPS    |      |       | To e<br>func | enable of  | or disable<br>this devic | the H<br>ceisno | ITTPS so<br>ot only e | ervice I<br>ncrypte | nere. No<br>d the we | te that the H<br>b content b | HTTPS<br>out also |
|   |         |      |       | aud          | io/video   | data.                    |                 |                       |                     |                      |                              |                   |

**Port** Choose the HTTPS port. The default value is 443.

## 6.1.4. DDNS server

#### Stands for Dynamic Domain Name Server

The device supports DDNS If your device is connected to xDSL directly, you might need this feature. However, if your device is behind a NAT router, you will not need to enable this feature. Because DDNS allows the device to use an easier way to remember naming format rather than an IP address. The name of the domain is like the name of a person, and the IP addre ss is like his phone number. On the Internet we have IP numbers for each host (computer, server, router, and so on), and we replace these IP numbers to easy remember names, which are organized into the domain name. As to xDSL environment, most of the users will use dynamic IP addresses. If users want to set up a web or a FTP server, then the Dynamic Domain Name Server is necessary. For more DDNS configuration, please consult your dealer.

Your Internet Service Provider (ISP) provides you at least one IP address which you use to connect to the Internet. The address you get may be static, meaning it never changes, or dynamic, meaning it's likely to chan ge periodically. Just how often it changes, dep ends on your ISP. A dynamic IP address complicates remote access since you may not know what your current WAN IP address is when you want to access your network over the Internet. The solution to the dynamic IP address problem comes in the form of a dynamic DNS service.

The Internet uses DNS servers to lookup domain names and translates them into IP addresses. Domain names are just easy to remember aliases for IP addresses. A dynamic DNS service is unique because it provides a means of updating your IP address so that your I isting will remain current when your IP address changes. There are several excellent DDNS services available on the Internet and best of all they're free to use. One such service you can use is www.DynDNS.org. You'll need to register with the service and set up the domain name of your choice to begin using it. Please refer to the hom e page of the service for detailed instructions or refer to Appendix E for

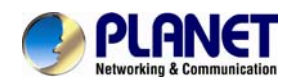

#### more information.

| Network | IPv6      | HTTPS | DDNS         | PPPoE      | Streaming       | UPnP        | Bonjour    | ONVIF | IP Filter | IP Notification |  |
|---------|-----------|-------|--------------|------------|-----------------|-------------|------------|-------|-----------|-----------------|--|
|         |           |       |              |            |                 |             |            |       |           |                 |  |
| DDNS    |           |       | O Disabl     | a 🔍 Enabla |                 |             |            |       |           |                 |  |
| Serve   | r Name    |       | DI ANET D    |            |                 |             |            |       |           |                 |  |
| מחח     | Host      |       | F LEVILE 1 D |            | _ less tid de s | 10          | 0.01-14-1  |       |           |                 |  |
| DDING   |           |       | _            |            | planetoons      | .com (6 ~ 1 | 6 Digits ) |       |           |                 |  |
| User I  | lame      |       |              |            | (6~16 Digits)   |             |            |       |           |                 |  |
| Passw   | ord       |       |              |            | (6~16 Digits)   |             |            |       |           |                 |  |
| Intern  | et Status |       |              |            |                 |             |            |       |           |                 |  |
|         |           |       |              |            |                 |             |            |       |           |                 |  |
|         |           |       |              |            |                 |             |            |       |           |                 |  |
|         |           |       |              |            |                 |             |            |       |           |                 |  |
|         |           |       |              |            |                 |             |            |       |           |                 |  |
|         |           |       |              |            |                 |             |            |       |           |                 |  |
|         |           |       |              |            |                 |             |            |       |           |                 |  |
|         |           |       |              |            |                 |             |            |       |           |                 |  |
|         |           |       |              |            |                 |             |            |       |           |                 |  |
|         |           |       |              |            |                 |             |            |       |           |                 |  |
|         |           |       |              |            |                 |             |            |       |           |                 |  |

| DDNS        | To enable or disable the DDNS service here. |
|-------------|---------------------------------------------|
| Server name | Choose the built-in DDNS server.            |
| DDNS Host   | The domain name is applied of this device.  |
| User Name   | The user name is used to log into DDNS.     |
| Password    | The password is used to log into DDNS.      |

### 6.1.5. PPPoE

PPPoE: Stands for Point to Point Protocol over Ethernet

A standard builds on Ethernet and Point-to-Point network protocol. It allows Internet Ca mera connect to Internet with xDSL or cable connection; it can dial up your ISP and get a dynamic IP address. For more PPPoE and Internet configuration, please consult your ISP.

It can directly connect to the xDSL, however, it should be setup on a LAN environment to program the PPPoE information first, and then connect to the xDSL modem. Power on again, then the device will dial on to the ISP connect to the WAN through the xDSL modem.

The procedures are

- Connect to a LAN by DHCP or Fixed IP
- Access the device, enter Setting → Network → PPPoE as below

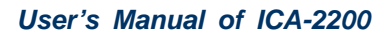

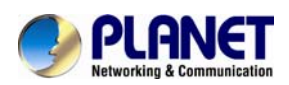

| Network | IPv6    | HTTPS | DDNS   | PPPoE      | Streaming     | UPnP | Bonjour | ONVIF | IP Filter | IP Notification |  |
|---------|---------|-------|--------|------------|---------------|------|---------|-------|-----------|-----------------|--|
|         |         |       |        |            |               |      |         |       |           |                 |  |
| PPPo    | E       |       | Disabl | e 🔍 Enable |               |      |         |       |           |                 |  |
| User    | Name    |       |        |            | (< 65 Digits) |      |         |       |           |                 |  |
| Pass    | word    |       |        |            | (< 65 Digits) |      |         |       |           |                 |  |
| IP Ad   | dress   |       |        |            | (readonly)    |      |         |       |           |                 |  |
| Subn    | et Mask |       |        |            | (readonly)    |      |         |       |           |                 |  |
| Gatev   | way     |       |        |            | (readonly)    |      |         |       |           |                 |  |
| Statu   | IS      |       |        |            | (readonly)    |      |         |       |           |                 |  |
|         |         |       |        |            |               |      |         |       |           |                 |  |
|         |         |       |        |            |               |      |         |       |           |                 |  |
|         |         |       |        |            |               |      |         |       |           |                 |  |
|         |         |       |        |            |               |      |         |       |           |                 |  |
|         |         |       |        |            |               |      |         |       |           |                 |  |
|         |         |       |        |            |               |      |         |       |           |                 |  |
|         |         |       |        |            |               |      |         |       |           |                 |  |

| PPPoE                                 | To enable or disable the PPPoE service here.                       |
|---------------------------------------|--------------------------------------------------------------------|
| User Name                             | Type the user name for the PPPoE service which is provided by ISP. |
| Password                              | Type the password for the PPPoE service which is provided by ISP.  |
| IP Address / Subnet<br>Mask / Gateway | Shows the IP information got from PPPoE server site.               |
| Status                                | Shows the Status of PPPoE connection.                              |

## 6.1.6. Streaming

RTSP is a streaming control protocol, and a starting point for negotiating transports such as RTP, multicast and Unicast, and for negotiating codecs. RTSP can be considered a "remote control" for controlling the media stream delivered by a media server. RTSP servers typically use RTP as the protocol for the actual transport of audio/video data.

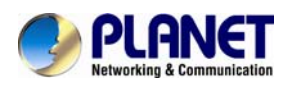

| Network | IPv6 | HTTPS | DDNS  | PPPoE | Streaming    | UPnP | Bonjour     | ONVIF | IP Filter | IP Notification |  |
|---------|------|-------|-------|-------|--------------|------|-------------|-------|-----------|-----------------|--|
|         |      |       |       |       |              |      |             |       |           |                 |  |
| RTSP    | Port |       | 554   |       | (554 ~ 65535 | Test |             |       |           |                 |  |
| RTP F   | ort  |       | 50000 |       | ~ 50999      |      | (1024 ~ 655 | 35)   |           |                 |  |
|         |      |       |       |       |              |      |             |       |           |                 |  |
|         |      |       |       |       |              |      |             |       |           |                 |  |
|         |      |       |       |       |              |      |             |       |           |                 |  |
|         |      |       |       |       |              |      |             |       |           |                 |  |
|         |      |       |       |       |              |      |             |       |           |                 |  |
|         |      |       |       |       |              |      |             |       |           |                 |  |
|         |      |       |       |       |              |      |             |       |           |                 |  |
|         |      |       |       |       |              |      |             |       |           |                 |  |
|         |      |       |       |       |              |      |             |       |           |                 |  |
|         |      |       |       |       |              |      |             |       |           |                 |  |
|         |      |       |       |       |              |      |             |       |           |                 |  |

| RTSP Port                        | Choose the RTSP port. The RTSP pro tocol allows a connecting client to start a video stream. Enter the RTSP port number to use. The default value is 554.                           |
|----------------------------------|----------------------------------------------------------------------------------------------------|
| RTP Port                         | Specify the range of transmission port number of video stream. The default range is 50000 to 50999. User can specify a number between 1024 and 65535.                               |
| NOTE                             | To use the 3GPP function, in addition to previous section, you might need more information or configuration to make this function work.                                             |
|                                  | The camera must be set as Multi-pro file mode, not Mega-pixe I mode.<br>Otherwise this device cannot serve 3GPP stream.                                                             |
|                                  | To use the 3GPP function, it strongly recommends installing the Networked Device with a public and fixed IP address without any firewall protection.                                |
|                                  | Port 554 is the default for RTSP serv ice. However, sometimes, some service providers change this port number for some reasons. If so, use r needs to change this port accordingly. |
| Dialing<br>procedure             | 1.Choose a verified player (Packe tVideo, Quicktime or Realplaye r currently)                                                                                                    |
|                                  | <ol><li>Use the following URL to access: rtsp://host/mpeg4/media.3gp</li><li>Where host is the host name or IP address of the camera.</li></ol>                                     |
| Compatible<br>3G mobile<br>phone | Please contact your deal er to get the approve d list of compat ible 3G phone.                                                                                                    |

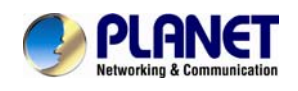

## 6.1.7. UPnP

UPnP is short for Universal Plug and Play, which is a networking a rchitecture that p rovides compatibility among networking equipment, software, and perip herals. This device is an UPnP enabled Internet Camera. If your operating system is UPnP enabled, the device will automatically be detected and a new icon will be ad ded to "My Network Places." If you do not want to use the UPnP functionality, it can be disabled

In addition, this device also provide s UPnP IGD function for NAT traversal easily. Use NAT traversal when your device is located on an intranet (LAN) and you wish to make it available from the other (WAN) side of a NAT router. With NAT traversal properly configured, all HTTP traffic to an external HTTP port in the NAT router will be forwarded to the device.

| Network    | IPv6       | HTTPS | DDNS                           | PPPoE      | Streaming | UPnP | Bonjour   | ONVIF | IP Filter | IP Notification |
|------------|------------|-------|--------------------------------|------------|-----------|------|-----------|-------|-----------|-----------------|
|            |            |       |                                |            |           |      |           |       |           |                 |
| UPnP       |            |       | Oisable                        | e 💿 Enable |           |      |           |       |           |                 |
| Friend     | ly Name    |       | ICA-2200 - 00304FA25F06 (reado |            |           |      |           |       |           |                 |
|            |            |       |                                |            |           |      |           |       |           |                 |
| UPnPI      | NAT Trave  | rsal  | Disable                        |            |           |      |           |       |           |                 |
| Port Range |            |       | 32768 ~ 65535                  |            |           |      | (1 ~ 6553 |       |           |                 |
| Extern     | al IP Addr | ess   |                                |            |           |      | (reado    | only) |           |                 |
|            |            |       |                                |            |           |      |           |       |           |                 |
|            |            |       |                                |            |           |      |           |       |           |                 |

| UPnP                | To enable or disable the UPnP service here.                                                                                                    |
|---------------------|----------------------------------------------------------------------------------------------------|
| Friendly Name       | Shows the friendly name of this device here.                                                                                                    |
| UPnP NAT Traversal  | When enabled, the device will attempt to configure port mapping in a NAT router on your network, us ing UPnP <sup>™</sup> . Note that UPnP <sup>™</sup> must be enabled in the NAT router first. |
| Port Range          | The port range will open in NAT router.                                                                                                    |
| External IP address | Show the IP address and port for WAN access through Internet. If NAT traversal is config ured successfully, user can use this I P address and port to access this device.                        |

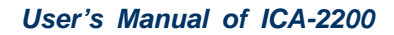

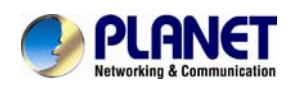

# 6.1.8. Bonjour

The Bonjour service allows IP camera can be discovered with Apple Safari browser applied, once the option enable the IP camera will be show the Friendly Name in the Bonjour bookmarks menu of Safari browser.

| Network                                                                                                    | IPv6           | HTTPS | DDNS       | PPPoE      | Streaming | UPnP | Bonjour | ONVIF | IP Filter                                                                                                    | IP Notification |
|----------------------------------------------------------------------------------------------------|----------------|-------|------------|------------|-----------|------|---------|-------|----------------------------------------------------------------------------------------------------|-----------------|
|                                                                                                    |                |       |            |            |           |      |         |       |                                                                                                    |                 |
| Bonjou                                                                                                    | ır             |       | O Dieabla  | e 💽 Enable |           |      |         |       |                                                                                                    |                 |
| Friend                                                                                                    | <b>ly Name</b> |       | ICA-2200 - | 00304FA25F | 06        |      | (reade  |       |                                                                                                    |                 |
|                                                                                                    |                |       |            |            |           |      | (read   | ,     |                                                                                                    |                 |
|                                                                                                    |                |       |            |            |           |      |         |       |                                                                                                    |                 |
|                                                                                                    |                |       |            |            |           |      |         |       |                                                                                                    |                 |
|                                                                                                    |                |       |            |            |           |      |         |       |                                                                                                    |                 |
| , and the second second second second second second second second second second second second second second se |                |       |            |            |           |      |         |       | , and the second second second second second second second second second second second second second second se |                 |
|                                                                                                    |                |       |            |            |           |      |         |       |                                                                                                    |                 |
|                                                                                                    |                |       |            |            |           |      |         |       |                                                                                                    |                 |

| Bonjour       | To enable or disable the Bonjour service here. |
|---------------|------------------------------------------------|
| Friendly Name | Shows the friendly name of this device here.   |

## 6.1.9. ONVIF

ONVIF is a global and open industry forum with the goal to facilitate the development and use of a global open standard for the interface of physical IP-based security products. Or in other words, to create a standard for how IP products within video surveillance and other physical security areas can communicate with each other.

| Network | IPv6 | HTTPS | DDNS   | PPPoE      | Streaming      | UPnP  | Bonjour   | ONVIF   | IP Filter | IP Notification |  |
|---------|------|-------|--------|------------|----------------|-------|-----------|---------|-----------|-----------------|--|
|         |      |       |        |            |                |       |           |         |           |                 |  |
| ONVIF   |      |       | Disabl | e 💿 Enable | e              |       |           |         |           |                 |  |
|         |      |       | • V1.0 | V1.01/V1.  | 02/V2.0/V2.1.1 |       |           |         |           |                 |  |
|         |      |       |        |            |                |       |           |         |           |                 |  |
|         |      |       |        |            |                |       |           |         |           |                 |  |
|         |      |       |        |            |                |       |           |         |           |                 |  |
|         |      |       |        |            |                |       |           |         |           |                 |  |
|         |      |       |        |            |                |       |           |         |           |                 |  |
|         |      |       |        |            |                |       |           |         |           |                 |  |
|         |      |       |        |            |                |       |           |         |           |                 |  |
|         |      |       |        |            |                |       |           |         |           |                 |  |
|         |      |       |        |            |                |       |           |         |           |                 |  |
|         |      |       |        |            |                |       |           |         |           |                 |  |
|         |      |       |        |            |                |       |           |         |           |                 |  |
| 0. N//E |      |       | -      |            |                |       |           | с ,     |           |                 |  |
| ONVIE   |      |       | lo er  | nable of   | r disable t    | ne ON | VIF inter | face he | re.       |                 |  |
|         |      |       |        |            |                |       |           |         |           |                 |  |

Version Currently, the V1.0 or V1.01/1.02/V2.0/V2.1.1 is available.

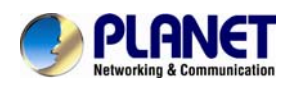

# 6.1.10. IP Filter

You can enter different user's IP address which are allowing enter or denying by the device.

| Network          | IPv6                | HTTPS | DDNS                       | PPPoE                 | Streaming                   | UPnP | Bonjour | ONVIF | IP Filter | IP Notification |  |
|------------------|---------------------|-------|----------------------------|-----------------------|-----------------------------|------|---------|-------|-----------|-----------------|--|
| IP Fil<br>IP Fil | iter<br>Iter Policy |       | ● Disabl<br>● Deny<br>Save | e • Enable<br>• Allow | 2                           |      |         |       |           |                 |  |
|                  |                     |       | F                          | Filt                  | er IP List<br>ete DeleteAll |      |         |       |           |                 |  |
|                  |                     |       |                            |                       |                             |      |         |       |           |                 |  |

**IP Filter** To enable or disable the IP filter function here.

**IP Filter Policy** Choose the filter policy where is denying or allowing.

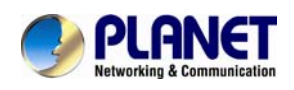

# 6.1.11. IP Notification

In case the IP address is changed, system is able to send out an email to allert someone if the function is enabled.

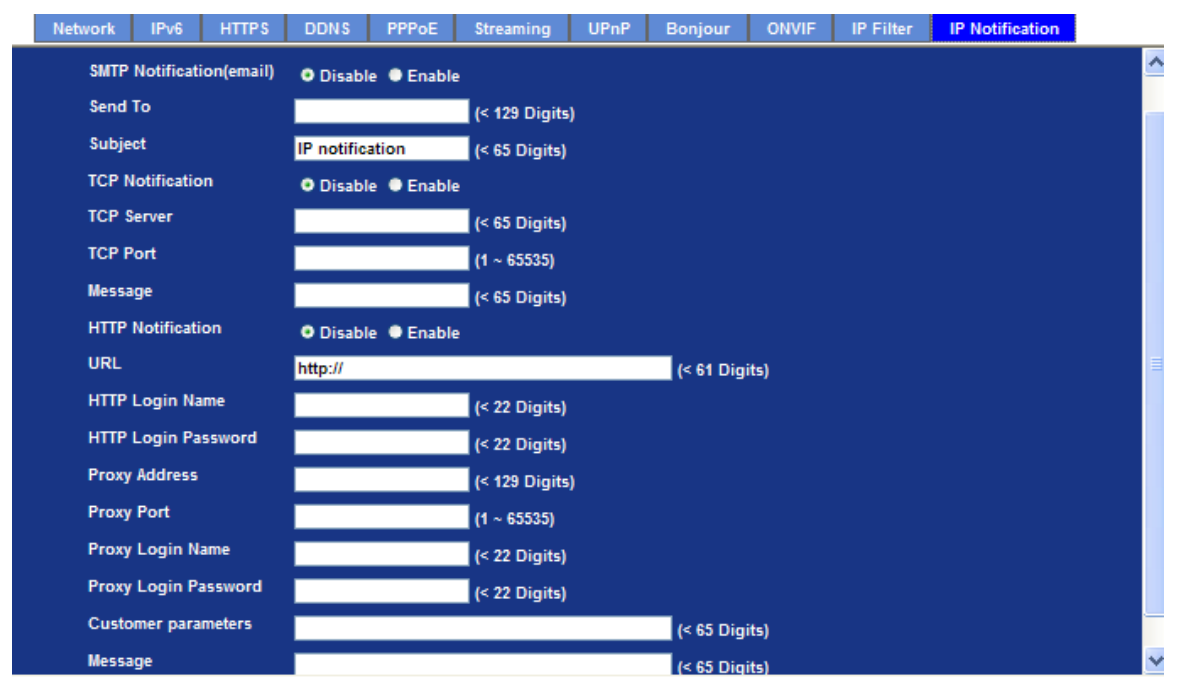

| SMTP Notification (e-mail) | If enable this function, then the " <b>Send to</b> " and " <b>Subject</b> " field need to be filled.                           |
|----------------------------|----------------------------------------------------------------------------------------------------|
| Send To                    | Type the receiver's e-mail address. This address is used for reply mail.                                                       |
| Subject                    | Type the subject/title of the E-mail.                                                                                          |
| TCP Notification           | If enable this function, then the " <b>TCP Server</b> ", " <b>TCP Port</b> ", and " <b>Message</b> " fields need to be filled. |
| TCP Server                 | Type the server name or the IP address of the TCP server.                                                                      |
| TCP Port                   | Set port number of TCP server.                                                                                                 |
| Message                    | The message will be sent to FTP server.                                                                                        |
| HTTP Notification          | If enable this function, then the fields below need to be filled.                                                              |
| URL                        | Type the server name or the IP address of the HTTP server                                                                      |
| HTTP Login name            | Type the user name for the HTTP server.                                                                                        |

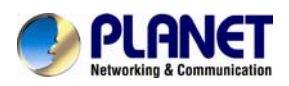

| HTTP Login Password  | Type the password for the HTTP server.                    |
|----------------------|-----------------------------------------------------------|
| Proxy Address        | Type the server name or the IP address of the HTTP Proxy. |
| Proxy Port           | Set port number of Proxy.                                 |
| Proxy Login name     | Type the user name for the HTTP Proxy.                    |
| Proxy Login Password | Type the password for the HTTP Proxy.                     |
| Custom parameter     | User can set specific parameters to HTTP server.          |
| Message              | The message will be sent to HTTP server.                  |

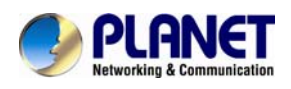

# 6.2. Adjust Camera Configuration

Use this menu to set the function of the camera of Internet Camera

# 6.2.1. Picture

| Picture       | Privacy Mask     | PTZ Setting  | Preset Setting  | Tour Setting |  |
|---------------|------------------|--------------|-----------------|--------------|--|
|               |                  |              |                 |              |  |
| Rotat         | ion              | Normal       | ~               |              |  |
| White Balance |                  | Auto 🚩       |                 |              |  |
| Iris/E        | xposure Control  | Auto Iris    | 🗸 🔽 Calib       | rate         |  |
| Maxir         | num Exposure Tim | e 1/30 S 🗸   |                 |              |  |
| Powe          | er Frequency     | ● 50Hz • 6   | OHz             |              |  |
| Color         | Level            |              | <b>50 (</b> 0 ⁄ | ~ 100)       |  |
| Hue           |                  |              | <b>50 (</b> 0 / | ~ 100)       |  |
| Brigh         | tness            |              | <b>50 (</b> 0 × | ~ 100)       |  |
| Contr         | rast             |              | <b>50 (0</b> ⁄  | ~ 100)       |  |
| Sharp         | oness            |              | <b>54 (0</b> ⁄  | ~ 100)       |  |
| 3D De         | -Noise           | On 🚩         |                 |              |  |
| ICR           |                  | Auto         | <b>~</b>        |              |  |
|               |                  |              |                 |              |  |
|               |                  | Current Valu | e 4796 Refre    | sh           |  |
|               |                  | Night Mode 1 | Ibreshold 2000  | (0 ~ 10000)  |  |

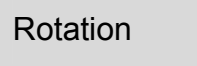

Turn the "**Mirror**" and "**Vertical Flip**" On or OFF. The image will be overturned as below.

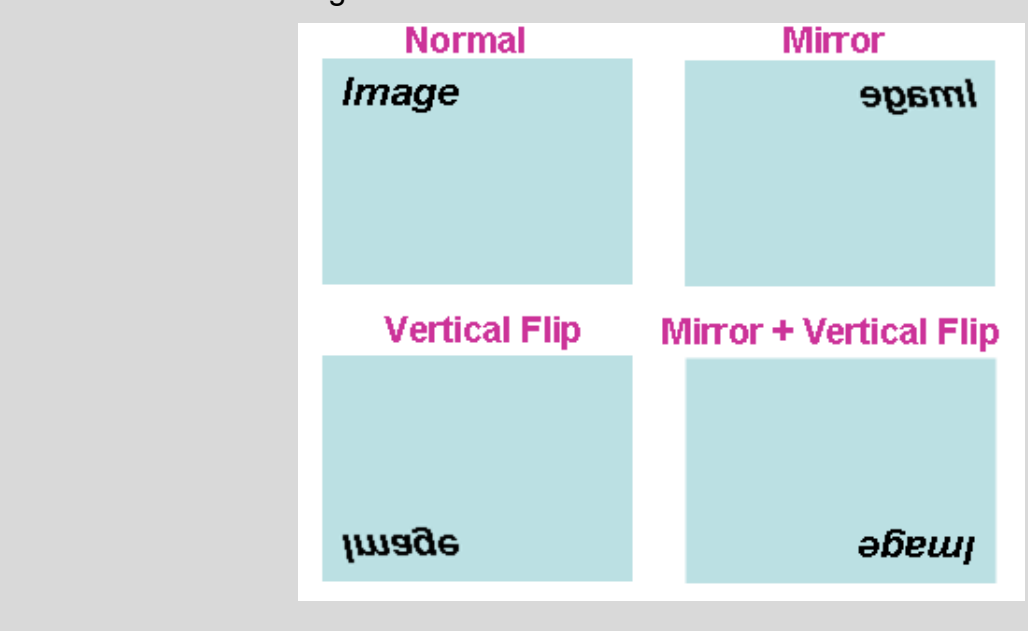

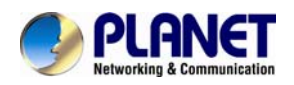

| White Balance            | Auto: will adjust the white balance automatically.                                                                                                    |  |  |  |  |
|--------------------------|----------------------------------------------------------------------------------------------------|--|--|--|--|
| Trinto Dalarioo          | Hold: will hold the white balance.                                                                                                    |  |  |  |  |
| Iris/Exposure<br>Control | This Camera is built-in a DC-Iris lens. User can choose the<br>Iris control mode from "Auto" or "Off". In case, the "Auto"<br>mode is selected, the Camera will control DC Iris<br>automatically. On the h and, if the "Off" mode is selected,<br>the Camera will open the lens Iris to maximize.<br>Sometimes, the Auto Iris may work abnormally under some |  |  |  |  |
|                          | environments. In this case, user can click "Calibrate" button<br>to adjust Auto Iris function again.                                                                                                    |  |  |  |  |
| Maximum Exposure<br>Time | User can limit the ma ximum exposure time of the image sensor. The larger value means longer exposure time possibly.                                                                                                    |  |  |  |  |
| Power Frequency          | Frequency of power line: 50 or 60Hz.                                                                                                    |  |  |  |  |
| Color Level              | Large value will be colorful.                                                                                                    |  |  |  |  |
| Hue                      | Change the value will result to color tuning.                                                                                                    |  |  |  |  |
| Brightness               | Large value will brighten camera.                                                                                                    |  |  |  |  |
| Contrast                 | Large value will contrast camera heavily.                                                                                                    |  |  |  |  |
| Sharpness                | Large value will sharpen camera.                                                                                                    |  |  |  |  |
| 3D De-Noise              | 3D De-Noise can remove or lower unwanted noise and preserve fine details and edges.                                                                                                    |  |  |  |  |
| ICR                      | Use built-in photo sensor or manual to control ICR.                                                                                                    |  |  |  |  |
|                          | In case use r selects manual mode, there are 4 modes:<br>Night (On), Day (Off), Auto or Schedule to control built-in IR<br>LEDs. This function is very useful under low illumination<br>environment even 0 Lux.                                                                                                    |  |  |  |  |
|                          | In case the Auto mode is selected, user needs to specify 3 parameters in advance:                                                                                                    |  |  |  |  |
|                          | <b>Night Mode Threshold (0~10000):</b> this value set the threshold to turn on IR LED. It should be lower or equal to Day Mode Threshold.                                                                                                    |  |  |  |  |
|                          | <b>Day Mode Threshold (0~10000):</b> this value set the threshold to turn off IR LED. It should be higher or equal to                                                                                                    |  |  |  |  |

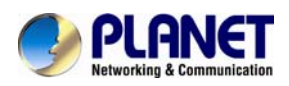

|                  | Night Mode Threshold.                                                                                                    |  |  |  |
|------------------|----------------------------------------------------------------------------------------------------|--|--|--|
|                  | <b>Delay Time:</b> The delay time between LED ON/OFF switching.                                                                                        |  |  |  |
|                  | <b>Note:</b> that Curre nt Value is the current lumina nce from the captured video. It's a u seful reference to set LED ON/OF F Threshold.             |  |  |  |
| Noise Reduction  | This function is to reduce noise of input image.                                                                                                    |  |  |  |
| WDR              | This function is to provi de clear images even under back light circumstances. The higher "Strength" level will adjust contrast compensation stronger. |  |  |  |
| Default Settings | Restore to factory image settings.                                                                                                    |  |  |  |

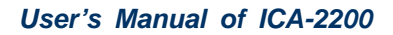

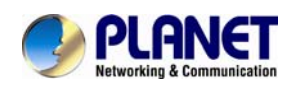

# 6.2.2. Privacy Mask

Use this page to specify privacy mask window 1 to window 8 and set the name and gray level for selected window.

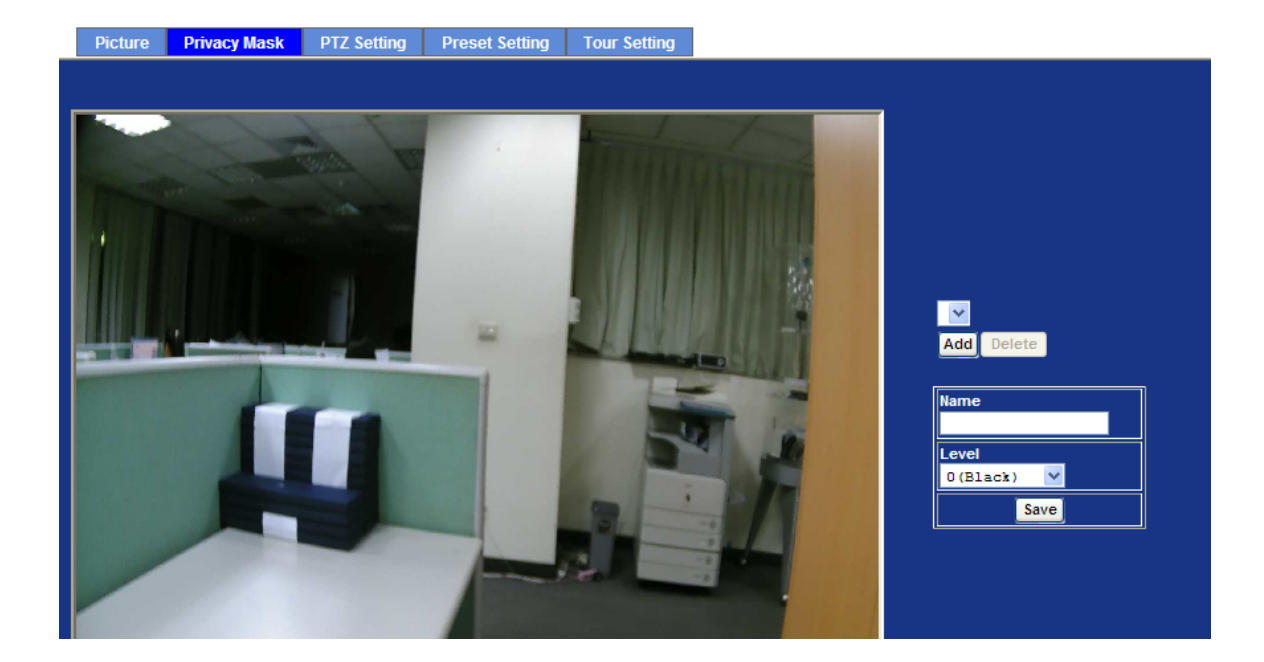

| Add and Delete | To add or delete the privacy mask windows, user can specify up to 7 windows to mask the video ca ptured by this device. By dragging mouse on the image, you can change the position and size of the selected window accordingly. |  |  |  |
|----------------|----------------------------------------------------------------------------------------------------|--|--|--|
| Name           | Name of the specified privacy window                                                                                                    |  |  |  |
| Level          | To define the gray level of mask block. The smaller value will be darker.                                                                                                    |  |  |  |

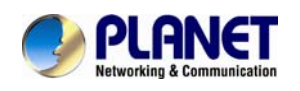

# 6.2.3. PTZ Setting

This page allow user to modify the RS-485 interface according to the P/T scanner.

| Picture Privacy Mask                           | PTZ Setting Preset Setting Tour Setting                                                                                                    |
|------------------------------------------------|----------------------------------------------------------------------------------------------------|
| Camera Protocol<br>Camera Address<br>Baud rate | none                                                                                                    |
| Camera Protocol                                | This device can connect to a PTZ camera or speed dome camera and controls them thru RS-485 interface.                                                                                                    |
| Camera Address                                 | This is the camera ID set in PTZ camera or speed dome camera.<br><b>Note</b> that please DO NOT changes the default value if unnecessary.<br>If so, user needs to check and set value properly for both sides. |
| Baud rate                                      | This is the communication speed between network module and P/T scanner.                                                                                                    |
| NOTE                                           | If need to ch ange these parameters, user needs to check and set value properly for both, network module and P/T scanner.                                                                                      |

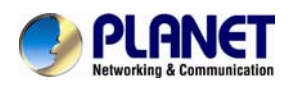

# 6.2.4. Preset Setting

This page provides the edit tool to modify or delete the "Preset Setting" item by item.

| Pictu | e Privacy Mask    | PTZ Setting  | Preset Setting | Tour Setting |                         |
|-------|-------------------|--------------|----------------|--------------|-------------------------|
|       |                   |              |                |              |                         |
|       |                   |              |                |              |                         |
|       | reset Number Pres | et Name Home | Position       |              | Preset List             |
|       |                   |              |                | Preset Num   | mber                    |
|       |                   |              |                | Preset Name  | ne                      |
|       |                   |              |                | Home Positi  | ition   Enable  Disable |
|       |                   |              |                |              | Modify Delete           |
|       |                   |              |                | ·            |                         |
|       |                   |              |                |              |                         |
|       |                   |              |                |              |                         |
|       |                   |              |                |              |                         |
|       |                   |              |                |              |                         |
|       |                   |              |                |              |                         |

# 6.2.5. Tour Setting

Up to 64 p ositions can be preset, and the camera can be programming to move to the pre set position sequentially.

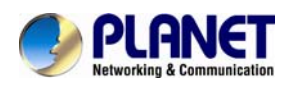

|                      | Hask TT2 Setting | Treset vetting | Tour bearing         |           |  |
|----------------------|------------------|----------------|----------------------|-----------|--|
| Tour Number          | Tour Name Run    | ning           | Sequence Preset Name | Wait Time |  |
| Tour Name<br>Running | Enable • Disa    | ble            |                      |           |  |
|                      | Add Modify Dele  | te             | Modify               |           |  |

| Tour Name | The group name of the sequence of camera tour. The maximum number of camera tour is 16.                                                     |
|-----------|----------------------------------------------------------------------------------------------------|
| Running   | Enable or disable this camera tour.                                                                                                    |
| Preset    | Set the sequence of the t our. Maximum 16 p oints can be assigned. The selected preset position is added in the Sequence list from 1 to 16. |
| Wait Time | Type a period of time during which the camera is to stay at each preset point, between 0 to 36000 seconds.                                  |
| NOTE      | To use the camera tour functio n, user must preset some came ra positions first. The maximum number of preset points is 64.                 |

# 6.3. System

Use this menu to perform the principal settings of Internet Camera.

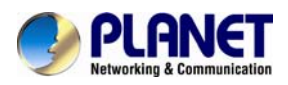

# 6.3.1. System

| Syst        | em      | D                | ate & Time     | Maintenance      |                                                                      |  |  |  |  |  |  |
|-------------|---------|------------------|----------------|------------------|----------------------------------------------------------------------|--|--|--|--|--|--|
| Dente       | - 754 - |                  |                |                  |                                                                      |  |  |  |  |  |  |
| Devic       | e nue   |                  |                | ICA-2200         | (0 ~ 30 Digits)                                                      |  |  |  |  |  |  |
| Softw       | vare Ve | rsie             | on             | 6.D.2.8988       |                                                                      |  |  |  |  |  |  |
| Network LED |         | 💿 Enable 🔵 Disal | Enable Disable |                  |                                                                      |  |  |  |  |  |  |
| Powe        | er LED  |                  |                | 💿 Enable 🔵 Disal | 💿 Enable 🜑 Disable                                                   |  |  |  |  |  |  |
| Log         |         |                  |                | Reload           |                                                                      |  |  |  |  |  |  |
| LUg         |         |                  |                | Reload           |                                                                      |  |  |  |  |  |  |
| _           |         |                  |                |                  |                                                                      |  |  |  |  |  |  |
|             | Nor     |                  | 20.15.06       | TCN-2200 avalo   | r info avalord started, BusyBox v1 12 4                              |  |  |  |  |  |  |
|             | Nov     | 8                | 20.15.06       | TCA-2200 Systor  | notice kernel: klogd started: BusyBox v1.13.4 (2012-07-18            |  |  |  |  |  |  |
|             | Nov     | 8                | 20:15:06       | ICA-2200 user.   | notice kernel: Linux version 2.6.28 (root@localhost.local            |  |  |  |  |  |  |
|             | Nov     | 8                | 20:15:06       | ICA-2200 user.   | warn kernel: CPU: FA626TE [66056261] revision 1 (ARMv5TE)            |  |  |  |  |  |  |
|             | Nov     | 8                | 20:15:06       | ICA-2200 user.   | warn kernel: CPU: VIPT aliasing data cache, VIPT aliasing            |  |  |  |  |  |  |
|             | Nov     | 8                | 20:15:06       | ICA-2200 user.   | warn kernel: Machine: Faraday GM8126                                 |  |  |  |  |  |  |
|             | Nov     | 8                | 20:15:06       | ICA-2200 user.   | warn kernel: Warning: bad configuration page, trying to c            |  |  |  |  |  |  |
|             | Nov     | 8                | 20:15:06       | ICA-2200 user.   | warn kernel: Memory policy: ECC disabled, Data cache writ            |  |  |  |  |  |  |
|             | Nov     | 8                | 20:15:06       | ICA-2200 user.   | debug kernel: On node 0 totalpages: 65536                            |  |  |  |  |  |  |
|             | Nov     | 8                | 20:15:06       | ICA-2200 user.   | <pre>iebug kernel: free_area_init_node: node 0, pgdat c0cc8f2c</pre> |  |  |  |  |  |  |
|             | Nov     | 8                | 20:15:06       | ICA-2200 user.   | iebug kernel: Normal zone: 512 pages used for memmap                 |  |  |  |  |  |  |
|             | Nov     | 8                | 20:15:06       | ICA-2200 user.   | iebug kernel: Normal zone: 0 pages reserved                          |  |  |  |  |  |  |
|             | Nov     | 8                | 20:15:06       | TCA-2200 user.   | iebug kernel: Normal zone: 65024 pages.LIFO batch:15 💟               |  |  |  |  |  |  |
|             | •       |                  |                |                  |                                                                      |  |  |  |  |  |  |

| Device title     | You can enter the name of this unit here. It's very useful to identify the specific device from multiple units.                                                         |  |  |  |  |
|------------------|----------------------------------------------------------------------------------------------------|--|--|--|--|
| Software version | This information shows the software version in the device.                                                                                                    |  |  |  |  |
| Network LED      | Switch the LED light of th is Internet Camera on or off, that Network LEDs will stop working; in case you don't want other people know the camera is transferring data. |  |  |  |  |
| Power LED        | Switch the LED light of this Internet Camera on or off.                                                                                                    |  |  |  |  |
| Log              | User can check the system log information of the device, including the Main Info, Appended Info, Operator IP, and so on                                                 |  |  |  |  |
| Reload           | Click this button; user can refresh the log information of the device.                                                                                                  |  |  |  |  |

# 6.3.2. Date & Time

User can setup the time setting of Internet Camera, make it synchronized with PC or remote NTP server. Also, you may select the correct time zone of your country.

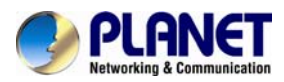

| System Date & Time    | Maintenance                                                               |
|-----------------------|---------------------------------------------------------------------------|
|                       |                                                                           |
| Server Date & Time    | 2012-7-09 15:46:21                                                        |
| PC Time               | 2012-7-9 15:46:17                                                         |
| Adjust                | • Synchronize with PC                                                     |
|                       | 🔍 Manual setting : Date : 2012 💙 - Jul 🌱 - 09 💙 Time : 15 🌱 : 45 💙 : 43 🌱 |
|                       | Synchronize with NTP                                                      |
| NTP Server            | time.stdtime.gov.tw Test                                                  |
| NTP Sync. Interval    | 24 hour 🕶                                                                 |
| Timezone              | GMT (Dublin, Lisbon, London, Reykjavik)                                   |
| Daylight Saving       | ● Disable ● Enable                                                        |
| Daylight Saving Start | Time Jan 💙 01 💙 00 💙: 00 💙: 00 💙                                          |
| Daylight Saving Stop  | Time Jan 💙 01 💙 00 💙: 00 💙: 00 💙                                          |
| Daylight Saving Offse | t + v 01 v: 00 v: 00 v                                                    |
|                       |                                                                           |

| Server Date & Time            | Displays the date and time of the device                                                                        |                                                                                                    |  |  |  |  |
|-------------------------------|----------------------------------------------------------------------------------------------------|----------------------------------------------------------------------------------------------------|--|--|--|--|
| PC Time                       | Displays the date and time of the connected PC                                                                  |                                                                                                    |  |  |  |  |
|                               | Synchronize with PC:                                                                                            | Click this option to enable time synch ronization with PC time                                                                                     |  |  |  |  |
| Adjust                        | Manual setting: Click this option to set time and date man                                                      |                                                                                                    |  |  |  |  |
|                               | Synchronize with NTP:                                                                                           | Click this option if you want to synchronize the<br>device's date and time with those of time serve r<br>called NTP server (Network Time Protocol) |  |  |  |  |
| NTP server name               | Type the host name or I P address or domain name of the NTP server.                                             |                                                                                                    |  |  |  |  |
| NTP sync. Interval            | Select an interval between 1 and 23 hours at which you want to adjust the device's time referring to NTP server |                                                                                                    |  |  |  |  |
| Time zone                     | Set the time difference from Green wich Mean Time in the area where the device is installed.                    |                                                                                                    |  |  |  |  |
| Daylight saving               | Check this item to enable daylight saving adjustment.                                                           |                                                                                                    |  |  |  |  |
| Daylight Saving<br>Start Time | Sets up the date and time of daylight saving start time.                                                        |                                                                                                    |  |  |  |  |
| Daylight Saving<br>Stop Time  | Sets up the date and time of daylight saving stop time.                                                         |                                                                                                    |  |  |  |  |

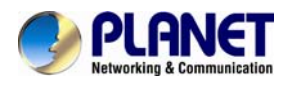

Daylight Saving Sets up the date of daylight saving offset.

Offset

### 6.3.3. Maintenance

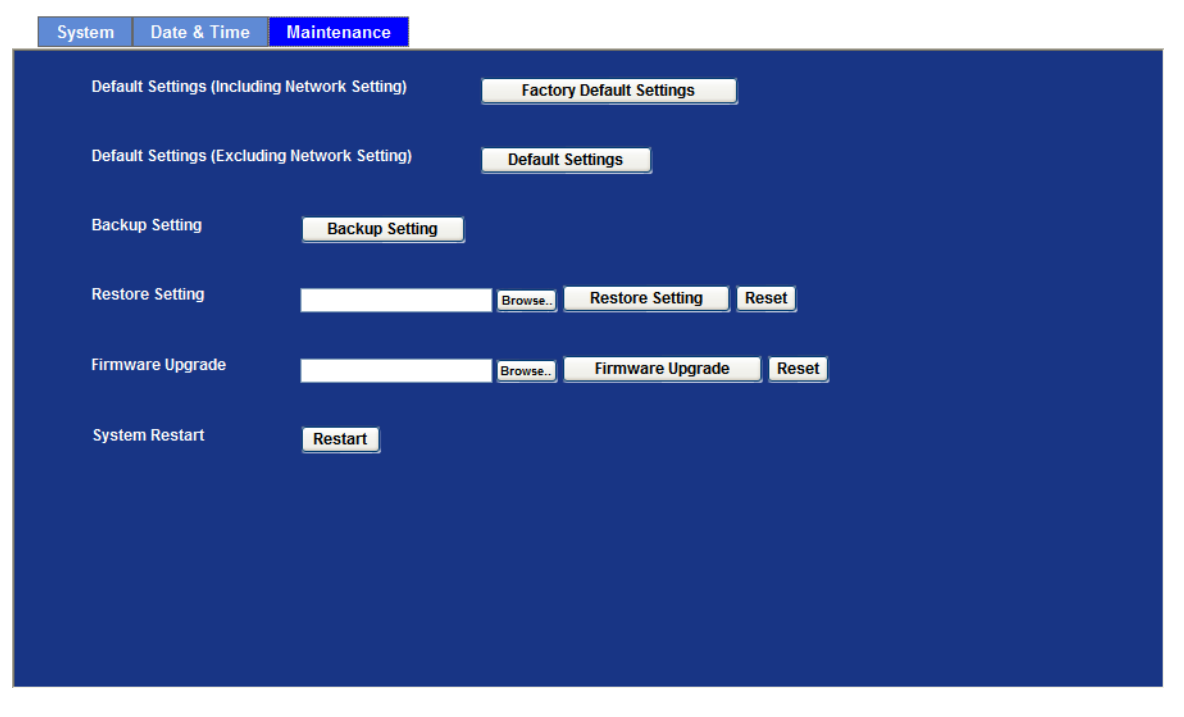

| Default Settings<br>(Include the network<br>setting) | Recall the device hard factory default settings. Note that click this button will reset all device's parameters to the factory settings (including the IP address).                                   |  |  |  |  |
|------------------------------------------------------|----------------------------------------------------------------------------------------------------|--|--|--|--|
| Default Settings<br>(Except the network<br>setting)  | The unit is restarte d and most cu rrent settings a re reset to<br>factory default val ues. This action will not reset the network<br>setting.                                                        |  |  |  |  |
| Backup Setting                                       | To take a ba ckup of all of the par ameters, click this button. If necessary, it will then be possible to return to the previou s settings, if settings are changed and there is unexpected behavior. |  |  |  |  |
| Restore Setting                                      | Click the " <b>Browse</b> " button to loc ate the saved backup file and then click the "Restore Setting" b utton. The settings will be restored to the previous configuration.                        |  |  |  |  |
| Firmware upgrade                                     | The device supports new firmware upgrade.                                                                                                    |  |  |  |  |
| 1. Close all of update.                              | ther application programs which are not necessary for firmware                                                                                                    |  |  |  |  |
| 2. Make sure                                         | that only you access this device at this moment                                                                                                    |  |  |  |  |

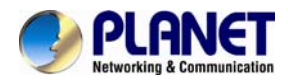

- 3. Disable Motion Detection function.
- 4. Select "Firmware name"
- 5. Select the Firmware binary file.

#### Note :

That it must make sure that the Firmware only applies to this device, once update, it will be burned into FLASH ROM of system.

- 6. Once the firmware file was selected, select "Upgrade".
- 7. The upgrade progress information will be displayed on the screen.
- 8. A message will be shown while the firmware upgraded. Once the upgrading process completed, the device will reboot the system automatically.
- 9. Please wait for 80 seconds, and then you can use PLANET IP Wizard II to search the device again.

#### Warning!!!

The download firmware procedure cannot be interrupted. If the power and/or network connection are broken during the download procedure, it might possibly cause serious damage to the device.

Please be aware that you should not turn off the power during updating the firmware and wait for finish message.

Furthermore, do not try to upgrade new firmware if it's not necessary.

System Restart The device is restarted without changing any of the settings.

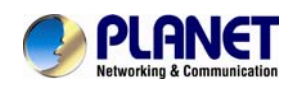

# 6.4. Video

This device provides 2 modes of video profile. The first one is 720P mode which supports video resolution up to H D (1920x720). The second one is 2MP mode which supports video resolution up to Full HD (1920x1080). User only can select either 720P or 2MP modes to operate the camera. Switching between 720P and 2MP mode, the device will take time to reboot system.

# 6.4.1. Common

| Common Video Profile | ROL                                             |
|----------------------|-------------------------------------------------|
|                      |                                                 |
| Video Profile        | ● 720p Mode © 2 Mega Mode                       |
| Text Overlay Setting | Font Color 797979 Set Color Default Color       |
|                      | Background Color 101010 Set Color Default Color |
|                      | Transparency 0(opacity) 💙                       |
|                      | Include Date                                    |
|                      | ● Predefined YYYY-101-DD Y                      |
|                      | ● Own <mark>%Y-%m-%d (</mark> (0 ~ 12 Digits)   |
|                      | Include Time                                    |
|                      | O Predefined 24h 💌                              |
|                      | ● Own <mark>%H:%M:%S (</mark> 0 ~ 12 Digits)    |
|                      | Include Text V                                  |
|                      | (0 ~ 20 Digits)                                 |
|                      |                                                 |
|                      |                                                 |
|                      |                                                 |
|                      |                                                 |
|                      |                                                 |

| Video Profile | User can only choose either 720P or 2MP modes. 720P mode can         |
|---------------|----------------------------------------------------------------------|
|               | serve streams up to 1920x720 resolutions maximum. On the other       |
|               | hand, 2MP mode, it can streams up to 1920x10 80 resolutions maximum. |
|               |                                                                      |

| Text Overlay Setting | There  | are some impo       | rtant   | information | can | be e mbedded | into |
|----------------------|--------|---------------------|---------|-------------|-----|--------------|------|
|                      | image, | , including date, t | time, a | nd/or text. |     |              |      |

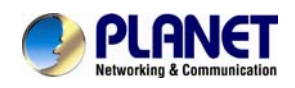

# 6.4.2. Video Profile

User can modify the detail parameter for each video profiles in this page.

| Common \        | /ideo Profile | ROI                  |                                                               |         |         |                    |             |     |         |    |  |  |
|-----------------|---------------|----------------------|---------------------------------------------------------------|---------|---------|--------------------|-------------|-----|---------|----|--|--|
| Name            | Video Type    | Resolution           | Rate Control                                                  | Quality | Bitrate | Max Frame Rate     | GOP Control | ROI | Multica | as |  |  |
| Profile1        | h264          | 1080p                | VBR                                                           | 100     | -       | 30                 | 8           | no  | no      | 1  |  |  |
| Profile2        | h264          | 1080p                | EVBR                                                          | 90      | -       | 30                 | 30          | no  | no      |    |  |  |
| Profile3        | mjpeg         | 1080p                | VBR                                                           | 75      | -       | 6                  | 1           | no  | no      |    |  |  |
| Profile4(ROI)   | h264          | 640x360              | EVBR                                                          | 75      | -       | 30                 | 30          | yes | no      |    |  |  |
| Profile5(ROI)   | h264          | 640x360              | EVBR                                                          | 90      | -       | 30                 | 30          | yes | no      |    |  |  |
| Profile6        | h264          | 640x360              | EVBR                                                          | 70      | -       | 30                 | 30          | no  | no      |    |  |  |
| Profile7        | h264          | 640x360              | EVBR                                                          | 80      | -       | 30                 | 30          | no  | no      |    |  |  |
| Profile8        | h264          | 640x360              | EVBR                                                          | 90      | -       | 30                 | 30          | no  | no      |    |  |  |
| Profile9        | mpeg4         | 640x360              | EVBR                                                          | 90      | -       | 30                 | 30          | no  | no      |    |  |  |
| Profile10       | mjpeg         | 640x360              | VBR                                                           | 90      | -       | 6                  | 1           | no  | no      | ٩  |  |  |
| Name            |               | Profile1             |                                                               |         |         |                    |             |     |         |    |  |  |
| Video Type      |               | h264 💌               | h264 🔽                                                        |         |         |                    |             |     |         |    |  |  |
| Resolution      |               | 1080p                | 1080p                                                         |         |         |                    |             |     |         |    |  |  |
| ROI             |               | 🔍 Yes 🔍 N            | ● Yes © No                                                    |         |         |                    |             |     |         |    |  |  |
| Rate Control    |               | VBR ✓<br>Quality 100 | VBR V<br>Quality 100 V                                        |         |         |                    |             |     |         |    |  |  |
| Max Frame Rate  |               | 30 💌                 | 30 👻                                                          |         |         |                    |             |     |         |    |  |  |
| GOP Control     |               | 8 🗸                  | 8 🗸                                                           |         |         |                    |             |     |         |    |  |  |
| Multicast       |               | 🔍 Enable 🤇           | Disable                                                       |         |         |                    |             |     |         |    |  |  |
| Multicast Video |               | IP Address           | IP Address 239.198.97.181 Port 0 (0 means auto, 1024 ~ 65534) |         |         |                    |             |     |         |    |  |  |
| Multicast Audio |               | IP Address           | 239.198.97.181                                                | F       | Port 0  | (0 means auto, 102 | 4 ~ 65534)  |     |         |    |  |  |

| Name         | To assign a name to the selected profile.                                                                                                    |
|--------------|----------------------------------------------------------------------------------------------------|
| Video Type   | Video codec of the selected profile.                                                                                                    |
| Resolution   | Resolution of the selected profile.                                                                                                    |
| ROI          | Assign the selected profile as a ROI stream or not. (Only available for the profiles with max resolution)                                                                                                    |
| Rate Control | Defines the rate control method of this p rofile. There are four options: Constant Bit Rate (CBR), Variable Bit Rate (VBR), Enhanced Constant Bit Rate (ECB R), and Enhanced Variable Bit Rate (EVBR).          |
|              | For CBR, the video bit rate is between low to high bandwidth based<br>on different resolutions. User can set the desired bit rate to match<br>the limitation of bandwidth.                                      |
|              | For VBR, user should choose the quality level to set the video quality rather than b it rate. The quality level is betwe en 1 and 100. The higher value can reach the better quality but of course will consume |

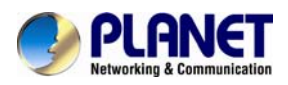

|                            | higher bandwidth.                                                                                                    |
|----------------------------|----------------------------------------------------------------------------------------------------|
|                            | For ECBR, the video bitrates is b ased on norm al CBR mode.<br>However, the target bitrates can be increased to max target bitrates<br>while lots of motion in vid eo. The max target bitrates will keep a<br>pre-defined time period and then back to normal CBR bitrates. |
|                            | For EVBR, the video bit rates is based on norm al VBR mode.<br>However, the target bitrates can be increased to max target bitrates<br>while lots of motion in vid eo. The max target bitrates will keep a<br>pre-defined time period and then back to normal VBR mode.     |
| Max Frame Rate             | Defines the targeted frame rate of this profile. For example, set the frame rate to 15 fps, then the image will be update d for 15 fram es per second. User can set the de sired max frame rate versus video quality under the limited bandwidth.                           |
| GOP Control                | Defines the Intra/Inter-frame (I/P) ra tio of this profile. For examp le, set the GOP to 30, then the video stream will have one Intra-fram e every 30 frames.                                                                                                    |
| Multicast                  | Enable or disable the multicast function.                                                                                                    |
| Multicast Video            | IP address and port for multica st video streaming of the selected profile.                                                                                                    |
| Multicast Audio            | IP address and port for multicast audio streaming of the selected profile                                                                                                    |
| Always Enable<br>Multicast | Multicast streaming is always enabled or by request                                                                                                    |

# Warning!!!

To enable the multicast streaming, you should make sure your Intranet does support multicast function. Otherwise, your Intranet may encounter network storm seriously due to the video/audio broadcast.

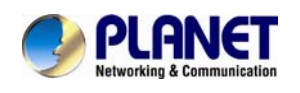

## 6.4.3. ROI

ROI means **Region of Interest**. Use this page to specify loca tion of ROI windows. Only the maximum resolution profiles can be defined as ROI. In this model, the default ROI win dows are profile 4 and 5.

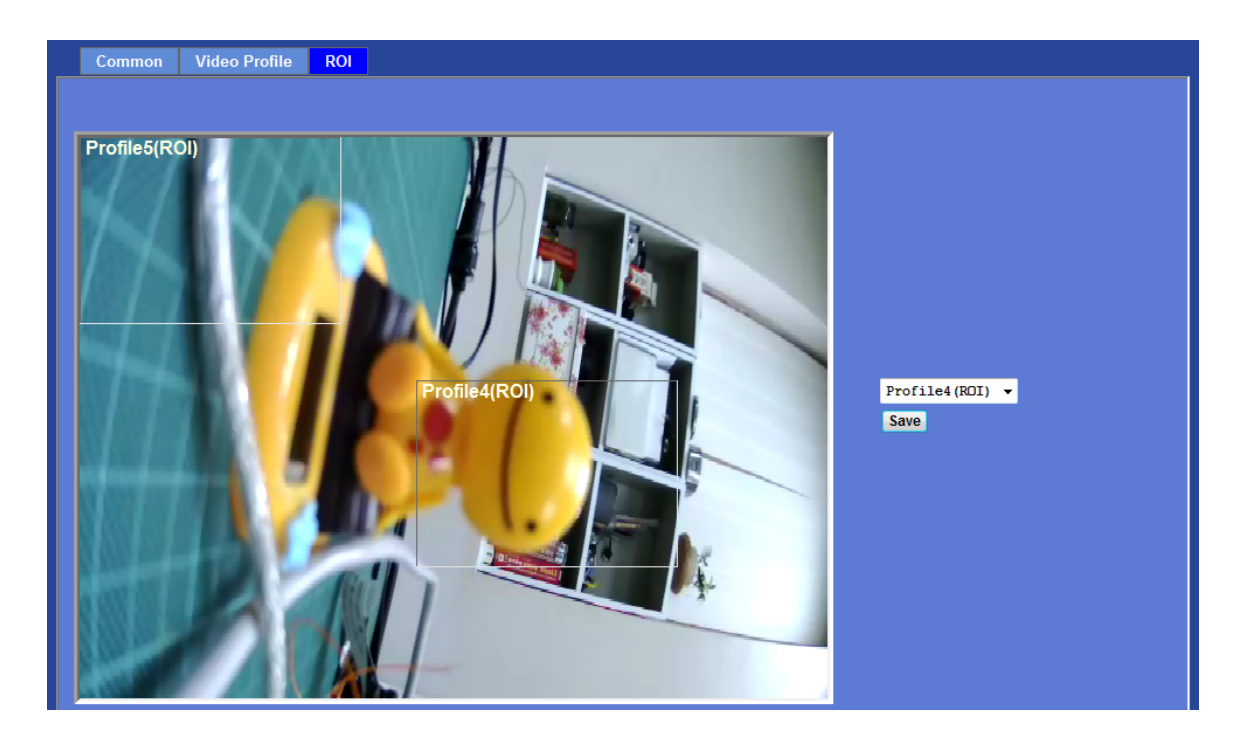

# 6.5. Audio Configuration

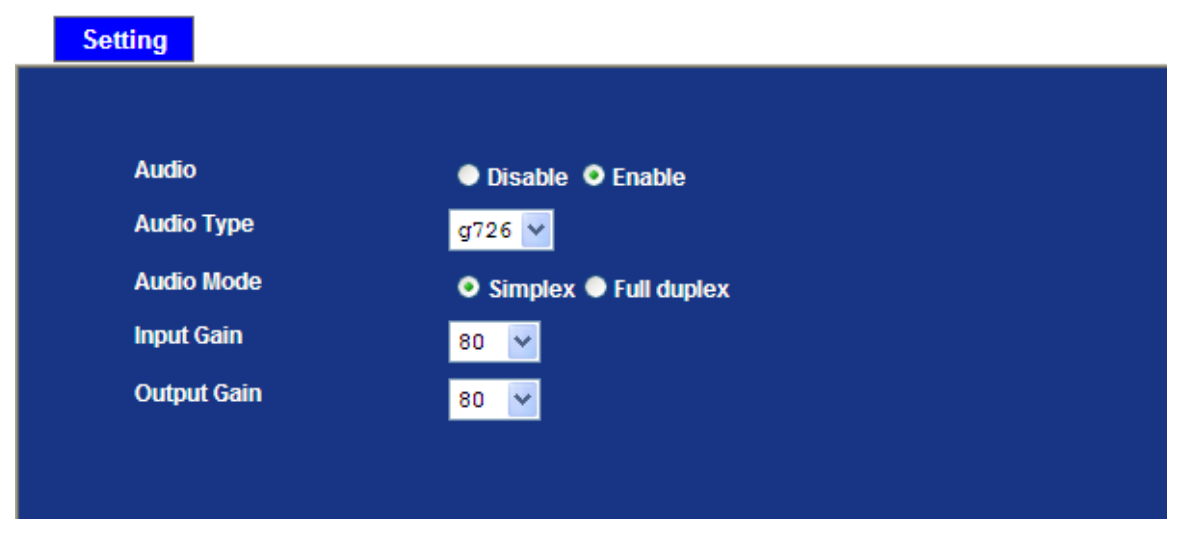

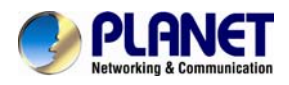

| Audio       | To enable or disable audio function.                 |
|-------------|------------------------------------------------------|
| Audio type  | To select G711 or G726 for audio coding.             |
| Audio Mode  | To select Simplex or Full duplex (2-way audio) mode. |
| Input Gain  | To adjust gain of input audio.                       |
| Output Gain | To adjust gain of output audio.                      |

# 6.6. User Privilege Access Configuration

Use this menu to set the user names and password of the Administrator and up to 10 users, and access right of each user.

| Setting            |                                                       |                                            |                                                               |
|--------------------|-------------------------------------------------------|--------------------------------------------|---------------------------------------------------------------|
| Viewer Login 🔹 A   | nonymous 单 Only users in dat                          | tabase <mark>Save</mark>                   |                                                               |
| User Name Access 1 | Right PTZ Control                                     |                                            | User List                                                     |
| admin adminis      | trator yes                                            | User Name                                  | (1 ~ 20 Digits)                                               |
|                    |                                                       | Password                                   | (0 ~ 20 Digits)                                               |
|                    |                                                       | Verify Password                            | (0 ~ 20 Digits)                                               |
|                    |                                                       | Access Right                               | Administrator • Viewer                                        |
|                    |                                                       | PTZ Control                                | Enable Oisable                                                |
|                    |                                                       |                                            | Add Modify Delete                                             |
|                    |                                                       |                                            |                                                               |
| Viewer Login       | Select "Anonyn<br>connected. Oth<br>video after logir | nous" to allow a<br>nerwise, only us<br>n. | ny one viewing the video once<br>ers in database can view the |
| Access Right       | Administrator of<br>However, Viev<br>limited function | can access ev<br>vers only can v           | very fun ction in thi s device.<br>iew the video and acce ss  |
| PTZ Control        | Authorize this u                                      | iser to control P                          | TZ function or not.                                           |
|                    | <b>•</b> • • • •                                      |                                            |                                                               |

Add, Modify, and Delete of Manage the user's account of viewer user. Users account

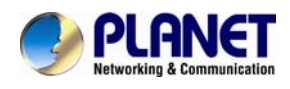

# 6.7. E-Mail Configuration

You may setup SMTP mail parameters for further operation of Event Schedul e. That's, if users want to send the alarm message out, it will need to configure parameters here and also add at least one event schedule to enable event triggering.

| SMTP Server              | mail.planet.com.tw     | (< 129 Digits) Test |
|--------------------------|------------------------|---------------------|
| SMTP Port                | 25                     | (1 ~ 65535)         |
| SSL                      | 💿 Disable 🌑 Enable     |                     |
| SMTP Authentication      | 🔍 Disable 💿 Enable     |                     |
| Authentication User Name | admin                  | (< 65 Digits)       |
| Authentication Password  | •••••                  | (< 22 Digits)       |
| E-mail From              | admin@planet.com,.tw   | (< 129 Digits)      |
| E-mail To                | support@planet.com,.tv | v (< 129 Digits)    |
| E-mail Subject           | message                | (< 65 Digits)       |
|                          |                        |                     |

| SMTP Server                 | Type the SMTP server name or the IP address of the SMTP server.                                                                                                    |
|-----------------------------|----------------------------------------------------------------------------------------------------|
| Test                        | Send a test mail to mail server to check this account is available or not.                                                                                                    |
| SMTP Port                   | Set port number of SMTP service.                                                                                                    |
| SSL                         | Enable SSL function or not.                                                                                                    |
| SMTP Authentication         | Select the authentication required when you send an e-mail.<br><b>Disable:</b> If no authentication is required when an e-mail is send.<br><b>Enable:</b> If authentication is required when an e-mail is sent. |
| Authentication User<br>Name | Type the user name for the SMTP server if Authentication is Enable.                                                                                                    |
| Authentication Password     | Type the password for the SMTP server if Authentication is Enable.                                                                                                    |
| E-mail From                 | Type the sen der's E-mail address. This address is use d for reply e-mails.                                                                                                    |
| E-mail To                   | Type the receiver's e-mail address.                                                                                                    |
| E-mail Subject              | Type the subject/title of the e-mail.                                                                                                    |

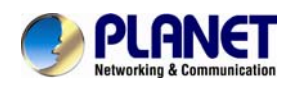

# 6.8. Object Detection

Use this menu to specify motion detection window 1 to win dow 4 and set the conditions for detection while observing a captured image.

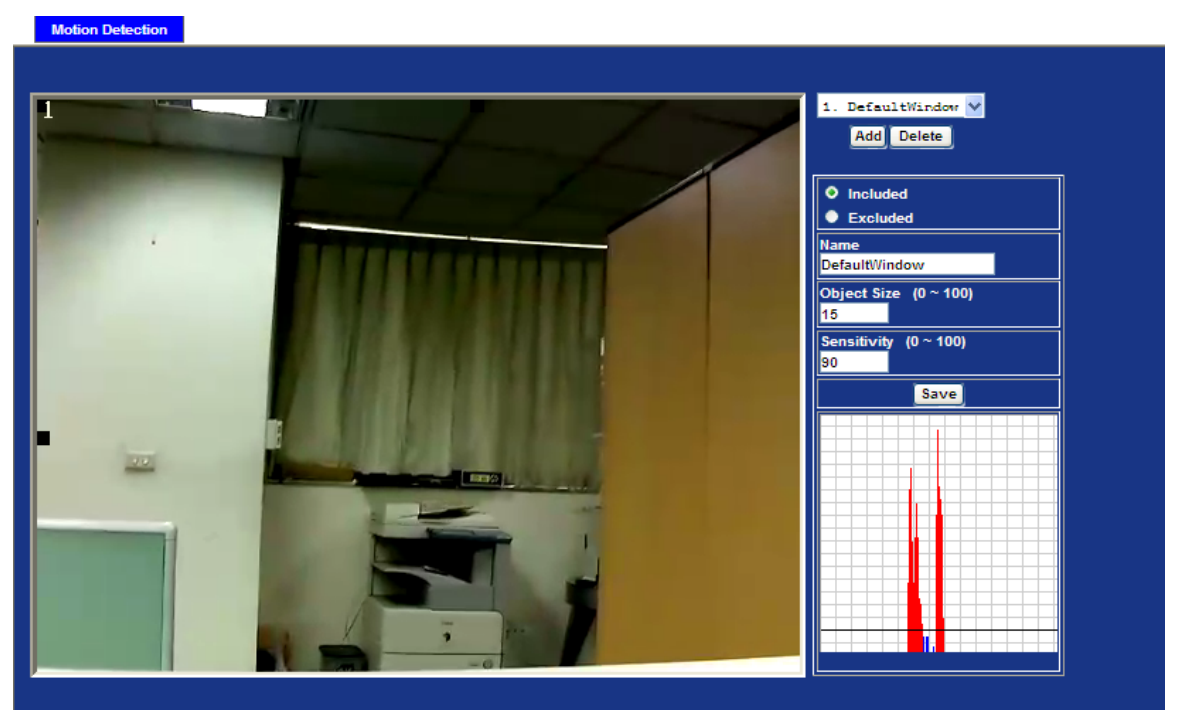

| Add and De         | elete |          | To add or delete the motion windo ws. User can specify up to 4<br>Included and/or Excluded windows to monitor the video ca ptured by<br>this device. By draggin g mouse on the image, you can change the<br>position and size of the selected motion window accordingly.          |
|--------------------|-------|----------|----------------------------------------------------------------------------------------------------|
| Included<br>Window | or    | Excluded | These windows can be specified as Included or Excluded type.<br>Included:<br>Windows target specific areas within the whole video image                                                                                                    |
|                    |       |          | <b>Excluded:</b><br>Windows define areas within an In clude window that should be ignored (areas outside Include windows are automatically ignored)                                                                                                    |
| Name               |       |          | Name of the specified motion window.                                                                                                    |
| Object Size        |       |          | Defines the object size of motion detection. The higher object size will<br>only larger objects trigger motion detection. The lower object size will<br>even small objects trigger motion detection too. Generally speaking,<br>the smaller size will be easier to trigger event. |
| Sensitivity        |       |          | Defines the sensitivity value of motion detection. The higher value will be more sensitivity.                                                                                                    |

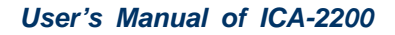

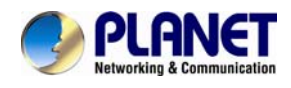

# 6.9. Storage Configuration

This page shows the stat us of attached SD card and Samba server. You may setup related parameters to manage the attached SD card or Samba server also.

## 6.9.1. SD Card

| SD Card SAMB | A Server               |                                         |               |
|--------------|------------------------|-----------------------------------------|---------------|
|              |                        |                                         |               |
| Disk ID      | SD_DISK                | Mount                                   | •<br>•        |
| Status       | Free space             | 57% - 1126844KB                         | Reload Format |
|              | Total size             | 1966080 KB                              |               |
|              | Status                 | ОК                                      |               |
|              | Full                   | No                                      |               |
|              | Readonly               | No                                      |               |
| Enable a     | utomatic disk cleanup  |                                         |               |
| Remove       | recordings older than: | 7 day(s)                                |               |
| Remove       | oldest recordings whe  | en disk is: <mark>95     </mark> % full |               |
| Lock dis     | k                      |                                         |               |
|              |                        |                                         |               |
|              |                        |                                         |               |
|              |                        |                                         |               |
|              |                        |                                         |               |
|              |                        |                                         |               |
|              |                        |                                         |               |

| Enable automatic disk cleanup | Delete old recorded files while the con ditions are reached as below. |
|-------------------------------|-----------------------------------------------------------------------|
| Remove recordings order than  | Delete old files by days.                                             |

| Remove oldest recordings when disk is | Delete old files by left cap | pacity.                               |
|---------------------------------------|------------------------------|---------------------------------------|
| Lock disk                             | Lock the SD card. Once       | SD card is locked, all files can't be |

deleted.

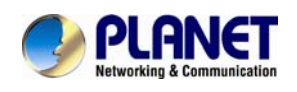

## 6.9.2. SAMBA Server

This page shows the st atus of SAMBA server. You may setup related parameters to manage the remote SAMBA server.

| SD Ca | ard                  | SAMBA Server |                           |                 |
|-------|----------------------|--------------|---------------------------|-----------------|
|       |                      |              |                           |                 |
| H     | lost                 |              | 192.168.0.201             | (1 ~ 63 Digits) |
| s     | Share                |              | share                     | (1 ~ 63 Digits) |
| u     | Jser Na              | me           | test                      | (< 63 Digits)   |
| F     | Passwo               | rd           | *****                     | (< 63 Digits)   |
| s     | Status               |              | Online                    |                 |
| F     | fotal siz<br>Free sp | ace          | 13.34 GB<br>59% - 7.88 GB |                 |
| S     | SAMBA                | Server       | Unmount                   |                 |
|       |                      |              |                           |                 |
|       |                      |              |                           |                 |
|       |                      |              |                           |                 |
|       |                      |              |                           |                 |
|       |                      |              |                           |                 |
|       |                      |              |                           |                 |
|       |                      |              |                           |                 |
|       |                      |              |                           |                 |

| Host      | Type the SAMBA server domain name or the IP address of the SMTP server.                         |
|-----------|-------------------------------------------------------------------------------------------------|
| Share     | Type the sh are folder of remote SAMBA server which the camera will upload files to this space. |
| User name | Delete old files by left capacity.                                                              |
| Password  | Type the password for the remote SAMBA server.                                                  |

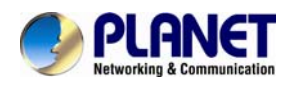

# 6.10. Continuous Recording

The camera can continuously record video stream into files and save them to attache d SD card or remote SAMBA server.

| Continuous Recording          |                                                                                                    |
|-------------------------------|----------------------------------------------------------------------------------------------------|
|                               |                                                                                                    |
| Continuous Recording          | 📀 Disable 🔎 Enable                                                                                         |
| Record File Type              | Profile1 h264 / 1080p 😪                                                                                    |
| Disk                          | SD Card SAMBA Server                                                                                       |
| Path                          | PLANET-00304FA25F06 ( For example: Folder1/Folder2/Folder3 ) (1 ~ 63 Digits)                               |
| Restart (Restarting will d    | lelete the current recording.)                                                                             |
| Oldest recordings will be re- | moved if the disk is 90% full and free space is smaller than 1GB.                                          |
|                               |                                                                                                    |
|                               |                                                                                                    |
| Continuous Recording          | Enable or disable this function.                                                                           |
| Record File Type              | Choose a video profile to record.                                                                          |
| DISK                          | Save recorded files to SD card or remote SAMBA server.                                                     |
| Path                          | Define the folder path for the recorded files.                                                             |
| Restart                       | Be careful, click this button will delete all continuous files recorded in SD card or remote SAMBA server. |

# 6.11. Recording List

# 6.11.1. Recording List

This page only shows the event recording files which stored in SD card. User may play or delete the selected file.

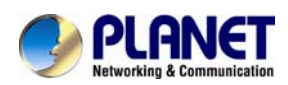

| Date     | File                | Trigger by   | Sise    |  |
|----------|---------------------|--------------|---------|--|
| 20120329 | 20120326_113301.avi | motion00ccur | 2004 KB |  |
| 20120330 | 20120326_115716.avi | motion00ccur | 2068 KB |  |
| 20120326 | 20120326_115732.avi | motion00ccur | 2081 KB |  |
|          | 20120326_115740.avi | motion00ccur | 2067 KB |  |
|          | 20120326_115749.avi | motion00ccur | 2093 KB |  |
|          | 20120326_115755.avi | motion00ccur | 2059 KB |  |
|          | 20120326_115932.avi | motion00ccur | 2057 KB |  |
|          | 20120326_115943.avi | motion00ccur | 2056 KB |  |
|          | 20120326_115951.avi | motion00ccur | 2090 KB |  |
|          | 20120326_121234.avi | motion00ccur | 2074 KB |  |
|          | 20120326_121329.avi | motion00ccur | 2067 KB |  |
|          | 20120326_121411.avi | motion00ccur | 2056 KB |  |
|          |                     |              |         |  |
|          |                     |              |         |  |
|          |                     |              |         |  |
|          |                     |              |         |  |
|          |                     |              |         |  |
|          |                     |              |         |  |
|          |                     |              |         |  |
|          |                     |              |         |  |
| Relead   |                     | Play Pom     |         |  |
| Reload   |                     | riay Rein    | ove     |  |

# 6.11.2. Continuous Recording List

This page only shows the continuous recording files which stored in SD card or remote SAMBA server. User may play or delete the selected file.

| late     | File                | Trigger by Size                       |  |
|----------|---------------------|---------------------------------------|--|
| 20120326 | 20120326 113156.avi | continuous 15506 KB                   |  |
|          | 20120326 113656.avi | continuous 17931 KB                   |  |
|          | 20120326 114156.avi | continuous 19834 KB                   |  |
|          | 20120326 114657.avi | continuous 19608 KB                   |  |
|          | 20120326_115157.avi | continuous 19150 KB                   |  |
|          | 20120326_115659.avi | continuous 50094 KB                   |  |
|          | 20120326_120200.avi | continuous 20253 KB                   |  |
|          | 20120326_120701.avi | continuous 19704 KB                   |  |
|          | 20120326_121201.avi | continuous 27162 KB                   |  |
|          |                     |                                       |  |
|          |                     |                                       |  |
|          |                     |                                       |  |
|          |                     |                                       |  |
|          |                     |                                       |  |
|          |                     |                                       |  |
|          |                     |                                       |  |
|          |                     |                                       |  |
|          |                     |                                       |  |
|          |                     |                                       |  |
|          |                     |                                       |  |
|          |                     | · · · · · · · · · · · · · · · · · · · |  |

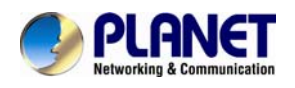

# 6.12. Event Server Configuration

# 6.12.1. FTP Server

You may setup FTP para meters for further operation of Event Schedule. That's, if users want to send the alarm message to an FTP server, it will need to configure parameters here and also add at least one event schedule to enable event triggering as SMTP.

| Name     FTP     Server     FTP     Port     FTP     Path       FTP     192.168.0.174     21     /anthony/test       Name     FTP     (< 22 Digits)       FTP     192.168.0.174     (< 66 Digits)       FTP Server     192.168.0.174     (< 66 Digits)       FTP Login Name     admin     (< 22 Digits)       FTP Login Password     i====     (< 22 Digits)       FTP Port     21     (1 ~ 65535)       FTP Path     [2dmin/test     (< 65 Digits)       FTP Passive Mode     Ø Disable Inable                                                                                                    | Name     FTP Server     FTP Port     FTP Path       FTP     192.168.0.174     21     /anthony/test         Iame     FTP     (<22 Digits)         TP Server     192.168.0.174     (<65 Digits) Test         TP Login Name     admin     (<22 Digits)         TP Login Password     1000000000000000000000000000000000000                                                                                                    | FTP Server         | TCP Server | HTTP Server | SAMBA Server |                |  |
|----------------------------------------------------------------------------------------------------|----------------------------------------------------------------------------------------------------|--------------------|------------|-------------|--------------|----------------|--|
| Name     FTP     Server     FTP     Port     FTP Path       FTP     192.168.0.174     21     /anthony/test         Name     FTP     (< 22 Digits)         Name     Issue     Issue         FTP Server     192.168.0.174     (< 65 Digits)         FTP Login Name     admin     (< 22 Digits)         FTP Port     21     (< 22 Digits)         FTP Port     21     (< 65 Digits)         FTP Port     21     (< 65 Digits)         FTP Port     21     (< 65 Digits)         FTP Port     21     (< 65 Digits)         FTP Path     /admin/test     (< 65 Digits)                                                                                                    | Name     FTP     FTP     Port     FTP       FTP     192.168.0.174     21     /anthony/test         Name     FTP     (<22 Digits)         Image: Image: Image |                    |            |             |              |                |  |
| FTP       192.168.0.174       21       /anthony/test         Name       FTP       (< 22 Digits)                                                                                                    | FTP     192.168.0.174     21     /anthony/test       Iame     FTP     (< 22 Digits)                                                                                                    | Name               | F          | IP Server   | FTP Port     | FTP Path       |  |
| Name       FTP       (< 22 Digits)                                                                                                    | Iame       FTP       (< 22 Digits)                                                                                                    | FTP                | 19         | 2.168.0.174 | 21           | /anthony/test  |  |
| Name     FTP     (< 22 Digits)       FTP Server     192.168.0.174     (< 65 Digits) Test                                                                                                    | Name     FTP     (< 22 Digits)       TP Server     192.168.0.174     (< 65 Digits) Test                                                                                                    |                    |            |             |              |                |  |
| Name     FTP     (< 22 Digits)       TTP Server     192.168.0.174     (< 65 Digits) Test                                                                                                    | Name     FTP     (< 22 Digits)       TP Server     192.168.0.174     (< 65 Digits) Test                                                                                                    |                    |            |             |              |                |  |
| ame     FTP     (< 22 Digits)       TP Server     192.168.0.174     (< 65 Digits) Test                                                                                                    | ame       FTP       (< 22 Digits)         TP Server       192.168.0.174       (< 65 Digits) Test                                                                                                    |                    |            |             |              |                |  |
| Hame     FTP     (< 22 Digits)       TP Server     192.168.0.174     (< 65 Digits) Test]                                                                                                    | Name     FTP     (< 22 Digits)       TP Server     192.168.0.174     (< 65 Digits) Test                                                                                                    |                    |            |             |              |                |  |
| Name       FTP       (< 22 Digits)         FTP Server       192.168.0.174       (< 65 Digits) Test                                                                                                    | Name       FTP       (< 22 Digits)                                                                                                    |                    |            |             |              |                |  |
| Name     FTP     (< 22 Digits)       FTP Server     192.168.0.174     (< 65 Digits) Test                                                                                                    | Name     FTP     (< 22 Digits)                                                                                                    |                    |            |             |              |                |  |
| FTP Server     192.168.0.174     (< 65 Digits) Test       FTP Login Name     admin     (< 22 Digits)       FTP Login Password     •••••     (< 22 Digits)       FTP Port     21     (1 ~ 65535)       FTP Path     /admin/test     (< 65 Digits)       FTP Passive Mode     O Disable • Enable                                                                                                    | TP Server     192.168.0.174 (< 65 Digits) Test]       TP Login Name     admin (< 22 Digits)       TP Login Password     ••••• (< 22 Digits)       TP Port     21 (1 ~ 65535)       TP Path     /admin/test (< 65 Digits)       TP Passive Mode     © Disable ● Enable                                                                                                    | Name               |            | FTP         | (< 2         | 2 Digits)      |  |
| FTP Login Name     admin     (< 22 Digits)       FTP Login Password     ••••••     (< 22 Digits)                                                                                                    | TP Login Name     admin     (< 22 Digits)       TP Login Password     ••••••     (< 22 Digits)                                                                                                    | FTP Server         |            | 192.168     | 3.0.174 (< 6 | 5 Digits) Test |  |
| FTP Login Password     (< 22 Digits)                                                                                                    | TP Login Password     •••••• (< 22 Digits)                                                                                                    | FTP Login Name     |            | admin       | (< 2         | 2 Digits)      |  |
| FTP Port     21     (1 ~ 65535)       FTP Path     /admin/test     (< 65 Digits)                                                                                                    | TP Port     21     (1 ~ 65535)       TP Path     /admin/test     (< 65 Digits)                                                                                                    | FTP Login Password |            | •••••       | (< 2         | 2 Digits)      |  |
| FTP Path     /admin/test     (< 65 Digits)       FTP Passive Mode <ul> <li>Disable</li> <li>Enable</li> <li>Enable</li></ul> | TP Path     /admin/test     (< 65 Digits)                                                                                                    | FTP Port           |            | 21          | (1 ~         | 65535)         |  |
| FTP Passive Mode O Disable O Enable                                                                                                    | TP Passive Mode O Disable O Enable                                                                                                    | FTP Path           |            | /admin/t    | test (< 6    | 5 Digits)      |  |
|                                                                                                    |                                                                                                    | FTP Passive Mo     | de         | 📀 Disa      | ble 🔍 Enable |                |  |
|                                                                                                    |                                                                                                    |                    |            |             |              |                |  |
|                                                                                                    |                                                                                                    |                    |            |             |              |                |  |

| Name               | User can specify multiple FTP paths as wish. Therefore, user needs to specify a name for each FTP setting. |
|--------------------|----------------------------------------------------------------------------------------------------|
| FTP Server         | Type the server name or the IP address of the FTP server.                                                  |
| Test               | Check the FTP server whether this account is available or not.                                             |
| FTP Login name     | Type the user name for the FTP server.                                                                     |
| FTP Login Password | Type the password for the FTP server.                                                                      |
| FTP Port           | Set port number of FTP service.                                                                            |
| FTP Path           | Set working directory path of FTP server.                                                                  |
| FTP Passive Mode   | Select passive or active mode connecting to FTP server.                                                    |

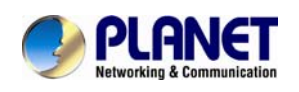

# 6.12.2. TCP Server

In addition to send video file to FTP server, the device also can send event message to specified TCP server.

| FTP Serve  | er TCP Server | HTTP Server | SAMBA Server     |
|------------|---------------|-------------|------------------|
| N          |               | TCD Camera  | 5(D) 1           |
| Mane       |               | ICP Server  | TCP              |
|            |               |             |                  |
|            |               |             |                  |
|            |               |             |                  |
|            |               |             |                  |
|            |               |             |                  |
|            |               |             |                  |
| Name       |               |             | Ic 22 Digits)    |
|            |               |             | (< 22 Digits)    |
| TCP Server | r             |             | (< 65 Digits) Te |
| TCP Port   |               |             | (1 ~ 65535)      |
|            |               |             |                  |
|            |               |             |                  |
|            |               |             |                  |
|            |               |             |                  |
|            |               |             |                  |
|            |               |             |                  |
|            |               |             |                  |

| Name       | User can specify multiple TCP servers as wish. Therefore, user needs to specify a name for each TCP server setting. |
|------------|----------------------------------------------------------------------------------------------------|
| TCP Server | Type the server name or the IP address of the TCP server.                                                           |
| TCP Port   | Set port number of TCP server.                                                                                      |

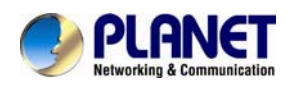

# 6.12.3. HTTP Server

The device also can send event message to specified HTTP server.

| Name     HTTP Server     Proxy Address       ame     (< 22 Digits)       RL     http://     (< 129 Digits) Test       TTP Login Name     (< 22 Digits) |
|----------------------------------------------------------------------------------------------------|
| ame (< 22 Digits) RL http:// (< 129 Digits) Test TTP Login Name (< 22 Digits)                                                                          |
| ame (< 22 Digits)<br>RL http:// (< 129 Digits) Test<br>TTP Login Name (< 22 Digits)                                                                    |
| ame (< 22 Digits)<br>RL http:// (< 129 Digits) Test<br>ITP Login Name (< 22 Digits)                                                                    |
| ame (< 22 Digits)<br>RL http:// (< 129 Digits) Test<br>ITP Login Name (< 22 Digits)                                                                    |
| ame (< 22 Digits) RL http:// (< 129 Digits) Test TTP Login Name (< 22 Digits)                                                                          |
| ame     (< 22 Digits)                                                                                                    |
| RL     http://     (< 129 Digits)       TTP Login Name     (< 22 Digits)                                                                               |
| TTP Login Name (< 22 Digits)                                                                                                    |
|                                                                                                    |
| TTP Login Password (< 22 Digits)                                                                                                    |
| roxy Address (< 129 Digits)                                                                                                    |
| roxy Login Name (< 22 Digits)                                                                                                    |
| roxy Login Password (< 22 Digits)                                                                                                    |
| roxy Port (1 ~ 65535)                                                                                                    |

| Name                 | User can specify multiple HTTP servers as wish. Therefore, user needs to specify a name for each HTTP server setting. |
|----------------------|----------------------------------------------------------------------------------------------------|
| URL                  | Type the server name or the IP address of the HTTP server.                                                            |
| Test                 | Check the HTTP server whether it is available or not.                                                                 |
| HTTP Login name      | Type the user name for the HTTP server.                                                                               |
| HTTP Login Password  | Type the password for the HTTP server.                                                                                |
| Proxy Address        | Type the server name or the IP address of the HTTP Proxy.                                                             |
| Proxy Login name     | Type the user name for the HTTP Proxy.                                                                                |
| Proxy Login Password | Type the password for the HTTP Proxy.                                                                                 |
| Proxy Port           | Set port number of Proxy.                                                                                             |

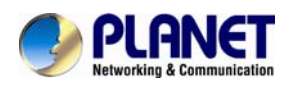

# 6.12.4. SAMBA Server

The device also can send video stream to specified SAMBA server. Most of the time, the SAMBA server will be another PC or NAS server.

|   | TP Server            | TCP Server | HTTP Server | SAMBA Server |                    |
|---|----------------------|------------|-------------|--------------|--------------------|
| _ |                      |            |             |              |                    |
| 1 | lame                 | SA         | MBA Server  | SAMBA Path   | 1                  |
| 4 | amba                 | 19         | 2.168.0.201 | share        |                    |
|   |                      |            |             |              |                    |
|   |                      |            |             |              |                    |
|   |                      |            |             |              |                    |
|   |                      |            |             |              |                    |
|   |                      |            |             |              |                    |
|   |                      |            |             |              |                    |
|   |                      |            |             |              |                    |
|   |                      |            |             |              |                    |
| N | ime                  |            | 5           | amba         | (< 22 Digits)      |
| s | AMBA Server          |            | 1           | 92.168.0.201 | (< 65 Digits) Test |
| S | SAMBA Login Name     |            | te          | est          | (< 22 Digits)      |
| s | SAMBA Login Password |            | •           | •••••        | (< 22 Digits)      |
| s | SAMBA Path           |            | 5           | hare         | (< 65 Digits)      |
|   |                      |            |             |              |                    |
|   |                      |            |             |              |                    |
|   |                      |            |             |              |                    |
|   |                      |            |             |              |                    |
|   |                      |            |             |              |                    |
|   |                      |            |             |              |                    |
|   |                      |            |             |              |                    |

| Name                 | User can specify multiple HTTP servers as wish. Therefore, user needs to specify a name for each HTTP server setting. |
|----------------------|----------------------------------------------------------------------------------------------------|
| SAMBA Server         | Type the server name or the IP address of the SAMBA server.                                                           |
| Test                 | Check the SAMBA server whether this account is available or not.                                                      |
| SAMBA Login name     | Type the user name for the SAMBA server.                                                                              |
| SAMBA Login Password | Type the password for the SAMBA server.                                                                               |
| SAMBA Path           | Set working directory path of SAMBA server.                                                                           |
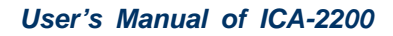

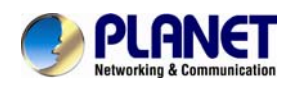

### 6.13. Event Schedule Configuration

This menu is used to specify the schedule of Event or Schedule Trigger and activate the some actions provided by this device. W here the Schedule Trigger will be act ivated by user-define interval without event happened.

| Setting Record     | Port Status                                                                                                    |
|--------------------|----------------------------------------------------------------------------------------------------|
| Name               | Enable Type Weekday Start Duration Trigger by Prefix Action                                                                                        |
|                    |                                                                                                    |
|                    |                                                                                                    |
|                    |                                                                                                    |
|                    |                                                                                                    |
| Name               |                                                                                                    |
| Enable             | ♦ Yes ● No                                                                                                    |
| Туре               | Event Trigger Schedule Trigger, Interval 60 (Seconds)                                                                                              |
| Enable Time        | Sun      Mon      Tue      Wed      Thu      Fri      Sat     Start from 0      O      O      , Duration      24      O      ((max 168:00 hours) ) |
| Trigger by         | Sensor Change to active Y Motion Area                                                                                                    |
| Record File Prefix | (0 ~ 20 Digits)                                                                                                    |
|                    | 🗖 Go 🛇 Preset 👱 🗢 Tour 🔛                                                                                                    |
|                    | Voice Alert, Duration 5 (0~86400 Seconds )                                                                                                    |
|                    | Alarm Out, Duration 5 (0~86400 Seconds )                                                                                                    |
|                    | Send FTP                                                                                                    |
| Action             |                                                                                                    |

| Name                  | Name of the Event or Schedule.                         |  |  |  |
|-----------------------|--------------------------------------------------------|--|--|--|
| Enable                | Enable or disable this Event or Schedule.              |  |  |  |
| Туре                  | Schedule start with Event trigger or Schedule trigger. |  |  |  |
| Enable Time           | efine the feasible time slot.                          |  |  |  |
| Trigger by            | Select the triggered sources with event trigger.       |  |  |  |
| Record File<br>Prefix | Define the prefix of recorded filename                 |  |  |  |
| Action                | Define the actions once event triggered.               |  |  |  |

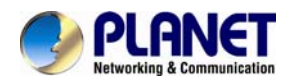

#### Example1.

Send file to FTP server by motion triggered always:

**Step 1** Select event trigger

Step 2 Enable time: start from 00:00 to 24:00 every day

Step 3 Trigger by: Motion Area (Added in Object Detection page)

### **Step 4** Action: Send FTP (Add in Event Server -> FTP Server page)

| Setting Record     | d Port Status                             |                                                       |                |                       |        |  |
|--------------------|-------------------------------------------|-------------------------------------------------------|----------------|-----------------------|--------|--|
| Name               | Enable Type                               | Weekday S                                             | tart Duration  | Trigger by Prefix     | Action |  |
| Send to FTP        | yes Event                                 | 1111111 0                                             | :0 24:0        | x,MO,x                | FTP    |  |
|                    |                                           |                                                       |                |                       |        |  |
|                    |                                           |                                                       |                |                       |        |  |
|                    |                                           |                                                       |                |                       |        |  |
|                    |                                           |                                                       |                |                       |        |  |
| Name               | Send to FTP                               |                                                       |                |                       |        |  |
| Enable             | ● Yes ● I                                 | lo                                                    |                |                       |        |  |
| Туре               | Event Tri                                 | Event Trigger Schedule Trigger, Interval 60 (Seconds) |                |                       |        |  |
| Enable Time        | 🗹 Sun 🗹 Mon 🗹 Tue 🗹 Wed 🗹 Thu 🗹 Fri 🗹 Sat |                                                       |                |                       |        |  |
|                    | Start from                                | ) 🔽 0 🔽 , Dura                                        | ation 24 🔽 0   | ((max 168:00 hours) ) |        |  |
| Trigger by         | Sensor                                    | Change to activ                                       | re 🖌           |                       |        |  |
| Thgger by          | Motion 4                                  | rea DefaultWind                                       | low 👻          |                       |        |  |
| Record File Prefix |                                           | (0 ~                                                  | 20 Digits)     |                       |        |  |
|                    | 🔳 Go 💿 Pr                                 | eset 💌 👁 Tour                                         | ~              |                       |        |  |
|                    | Voice Al                                  | ert, Duration                                         | ( 0~86400 Sec  | onds)                 |        |  |
|                    | 🗖 Alarm O                                 | ıt, Duration                                          | ( 0~86400 Seco | nds )                 |        |  |
|                    | Send FTI                                  | FTP 🗸                                                 |                |                       |        |  |
| Action             | Send TC                                   | > 🖌                                                   |                |                       |        |  |
|                    | - Cond UT                                 | m v                                                   |                |                       |        |  |

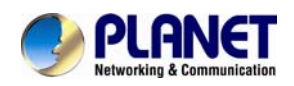

#### Example2.

Send file to E-Mail server by motion triggered from Friday 18:00 to Saturday 06:00

**Step 1** Select event trigger.

Step 2 Enable time: start from Friday 18:00 and keep work in 12 hours, so it will stop on Saturday 06:00.

**Step 3** Trigger by: Motion Area (Added in Object Detection page)

#### **Step 4** Action: Send e-mail (Add in E-Mail page)

- i. To email address: You need to input the receiver email address.
- ii. Subject: You could specify the email subject.
- iii. Message: You could specify the email content.

| Setting Record     | Port Status                                                   |  |  |  |  |  |  |  |
|--------------------|---------------------------------------------------------------|--|--|--|--|--|--|--|
|                    |                                                               |  |  |  |  |  |  |  |
| Name               | Enable Type Weekday Start Duration Trigger by Prefix Action   |  |  |  |  |  |  |  |
| Send to E-mail     | yes Event 0000010 18:0 12:0 x,M0,x SMTP                       |  |  |  |  |  |  |  |
|                    |                                                               |  |  |  |  |  |  |  |
|                    |                                                               |  |  |  |  |  |  |  |
|                    |                                                               |  |  |  |  |  |  |  |
| Name               | Send to E-mail                                                |  |  |  |  |  |  |  |
| Enable             | ◆ Yes ◆ No                                                    |  |  |  |  |  |  |  |
| Туре               | • Event Trigger • Schedule Trigger, Interval 60 (Seconds)     |  |  |  |  |  |  |  |
| Enable Time        | Sun Mon Tue Wed Thu Y Fri Sat                                 |  |  |  |  |  |  |  |
|                    | Start from 18 💙 0 💙 , Duration 12 💙 0 💙 ((max 168:00 hours) ) |  |  |  |  |  |  |  |
| Trigger by         | Sensor Change to active                                       |  |  |  |  |  |  |  |
|                    | Motion Area DefaultWindow Y                                   |  |  |  |  |  |  |  |
| Record File Prefix | (0 ~ 20 Digits)                                               |  |  |  |  |  |  |  |
|                    | Go O Preset 🔽 O Tour                                          |  |  |  |  |  |  |  |
|                    | Voice Alert, Duration (0~86400 Seconds )                      |  |  |  |  |  |  |  |
|                    | Alarm Out, Duration (0~86400 Seconds )                        |  |  |  |  |  |  |  |
|                    | Send FTP FTP V                                                |  |  |  |  |  |  |  |
|                    | Send TCP 💌                                                    |  |  |  |  |  |  |  |
|                    | Send HTTP                                                     |  |  |  |  |  |  |  |
| A - 41             | Send E-Mail                                                   |  |  |  |  |  |  |  |

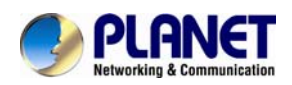

#### Example3.

Enable Voice Alert every 10-minute during 18:00 to 24:00 from Monday to Friday.

Step 1 Type: Select schedule trigger and interval is 10-minute.

**Step 2** Enable Time: Select Monday to Friday, and set start time from 18:00 and keep work in 6 hours.

Step 3 Trigger by: You do not need to choose it, because this will be triggered every minute.

### Step 4 Action: Voice Alert.

| Setting      | Record     | Port Sta | tus           |             |            |              |                       |        |
|--------------|------------|----------|---------------|-------------|------------|--------------|-----------------------|--------|
|              |            |          |               |             |            |              |                       |        |
| Name         |            | Enable   | Туре          | Weekday     | Start      | Duration     | Trigger by Prefix     | Action |
| Triger_V     | bice_alert | yes      | Schedule      | 0111110     | 18:0       | 6:0          | x,M0,x                | VOICE  |
|              |            |          |               |             |            |              |                       |        |
|              |            |          |               |             |            |              |                       |        |
|              |            |          |               |             |            |              |                       |        |
|              |            |          |               |             |            |              |                       |        |
| Name         |            | Trige    | er Voice ale  | ert         |            |              |                       |        |
| Enable       |            |          |               |             |            |              |                       |        |
| LIIADIC      |            |          | es VNO        |             |            |              |                       |        |
| Туре         |            | ● E      | vent Trigger  | Schedule    | e Trigger, | Interval 600 | ( Seconds)            |        |
| Fachla Time  | _          | 🗆 S      | un 🗹 Mon      | 🗹 Tue 🗹 W   | ed 🗹 Thu   | u 🗹 Fri 🔲 Sa | ıt                    |        |
| chable fille | ;          | Start    | from 18 💊     | 🕐 🔍 , Du    | ration 6   | Y 0 Y        | ((max 168:00 hours) ) |        |
|              |            | s        | ensor Cha     | nge to act: | ive 🗸      |              |                       |        |
| Trigger by   |            | <b>N</b> | lotion Area   | DefaultWin  | ndow 🗸     |              |                       |        |
| Record File  | Prefix     |          |               | (0 ~ 20     | Digits)    |              |                       |        |
|              |            | G        | o 💿 Preset    | V O Tour    | ~          |              |                       |        |
|              |            |          | oice Alert. D | uration 10  | 0~86       | 400 Seconds  | <b>)</b>              |        |
|              |            |          | larm Out. Du  | ration      | ( 0~864    | 00 Seconds ) | '                     |        |
|              |            |          | end FTP FT    | P 🗸         |            |              |                       |        |
|              |            |          |               |             |            |              |                       |        |
| Action       |            |          | end HTTP      | ~           |            |              |                       |        |
|              |            |          | end F-Mail    |             |            |              |                       |        |

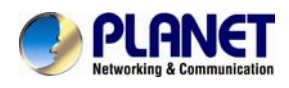

### 6.14. Record Configuration

User can choose the type of record file for event or schedule application.

| Setting F    | Record      | Port Status       |                                              |
|--------------|-------------|-------------------|----------------------------------------------|
|              |             |                   |                                              |
| Record I     | File Type   | Pro               | file1 h264 / 1080p 💌                         |
| Record       | File Prefix |                   | (0 ~ 20 Digits)                              |
| Pre Trig     | ger Duratio | on <mark>5</mark> | (0 ~ 20 Seconds)                             |
| Best Effe    | ort Duratio | n <mark>30</mark> | (1 ~ 60 Seconds)                             |
| Max File     | Size        | 3072              | (256 ~ 3072 Bytes)                           |
|              |             |                   |                                              |
|              |             |                   |                                              |
|              |             |                   |                                              |
|              |             |                   |                                              |
|              |             |                   |                                              |
|              |             |                   |                                              |
| Record File  | Type        | Ch                | cose AVI or IPEG file format for record file |
| Record The   | туре        |                   |                                              |
| Record File  | Prefix      | De                | fine the prefix of recorded filename.        |
| Pre-Trigger  | Duratio     | on De             | fine the maximum duration of pre-alarm.      |
|              |             | -                 |                                              |
| Best Effort  | Duratio     | n De              | fine the best effort duration of post-alarm. |
| Max File Siz | e           | De                | fine the maximum buffer size of record file. |

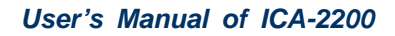

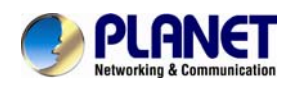

### 6.15. Port Status

User can check the status of digital input and output (DIDO).

|   | Setting | Record    | Port Status |             |
|---|---------|-----------|-------------|-------------|
|   |         |           |             |             |
|   |         |           |             |             |
|   | Input   | Status    | Input 0     | : Inactive  |
|   | Outpu   | it Status | Output      | 0: Inactive |
|   |         |           |             |             |
|   |         |           |             |             |
|   |         |           |             |             |
|   |         |           |             |             |
|   |         |           |             |             |
|   |         |           |             |             |
|   |         |           |             |             |
|   |         |           |             |             |
|   |         |           |             |             |
|   |         |           |             |             |
|   |         |           |             |             |
|   |         |           |             |             |
|   |         |           |             |             |
|   |         |           |             |             |
|   |         |           |             |             |
|   |         |           |             |             |
| _ |         |           |             |             |

| Input Status  | Show either inactive or active. |
|---------------|---------------------------------|
| Output Status | Show either inactive or active. |

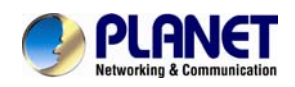

## **Chapter 7. PLANET DDNS**

## Application

#### 1. Configure PLANET DDNS steps:

Step 1 Enable DDNS option through accessing web page of ICA-2200.

Step 2 Select on DDNS server provide, and register an account if you do not use yet.

Let's take dyndns.org as an example. Register an account in http://planetddns.com

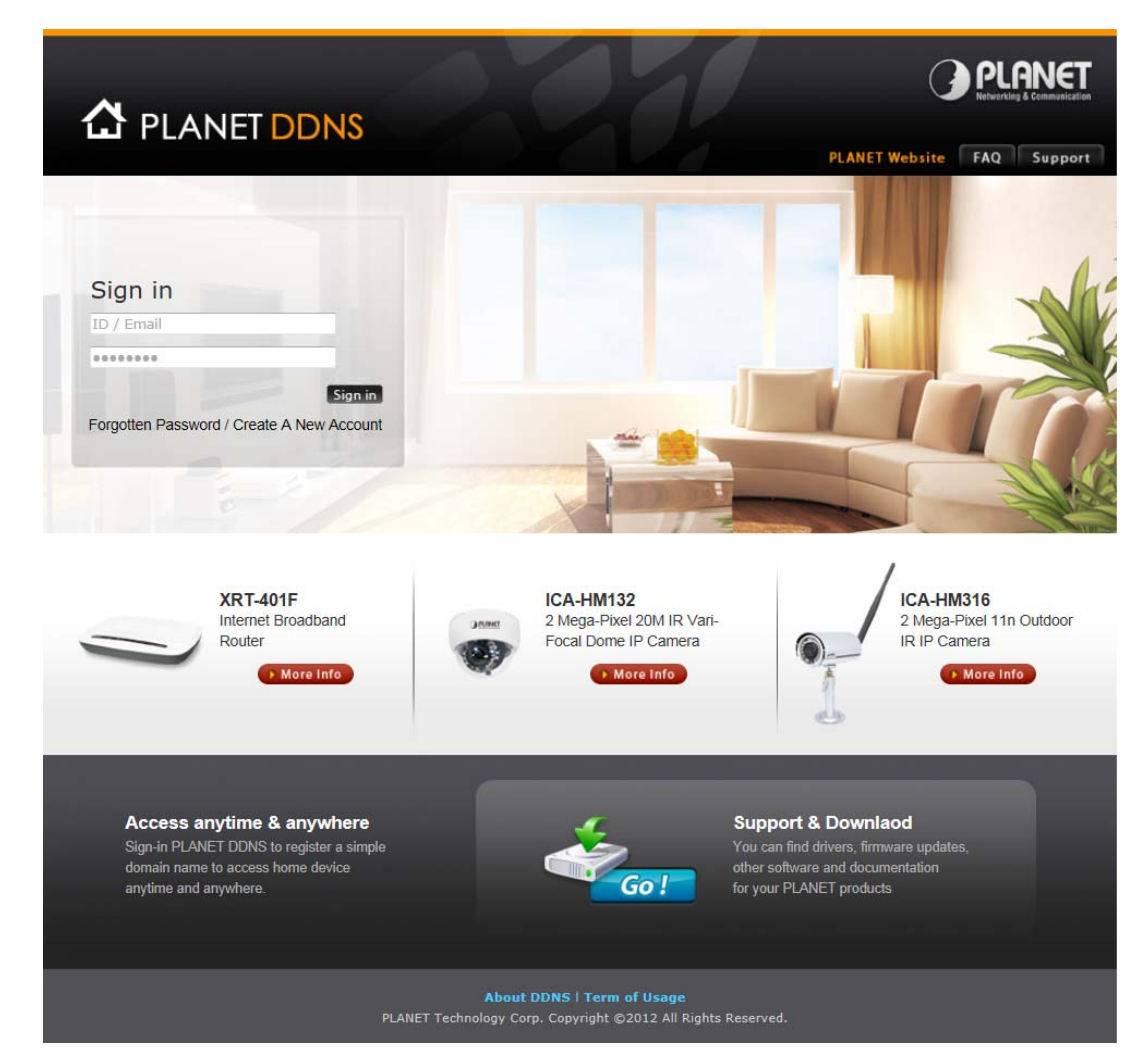

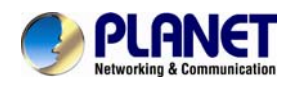

### Chapter 8. Alarm I/O

### Connector

Some features of the Camera ca n be activated by an external senso r that sense s physical changes in the area device is monitoring. These changes can include intrusion detection or certain physical change in the monitored area. For examples, the external sensor can be a door switch or an infrared motion detector. These devices are customer provided, and are available from dealers who carry surveillance and securi ty products. Electrically, they must be able to provide a momentary contact closure.

This device provides a general I/O terminal block with one digital input and one output for device control. Pin 2 and 3 can be connected to an external sensor. The input voltage will be monitored from the initial state 'LOW'. If the external sensor need 12VDC power, then it can connect to Pin1 (50mA maximum). The Alarm Output of pin 3 and 4 can be used to turn on or off the ext ernal device. The pin5 and 6 are connected to RS485 interface.

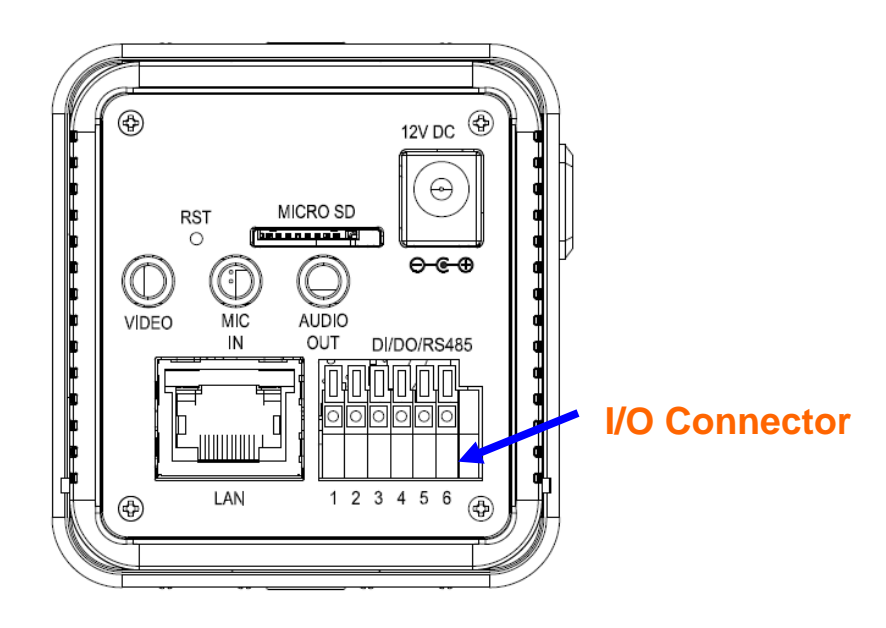

| Pin | Function                          |
|-----|-----------------------------------|
| 1   | 12VDC power supply (50mA maximum) |
| 2   | Digital Input                     |
| 3   | GND                               |
| 4   | Alarm Output                      |
| 5   | RS485 data +                      |
| 6   | RS485 data -                      |

User can refer to the schematic below to make a proper connection between I/O connector and external sensor and output device.

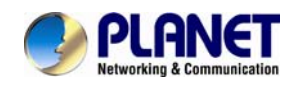

### Explanation of External I/O Circuit Diagram:

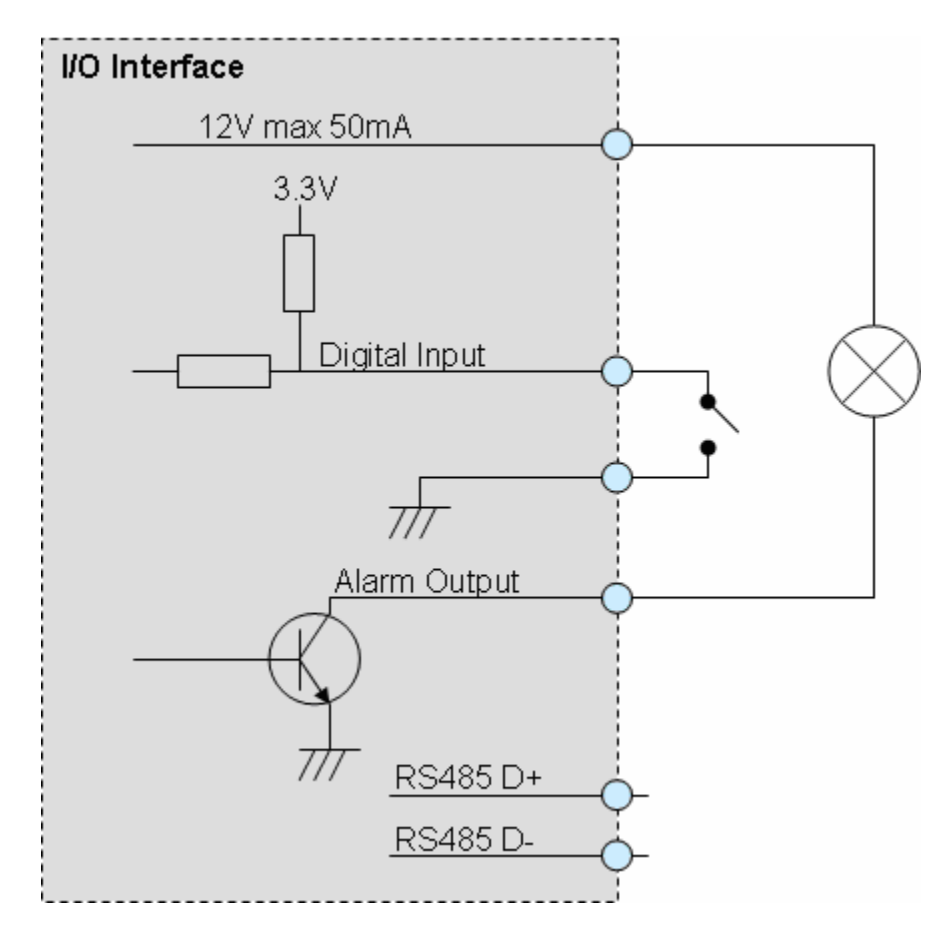

### **CAUTION!**

• THE LOW VOLTAGE/CURRENT CIRCUI TS AND HIGH VOLTAGE/ CURRENT CIRCUITS ARE IN THE NE TWORK CAMERA CIRCUIT. THE QUALIFIED ELECTRICIAN SHOULD DO THE WIRING NOT BY YOURSELF. INCORRECT WIRING COULD DAMAGE NWTWORK CAMERA. YOU COULD RECEIVE THE F ATAL ELECTRIC SHOCK.

• THE EXTERNAL I/O IS NOT CAPABLE OF CONNECTING DIRECTLY TO DEVICES THAT REQUIRE LARGE AMOUNTS OF CURRENT. IN SOME CASES, A CUSTOM INTERFACE CIRCUIT (CUSTOMER PROVIDED) MAY HAVE TO BE USED. SERIOUS DAMAGE TO NETWORK CAMERA MAY RESULT IF A DEVICE IS CONNECTED TO THE EXTERNAL I/O THAT EXCEEDS ITS ELECTRICAL CAPABILITY.

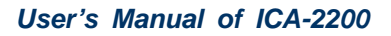

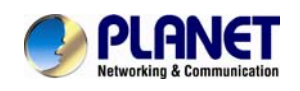

### **Chapter 9. PING IP Address**

The PING (stands for Packet Internet Groper) command is used to d etect whether a specific IP address is accessible by sending a packet to the specific address and waiting for a reply. It's also a very useful tool to confirm the device installed or if the IP address conflicts with any other devices over the network.

If you want to make sure the IP address of the device, utilize the PING comman d as follows:

- Launch a Command Prompt.
- Type ping x.x.x.x, where x.x.x.x is the IP address of the device. For example,

ping 192.168.0.20

The replies, as illustrated below, will provide an explanation to the problem.

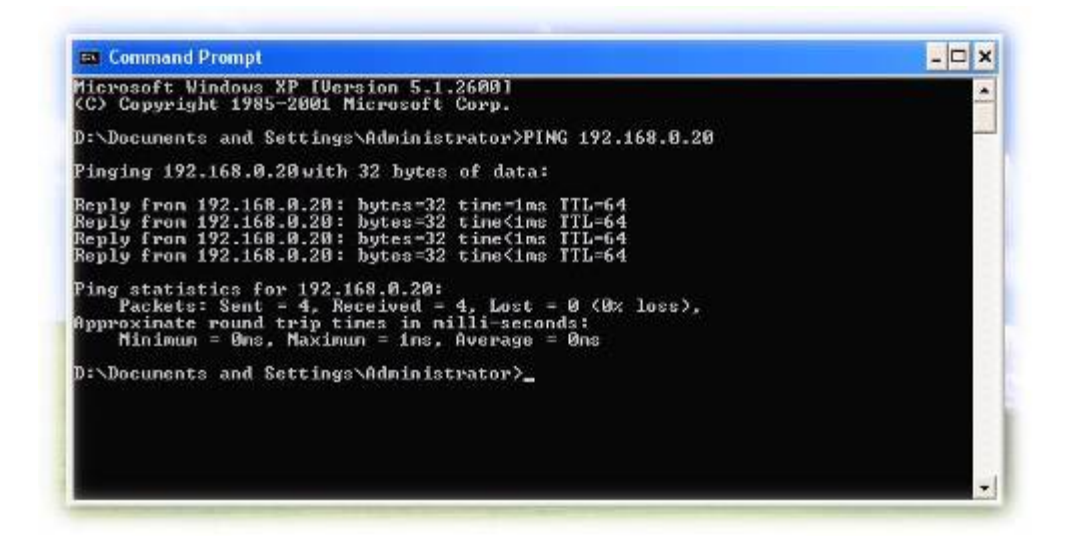

If you want to detect any other devices conflicts with the IP address of Network Camera, also can utilize the PING command but you must disconnect the Camera from the network first.

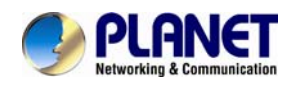

### Chapter 10. Bandwidth

### **Estimation**

The frame rate of video transmitted from the device depends on connection band width between client and server, video resolution, codec type, and quality setting of server. Here is a guideline to help you roughly estimate the bandwidth requirements for your device.

The required bandwidth depends on content of video source. The slow motion video will produce smaller bit rate generally and fast motion will produce higher bit rate vice versa. Actual results generated by the device may be varying.

| Image<br>Resolution | Average range of<br>data sizes for JPEG<br>mode | Average bit rate for<br>MPEG4 mode | Average bit rate for<br>H.264 mode |
|---------------------|-------------------------------------------------|------------------------------------|------------------------------------|
| 160 x 80            | 3 ~ 6k byte per                                 | 64kbps~256kbps                     | 32kbps~192kbps                     |
|                     | frame                                           | @ 30fps                            | @ 30fps                            |
| 320 x 176           | 8 ~ 20k byte per                                | 256kbps~768kbps                    | 192kbps~512kbps                    |
|                     | frame                                           | @ 30fps                            | @ 30fps                            |
| 640 x 352           | 20 ~ 50K byte per                               | 512kbps~3072kbps @                 | 384kbps~1536kbps                   |
|                     | frame                                           | 30fps                              | @ 30fps                            |
| 1920 x 1080         | 200 ~ 500k byte per                             | -                                  | 1536kbps~10000kbps                 |
|                     | frame                                           |                                    | @ 25fps                            |

**Note:** Audio streaming also takes bandwidth around 32kbps. Some xDSL/Cable modem upload speeds could not even reach up to 128 kbps. Thus, you may not be able to receive good quality video while also streaming audio on a 128 kbps or lower connection. Even though the upload sp eed is more than 128kbps, for optimal video performance, disabling audio streaming will get better video performance.

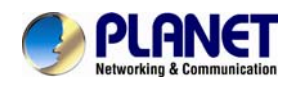

## **Chapter 11. Configure Port**

### **Forwarding Manually**

The device can be used with a router. If the device wants to be accessed from the WAN, its IP address needs to be setup as fixed IP address, also the port forwarding or Virtual Server function of router needs to be setup. This device supports UPnP traversal function. Therefore, user could use this feature to configure port forwarding of NAT router first. However, if use r needs to configure port forwarding manually, please follow the steps as below:

Manually installing the device with a router on your network is an easy 3–step procedure as following:

- 1. Assign a local/fixed IP address to your device
- 2. Access the Router with Your Web browser
- 3. Open/Configure Virtual Server Ports of Your Router

#### 1. Assign a local/fixed IP address to your device

The device must be assigned a local and fixed IP Address that allows it to be recognized by the router. Manually setup the device with a fixed IP address, for example, *192.168.0.100*.

#### 2. Access the Router with Your Web browser

The following steps generally apply to any rout er that you have on your net work. The PLANET WNRT-620 is used as an example to clarify the configuration process. Configure the initial settings of the router by following the steps outlined in the router's **Quick Installation Guide**.

If you have cable or DSL service, you will most likely have a dynamically assigned WAN IP Address. 'Dynamic' means that your router's WAN IP address can change from time to time depending on your ISP. A dynamic WAN IP Address identifies your router on the public network and allows it to access the Internet. To find out what your router's WAN IP Address is, go to the **Status** screen on your router and locate the WAN information for your router. As shown on the following page the WAN IP Address will be listed. This will be the address that you will need to type in your web browser to view your camera over the Internet. Be sure to uncheck the **Reset IP address at next boot** button at the top of the screen after modifying the IP address. Failure to do so will reset the IP address when you restart your computer.

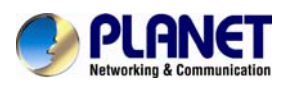

| O DI ONET                                                                                                    | Home   General Setus   Tool |
|----------------------------------------------------------------------------------------------------|-----------------------------|
| Westing & Destandantes                                                                                                    | Internet Broadband Router   |
| Status Connector Connector Conce Status System Log Security Log Active DHCP Clent Statistics Current Time F/LCOCC 2-01:15 | Internet Connection         |

Your WAN IP Address will be listed here.

#### 3. Open/set Virtual Server Ports to enable remote image viewing

The firewall security features built into the rout er and most routers prevent users from accessing the video from the device over the Internet. The router connects to the Internet over a serie s of numbered ports. The ports normally used by the device are blocked from access over the Internet. Therefore, these ports need to be made accessible over the Internet. This is accomplished using the **Virtual Server** function on the router. The Virtual Serv er ports used by the came ra must be opened through the router for remote access to your camera.

Follow these steps to configure your router's Virtual Server settings

- Click Enabled.
- Enter a unique name for each entry.
- Select Both under Protocol Type (TCP and UDP)
- Enter your camera's local IP Address (e.g., **192.168.0.100**, for example) in the **Private IP** field.
- If you are using the def ault camera port settings, enter **80** into the **Public** and **Private Port** section, click **Add**.

A check mark appearing before the entry name will indicate that the ports are enabled.

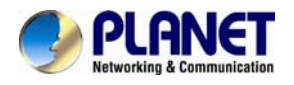

**NOTE** Some ISPs block access to port 80. Be sure to check with your ISP so that you can open the appropriate ports accordingly. If your ISP does not pass traffic on port 80, you will need to change the port the camera uses from 80 to something else, such as 8080. Not all routers are the same, so refer to your user manual for specific instructions on how to open ports.

|                                                                                                    | Home General Setup Status Tool <br>Internet Broadband Router |
|----------------------------------------------------------------------------------------------------|--------------------------------------------------------------|
| <ul> <li>System</li> <li>WAN</li> <li>LAN</li> <li>Wireless</li> <li>QoS</li> <li>NAT</li> <li>Port Forwarding</li> <li>Virtual Server</li> <li>Special applications</li> <li>UPAP Setting</li> <li>ALG Settings</li> <li>Firewall</li> </ul> | <section-header></section-header>                            |

Enter valid ports in the **Virtual Server** section of your router. Please make sure to check the box on this line to enable settings. Then the device can be access from WAN by the router's WAN IP Address.

By now, you have finished your entire PC configuration for this device.

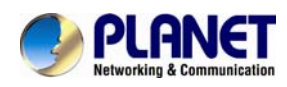

# Chapter 12. Power Line

## Frequency

| COUNTRY                     | VOLTAGE   | FREQUENCY | COMMENTS                                                                                                    |
|-----------------------------|-----------|-----------|----------------------------------------------------------------------------------------------------|
| Argentina                   | 220V      | 50 Hz     | *Neutral and line wires are reversed from that used in Australia and elsewhere.                                                                                                    |
| Australia                   | 230V*     | 50 Hz     | *Outlets typically controlled by adjacent switch.<br>Though <i>nominal</i> voltage has been officially changed to 230V,<br>240V is within tolerances and commonly found.                                                     |
| Austria                     | 230V      | 50 Hz     |                                                                                                    |
| Brazil                      | 110/220V* | 60 Hz     | *127V found in states of Bahia, Paran?(including Curitiba),<br>Rio de Janeiro, S緌 Paulo and Minas Gerais (though 220V<br>may be found in some hotels). Other areas are 220V only,<br>with the exception of Fortaleza (240V). |
| Canada                      | 120V      | 60 Hz     |                                                                                                    |
| China, People's Republic of | 220V      | 50 Hz     |                                                                                                    |
| Finland                     | 230V      | 50 Hz     |                                                                                                    |
| France                      | 230V      | 50 Hz     |                                                                                                    |
| Germany                     | 230V      | 50 Hz     |                                                                                                    |
| Hong Kong                   | 220V*     | 50 Hz     |                                                                                                    |
| India                       | 230V      | 50 Hz     |                                                                                                    |
| Italy                       | 230V      | 50 Hz     |                                                                                                    |
| Japan                       | 100V      | 50/60 Hz* | *Eastern Japan 50 Hz (Tokyo, Kawasaki, Sapporo,<br>Yokohoma, and Sendai); Western Japan 60 Hz (Osaka,<br>Kyoto, Nagoya, Hiroshima)                                                                                           |

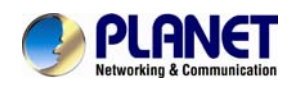

| Malaysia                 | 240V  | 50 Hz |                                                                                                    |
|--------------------------|-------|-------|----------------------------------------------------------------------------------------------------|
| Netherlands              | 230V  | 50 Hz |                                                                                                    |
| Portugal                 | 230V  | 50 Hz |                                                                                                    |
| Spain                    | 230V  | 50 Hz |                                                                                                    |
| Sweden                   | 230V  | 50 Hz |                                                                                                    |
| Switzerland              | 230V  | 50 Hz |                                                                                                    |
| Taiwan                   | 110V  | 60 Hz |                                                                                                    |
| Thailand                 | 220V  | 50 Hz |                                                                                                    |
| United Kingdom           | 230V* | 50 Hz | *Outlets typically controlled by adjacent switch.<br>Though <i>nominal</i> voltage has been officially changed to 230V,<br>240V is within tolerances and commonly found. |
| United States of America | 120V  | 60 Hz |                                                                                                    |

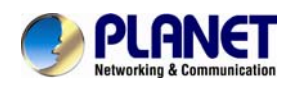

### Chapter 13. 3GPP

To use the 3GPP function, in ad dition to previous section, you might need more information or configuration to make this function work.

Note: that to use the 3GPP function, it strongly recommends to install the Networked Device with a public and fixed IP address without any firewall protection.

### RTSP Port:

**Port 554** is the default for RTSP service. Howe ver, sometimes, some service providers change this port number for some reasons. If so, u ser needs to change this port accordingly.

### Dialing procedure:

- 1. Choose a verified player (PacketVideo or Realplayer currently)
- 2. Use the following URL to access:

rtsp://host/mpeg4/media.3gp

Where *host* is the host name or IP address of the camera.

### Compatible 3G mobile phone:

Please contact your dealer to get the approved list of compatible 3G phone.

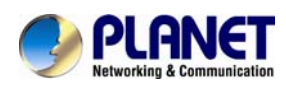

# Chapter 14. Troubleshooting

# & Frequently Asked Questions

| Question                 | Answer or Resolution                                                          |  |
|--------------------------|-------------------------------------------------------------------------------|--|
| Features                 |                                                                               |  |
| The video and audio      | The device utilizes H.264, MPEG4 and JPEG triple                              |  |
| codec is ad opted in the | compression to providing high quality images. Where H.264                     |  |
| device.                  | and MPEG4 are standards for video compression and JPEG                        |  |
|                          | is a standard for image compression.                                          |  |
|                          | The audio codec is defined as G.711/G.726 for RTSP                            |  |
|                          | streaming.                                                                    |  |
| The maximum number of    | The maximum number of users is limited to 20. However, it                     |  |
| users accesses the       | also depends on the total bandwidth accessed to this device                   |  |
| device simultaneously.   | from clients. The maximum data throughput of the device is                    |  |
|                          | around 100~200Mbps for UDP mode and 50Mbps for HTTP                           |  |
|                          | mode. Therefore, the actual number of connected clients is                    |  |
|                          | varying by streaming mode, settings of resolution, codec type,                |  |
|                          | frame rate and bandwidth. Obviously, the performance of the                   |  |
|                          | each connected client will slow down when many users are                      |  |
|                          | logged on.                                                                    |  |
| The device can be used   | The device is weatherproof.                                                   |  |
| outdoors or not.         |                                                                               |  |
|                          | Install this device                                                           |  |
| Status LED does not      | <ul> <li>Check and confirm that the DC power adaptor, included in</li> </ul>  |  |
| light up.                | packaged, is used. Secure the power connector and re-power                    |  |
|                          | it on again.                                                                  |  |
|                          | <ul> <li>If the problem is not solved, the device might be faulty.</li> </ul> |  |
|                          | Contact your dealer for further help.                                         |  |
| The network cabling is   | The device uses Category 5 or better UTP cable allowing 10                    |  |
| required for the device. | Base-T, 100 Base-TX, or 1000 Base-T networking.                               |  |
| The device will be       | If a firewall exists on the network, port 80 is open for ordinary             |  |
| installed and work if a  | data communication. The HTTP port and RTSP port need to                       |  |
| firewall exists on the   | be opened on the firewall or NAT router.                                      |  |

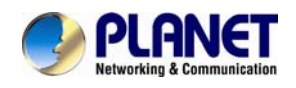

Г

-

| network.                  |                                                                                 |  |
|---------------------------|---------------------------------------------------------------------------------|--|
| The username and          | Username = admin and Password = admin.                                          |  |
| password for the fir st   | Note that it's all case sensitivity.                                            |  |
| time or a fter factory    |                                                                                 |  |
| default reset             |                                                                                 |  |
| Forgot the username       | Follow the steps below.                                                         |  |
| and password              | 1. Restore the factory default setting by pressing and holding                  |  |
|                           | down more than 5 seconds on the device.                                         |  |
|                           | 2. Reconfigure the device.                                                      |  |
| Forgot the IP address of  | Check IP address of device by using the PLANET IPWizard II                      |  |
| the device.               | program or by UPnP discovery.                                                   |  |
| PLANET IPWizard II        | • Re-power the device if cannot find the unit within 1 minutes.                 |  |
| program cannot find the   | Do not connect device over a router. IPWizard II program                        |  |
| device.                   | cannot detect device over a router.                                             |  |
|                           | <ul> <li>If IP address is not assigned to the PC which running</li> </ul>       |  |
|                           | IPWizard II program, then IPWizard II program cannot find                       |  |
|                           | device. Make sure that IP address is assigned to the PC                         |  |
|                           | properly.                                                                       |  |
|                           | <ul> <li>Antivirus software on the PC might interfere with the setup</li> </ul> |  |
|                           | program. Disable the firewall of the antivirus software during                  |  |
|                           | setting up this device.                                                         |  |
|                           | <ul> <li>Check the firewall setting of your PC or Notebook.</li> </ul>          |  |
| Internet Explorer does    | Make sure that your Internet Explorer is version 6.0 or later. If               |  |
| not seem to work well     | you are experiencing problems, try upgrading to the latest                      |  |
| with the device           | version of Microsoft's Internet Explorer from the Microsoft                     |  |
|                           | webpage.                                                                        |  |
| PLANET IPWizard II        | <ul> <li>Network may have trouble. Confirm the parameters and</li> </ul>        |  |
| program fails to save the | connections of the device.                                                      |  |
| network parameters.       |                                                                                 |  |
| UPnP NAT Traversal        |                                                                                 |  |
| Cannot work with NAT      | Maybe NAT router does not support UPnP function. Please                         |  |
| router                    | check user's manual of router and turn on UPnP function.                        |  |
|                           | Maybe UPnP function of NAT router is not compatible to the                      |  |
|                           | IP camera. Please contact your dealer to get the approval                       |  |

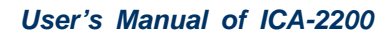

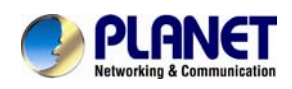

|                         | routers list.                                                                  |
|-------------------------|--------------------------------------------------------------------------------|
| Some IP cameras are     | <ul> <li>Maybe too many IP cameras have been installed on the</li> </ul>       |
| working but others are  | LAN, and then NAT router is out of resource to support more                    |
| failed                  | cameras. You could turn off and on NAT router to clear out of                  |
|                         | date information inside router.                                                |
|                         | Access this device                                                             |
| Cannot access the login | Maybe the IP Address of the Network Camera is already                          |
| page and other web      | being used by another device or computer. To confirm this                      |
| pages of the Network    | possible problem, disconnect the Network Camera from the                       |
| Camera from Internet    | network first, and then run the PING utility to check it out.                  |
| Explorer                | <ul> <li>May be due to the network cable. Try correcting your</li> </ul>       |
|                         | network cable and configuration. Test the network interface by                 |
|                         | connecting a local computer to the Network Camera via a                        |
|                         | crossover cable.                                                               |
|                         | Make sure the Internet connection and setting is ok.                           |
|                         | Make sure enter the IP address of Internet Explorer is                         |
|                         | correct. If the Network Camera has a dynamic address, it may                   |
|                         | have changed since you last checked it.                                        |
|                         | <ul> <li>Network congestion may prevent the web page appearing</li> </ul>      |
|                         | quickly. Wait for a while.                                                     |
|                         | The IP address and Subnet Mask of the PC and Network                           |
|                         | Camera must be in the same class of the private IP address                     |
|                         | on the LAN.                                                                    |
|                         | <ul> <li>Make sure the http port used by the Network Camera,</li> </ul>        |
|                         | default=80, is forward to the Network Camera's private IP                      |
|                         | address.                                                                       |
|                         | <ul> <li>The port number assigned in your Network Camera might</li> </ul>      |
|                         | not be available via Internet. Check your ISP for available                    |
|                         | port.                                                                          |
|                         | The proxy server may prevent you from connecting directly                      |
|                         | to the Network Camera, set up not to use the proxy server.                     |
|                         | <ul> <li>Confirm that Default Gateway address is correct.</li> </ul>           |
|                         | The router needs Port Forwarding feature. Refer to your                        |
|                         | router's manual for details.                                                   |
|                         | <ul> <li>Packet Filtering of the router may prohibit access from an</li> </ul> |

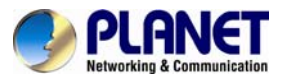

|                            | external network. Refer to your router's manual for details.                 |
|----------------------------|------------------------------------------------------------------------------|
|                            | Access the Network Camera from the Internet with the global                  |
|                            | IP address of the router and port number of Network Camera.                  |
|                            | <ul> <li>Some routers reject the global IP address to access the</li> </ul>  |
|                            | Network Camera on the same LAN. Access with the private IP                   |
|                            | address and correct port number of Network Camera.                           |
|                            | • When you use DDNS, you need to set Default Gateway and                     |
|                            | DNS server address.                                                          |
|                            | <ul> <li>If it's not working after above procedure, reset Network</li> </ul> |
|                            | Camera to default setting and installed it again.                            |
|                            | • If the problem is not solved, the Network Camera might be                  |
|                            | faulty. Contact your dealer for further help.                                |
| Image or video does not    | • The first time the PC connects to Network Camera, a pop-up                 |
| appear in the main page.   | Security Warning window will appear to download ActiveX                      |
|                            | Controls. When using Windows XP, or Vista, log on with an                    |
|                            | appropriate account that is authorized to install applications.              |
|                            | Network congestion may prevent the Image screen from                         |
|                            | appearing guickly. You may choose lower resolution to reduce                 |
|                            | the required bandwidth.                                                      |
| Check the device's         | Go to C:\Windows\Downloaded Program Files and check to                       |
| ActiveX is installed on    | see if there is an entry for the file " <b>IPCamera Control</b> ". The       |
| your computer              | status column should show "Installed". If the file is not listed,            |
|                            | make sure your Security Settings in Internet Explorer are                    |
|                            | configured properly and then try reloading the device's home                 |
|                            | page. Most likely, the ActiveX control did not download and                  |
|                            | install correctly. Check your Internet Explorer security settings            |
|                            | and then close and restart Internet Explorer. Try to browse                  |
|                            | and log in again.                                                            |
| Internet Explorer          | Setup the IE security settings or configure the individual                   |
| displays the following     | settings to allow downloading and scripting of ActiveX                       |
| message: "Your current     | controls.                                                                    |
| security settings prohibit |                                                                              |
| downloading ActiveX        |                                                                              |
| controls".                 |                                                                              |
| The device work locally    | Might be caused from the firewall protection. Check the                      |

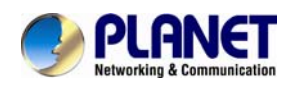

| but not externally.        | Internet firewall with your system or network administrator.                 |
|----------------------------|------------------------------------------------------------------------------|
|                            | The firewall may need to have some settings changed in order                 |
|                            | for the device to be accessible outside your LAN.                            |
|                            | Make sure that the device isn't conflicting with any other web               |
|                            | server running on your LAN.                                                  |
|                            | <ul> <li>Check the configuration of the router settings allow the</li> </ul> |
|                            | device to be accessed outside your local LAN.                                |
|                            | Check the bandwidth of Internet connection. If the Internet                  |
|                            | bandwidth is lower than target bit rate, the video streaming will            |
|                            | not work correctly.                                                          |
| The unreadable             | Use the operating system of the selected language. Set the                   |
| characters are             | Encoding or the Character Set of the selected language on                    |
| displayed.                 | the Internet Explorer.                                                       |
| Frame rate is slower       | The traffic of the network and the object of the image affect                |
| than the setting.          | the frame rate. The network congestion causes frame rate                     |
|                            | slower than the setting.                                                     |
|                            | Check the bandwidth of Internet connection. If the Internet                  |
|                            | bandwidth is lower than target bit rate, the video streaming will            |
|                            | not work correctly.                                                          |
|                            | <ul> <li>Ethernet switching hub can smooth the frame rate.</li> </ul>        |
| Blank screen or very       | Your connection to the device does not have enough                           |
| slow video when audio is   | bandwidth to support a higher frame rate for the streamed                    |
| enabled.                   | image size. Try reducing the video streaming size to 160x120                 |
|                            | or 320x240 and/or disabling audio.                                           |
|                            | Audio will consume 32 kbps. Disable audio to improve video.                  |
|                            | Your Internet connection may not have enough bandwidth to                    |
|                            | support streaming audio from the device.                                     |
| Image Transfer on e-mail   | Default Gateway and DNS server address should be set up                      |
| or FTP does not work.      | correctly.                                                                   |
|                            | <ul> <li>If FTP does not work properly, ask your ISP or network</li> </ul>   |
|                            | administrator about the transferring mode of FTP server.                     |
| Pan/Tilt does not work.    | Click [Refresh] on the Internet Explorer when the                            |
| (including Click to Center | communication stops with the device. The image will refresh.                 |
| and Preset Positioning)    | <ul> <li>Other clients may be operating Pan/Tilt.</li> </ul>                 |

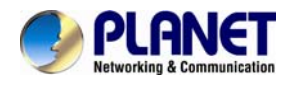

|                             | Pan/Tilt operation has reached the end of corner.                              |  |
|-----------------------------|--------------------------------------------------------------------------------|--|
| Pan/Tilt does not work      | There may be a slight delay when you are using the Pan/Tilt                    |  |
| smoothly                    | feature in conjunction with streaming audio and video. If you                  |  |
|                             | find that there is a significant delay while panning or tilting the            |  |
|                             | camera, try disabling the audio streaming and/or reducing the                  |  |
|                             | video streaming size                                                           |  |
|                             | Video quality of the device                                                    |  |
| Video quality of the device |                                                                                |  |
| The focus on the            | • The lens is dirty or dust is attached. Fingerprints, dust, stain,            |  |
| Camera is bad.              | etc. on the lens can degrade the image quality.                                |  |
| The color of the image is   | Adjust White Balance.                                                          |  |
| poor or strange.            | <ul> <li>To insure the images you are viewing are the best they can</li> </ul> |  |
|                             | be, set the Display property setting (color quality) to 16bit at               |  |
|                             | least and 24 bit or higher if possible within your computer.                   |  |
|                             | •The configuration on the device image display is incorrect.                   |  |
|                             | You need to adjust the image related parameters such as                        |  |
|                             | brightness, contrast, hue and sharpness properly.                              |  |
| Image flickers.             | Wrong power line frequency makes images flicker. Make                          |  |
|                             | sure the 50 or 60Hz format of your device.                                     |  |
|                             | • If the object is dark, the image will flicker. Make the condition            |  |
|                             | around the Camera brighter.                                                    |  |
| Noisy images occur.         | The video images might be noisy if the device is located in a                  |  |
|                             | very low light environment. Make the condition around the                      |  |
|                             | camera brighter or turn the IR LED on.                                         |  |
| Miscellaneous               |                                                                                |  |
| Cannot play the             | Have installed Microsoft's DirectX 9.0 or later and use the                    |  |
| recorded ASF file           | Windows Media Player 11.0 or later to play the AVI filed                       |  |
|                             | recorded by the Device.                                                        |  |